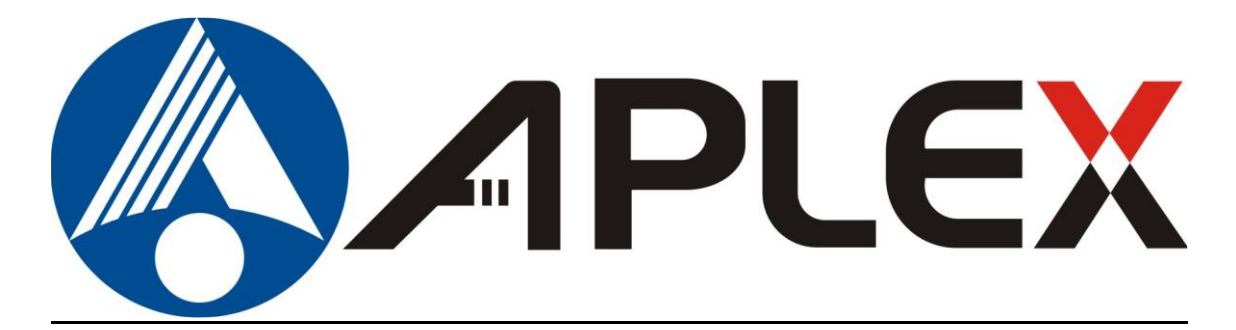

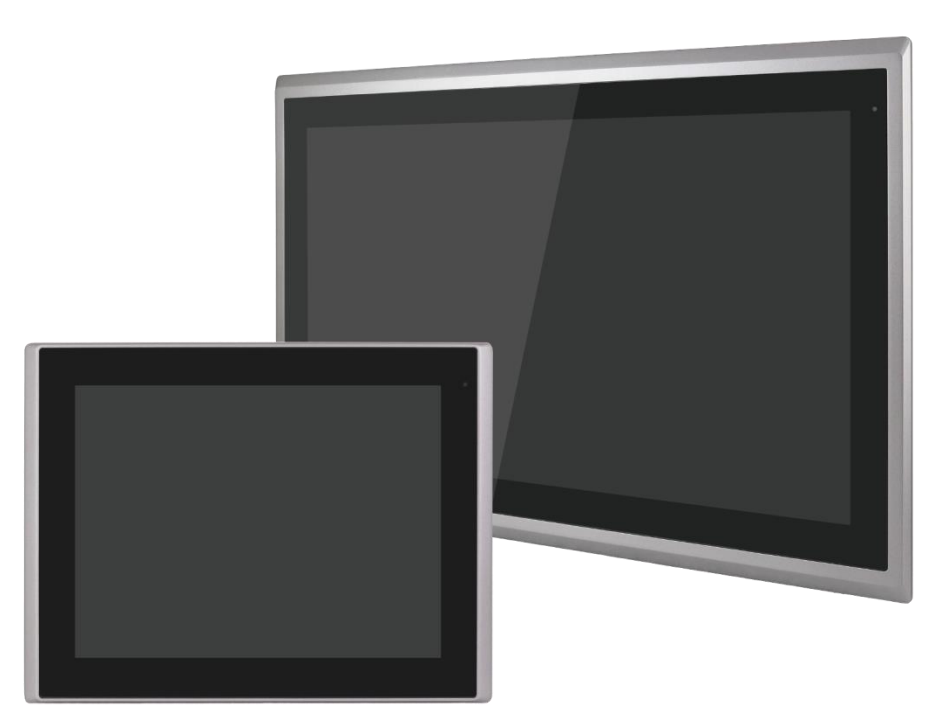

# **ARCHMI-9XXB** Series

12.1", 12.1W", 15", 15.6", 17", 18.5", 19", 21.5", and 32" Intel Whiskey Lake Fanless Industrial Compact Size Panel PC

# **User Manual**

| Release Date                             |                                    | Revision            |
|------------------------------------------|------------------------------------|---------------------|
| Sep.2022                                 |                                    | V1.1                |
| <sup>®</sup> 2022 Aplex Technology, Inc. | All Rights Reserved.               | Published in Taiwan |
| Aplex Technology, Inc.                   | -                                  |                     |
| 15F-1, No.186, Jian Yi Road, Zhonghe Dis | trict, New Taipei City 235, Taiwan |                     |

Tel: 886-2-82262881 Fax: 886-2-82262883 URL: http://www.aplextec.com/zh/home.php

# **Revision History**

| Reversion | Date       | Description                              |
|-----------|------------|------------------------------------------|
| 1.0       | 2022/04/06 | Initiation                               |
| 1.1       | 2022/9/21  | Updated power consumption and net weight |

# Warning!

This equipment generates uses and can radiate radio frequency energy and if not installed and used in accordance with the instructions manual, it may cause interference to radio communications. It has been tested and found to comply with the limits for a Class A computing device pursuant to FCC Rules, which are designed to provide reasonable protection against such interference when operated in a commercial environment. Operation of this equipment in a residential area is likely to cause interference in which case the user at his own expense will be required to take whatever measures may be required to correct the interference.

Electric Shock Hazard – Do not operate the machine with its back cover removed. There are dangerous high voltages inside.

#### Caution

Risk of explosion if the battery is replaced with an incorrect type.

Batteries should be recycled where possible. Disposal of used batteries must be in accordance with local environmental regulations.

#### Disclaimer

This information in this document is subject to change without notice. In no event shall Aplex Technology Inc. be liable for damages of any kind, whether incidental or consequential, arising from either the use or misuse of information in this document or in any related materials.

# **Safety Precautions**

Follow the messages below to prevent your systems from damage:

- Avoid your system from static electricity on all occasions.
- Prevent electric shock. Don't touch any components of this card when the card is power-on. Always disconnect power when the system is not in use.
- Disconnect power when you change any hardware devices. For instance, when you connect a jumper or install any cards, a surge of power may damage the electronic components or the whole system.

# **Table of Contents**

| Revisio | on History                                     | 1  |  |  |
|---------|------------------------------------------------|----|--|--|
| Warnir  | Warning!2                                      |    |  |  |
| Safety  | Precautions                                    | 3  |  |  |
| Chapt   | er 1 System Product                            | 6  |  |  |
| 1.1     | Features                                       | 6  |  |  |
| 1.2     | Specifications                                 | 6  |  |  |
| 1.3     | COM port definition                            | 8  |  |  |
| 1.4     | Standard LCD                                   | 9  |  |  |
| 1.5     | High Brightness LCD                            | 10 |  |  |
| 1.6     | Power Consumption and PoE Application          | 11 |  |  |
| 1.7     | Dimensions                                     | 12 |  |  |
| 1.8     | Brief Description of ARCHMI-9XXB Series        | 16 |  |  |
| 1.9     | Installation of HDD for 32"                    | 23 |  |  |
| 1.10    | VESA Mounting                                  | 24 |  |  |
| 1.11    | Panel Mounting                                 | 24 |  |  |
| Chapt   | er 2 Hardware                                  | 25 |  |  |
| 2.1     | Specifications                                 | 25 |  |  |
| 2.2     | Board Dimensions                               | 28 |  |  |
| 2.3     | Jumpers and Connectors Location                | 29 |  |  |
| 2.4     | Jumpers Setting and Connectors                 | 29 |  |  |
| Chapt   | er 3 BIOS Setup Description                    | 42 |  |  |
| 3.1     | Operations after POST Screen                   | 42 |  |  |
| 3.2     | BIOS SETUP UTILITY                             | 42 |  |  |
| 3.3     | Main Settings                                  | 43 |  |  |
| 3.4     | Advanced Settings                              | 44 |  |  |
| 3.5     | Chipset Settings                               | 53 |  |  |
| 3.6     | Security Settings                              | 61 |  |  |
| 3.7     | Boot Settings                                  | 63 |  |  |
| 3.8     | Save & Exit Settings                           | 64 |  |  |
| Chapt   | er 4 Installation of Drivers                   | 66 |  |  |
| 4.1     | Intel Chipset                                  | 67 |  |  |
| 4.2     | Intel® HD Graphics Chipset                     | 70 |  |  |
| 4.3     | Realtek HD Audio Driver Installation           | 73 |  |  |
| 4.4     | Intel <sup>®</sup> Management Engine Interface | 74 |  |  |
| 4.5     | LAN Driver                                     | 77 |  |  |
| 4.6     | Touch Screen Installation                      | 79 |  |  |

# LIST OF FIGURES

| FIGURE 1.1 DIMENSIONS OF ARCHMI-912BP/BR (H)   | 12 |
|------------------------------------------------|----|
| FIGURE 1.2 DIMENSIONS OF ARCHMI-912WBP/WBR (H) | 12 |
| FIGURE 1.3 DIMENSIONS OF ARCHMI-915BP/BR (H)   | 13 |
| FIGURE 1.4 DIMENSIONS OF ARCHMI-916BP/BR (H)   | 13 |
| FIGURE 1.5 DIMENSIONS OF ARCHMI-917BP/BR (H)   | 14 |
| FIGURE 1.6 DIMENSIONS OF ARCHMI-918BP/BR (H)   | 14 |
| FIGURE 1.7 DIMENSIONS OF ARCHMI-919BP/BR (H)   | 15 |
| FIGURE 1.8 DIMENSIONS OF ARCHMI-921BP/BR (H)   | 15 |
| FIGURE 1.9 DIMENSIONS OF ARCHMI-932BP          | 16 |
| FIGURE 1.10 FRONT VIEW OF ARCHMI-912BP/R(H)    | 17 |
| FIGURE 1.11 REAR VIEW OF ARCHMI-912BP/R(H)     | 17 |
| FIGURE 1.12 FRONT VIEW OF ARCHMI-915BP/R(H)    | 17 |
| FIGURE 1.13 REAR VIEW OF ARCHMI-915BP/R(H)     | 18 |
| FIGURE 1.14 FRONT VIEW OF ARCHMI-916BP/R(H)    | 18 |
| FIGURE 1.15 REAR VIEW OF ARCHMI-916BP/R(H)     | 18 |
| FIGURE 1.16 FRONT VIEW OF ARCHMI-917BP/R(H)    | 19 |
| FIGURE 1.17 REAR VIEW OF ARCHMI-917BP/R(H)     | 19 |
| FIGURE 1.18 FRONT VIEW OF ARCHMI-918BP/R(H)    | 19 |
| FIGURE 1.19 REAR VIEW OF ARCHMI-918BP/R(H)     | 20 |
| FIGURE 1.20 FRONT VIEW OF ARCHMI-919BP/R(H)    | 20 |
| FIGURE 1.21 REAR VIEW OF ARCHMI-919BP/R(H)     | 20 |
| FIGURE 1.22 FRONT VIEW OF ARCHMI-921BP/R(H)    | 21 |
| FIGURE 1.23 REAR VIEW OF ARCHMI-921BP/R(H)     | 21 |
| FIGURE 1.24 FRONT VIEW OF ARCHMI-932BP         | 21 |
| FIGURE 1.25 REAR VIEW OF ARCHMI-932BP          | 22 |
| FIGURE 1.26 ARCHMI-9xxB SERIES VESA MOUNTING   | 24 |
| FIGURE 1.27 ARCHMI-9xxB SERIES PANEL MOUNTING  | 24 |

# Chapter 1

# System Product

# **1.1 Features**

- Industrial Compact Size Panel PC
- Flat front panel touch screen
- Fanless Design
- Intel Whiskey Lake i3-8145UE/i5-8365UE CPU (4305UE, i7-8665UE series by project)
- One SO-DIMM Slot up to 32GB DDR4 2400MHz
- DC 9~36V / AC 90~264V (only 32") wide-ranging power input
- IP66 compliant front panel
- Optional projected capacitive touchscreen support 7H anti-scratch surface
- Support High brightness LCD

# **1.2 Specifications**

|                 | ARCHMI-9XXB                                                         |
|-----------------|---------------------------------------------------------------------|
| System          |                                                                     |
| CPU             | Intel 8th Gen. Core i7/i5/i3 Processors                             |
|                 | Core i3-8145UE (2C/4T, 2.20 GHz, 15W TDP)                           |
|                 | Core i5-8365UE (4C/8T, 1.60 GHz, 15W TDP), optional                 |
|                 | Core i7-8665UE (4C/8T, 1.70 GHz, 15W TDP), for project base         |
|                 | Celeron 4305UE for project base                                     |
| Chipset         | SoC                                                                 |
| Memory          | 1 x 260-pin SO-DIMM,                                                |
|                 | up to 32GB DDR4 2133MHz FSB(4305UE)                                 |
|                 | up to 32GB DDR4 2400MHz FSB(i38145UE/i58365UE/i78665UE)             |
|                 | * ARCHMI-932BP must install RAM for factory default                 |
| Graphic         | Intel <sup>®</sup> UHD Graphics 610 (4305UE)                        |
|                 | Intel <sup>®</sup> UHD Graphics 620 (i3-8145UE/i5-8365UE/i7-8665UE) |
| IO Port         |                                                                     |
| USB             | 4 x USB 3.0 type A                                                  |
| Serial/Parallel | 1 x RS-232 pin1 RTS/5V/12V selectable via jumper (COM1),            |
|                 | 1 x RS-232/422/485 port (COM2), in 1x DB9 connector (COM1_2)        |
| Audio           | 1 x Audio Line Out                                                  |
| LAN             | 2 x GbE LAN RJ-45 (i5/i7 support vPro, option)                      |
| DP              | 1 x DP Port                                                         |
| Power           | 1 x 3-pin DC Power Input terminal                                   |
|                 | 1 x 2-pin connector for power on/off button                         |

| Option             | TB-528 Series:                                                                              |
|--------------------|---------------------------------------------------------------------------------------------|
|                    | 1. 4 x USB2.0 type A (TB-528U4)                                                             |
|                    | 2. 1 x COM(RS-232) + 2 x USB2.0 + 1 x Mini PCIe slot(TB-528C1U2P1)                          |
|                    | 3. 2 x CAN (TB-528CAN2)                                                                     |
|                    | 4. 2 x COM(RS-232) + 1 x Mini-PCIe slot (TB-528C2ME1)                                       |
|                    | UPS Battery (Turbo OFF in BIOS)                                                             |
|                    | Speaker (Through TB-38)                                                                     |
|                    | Auto Dimming (Through TB-38)                                                                |
|                    | GPIO (4xDI, 4xDO, through TB-542)                                                           |
|                    | WIFI (Through M.2 converter to mPCIe module)                                                |
|                    | (I/O Board TB-528 Series and UPS can only be either one choice in 12.1" models)             |
| Storage Space      | •                                                                                           |
| Storage            | 1 x M.2 M Key (PCIex4/SATA III Auto Detect), for 2242 (Default, Easy Accessible);           |
|                    | 2280 (exclusive TB-528 series)                                                              |
|                    | 1 x 2.5" SATAIII HDD (Option, by project)                                                   |
| Expansion          |                                                                                             |
| Expansion Slot     | 1 x Internal Mini-PCIe slot full size (PCIe3.0x1, USB2.0, SMBus, SIMBus)                    |
|                    | 1 x Nano SIM card holder                                                                    |
| Touch Screen – Res | sistive Touch Window Type (not for 32")                                                     |
| TS Control         | PenMount 6000 on Board                                                                      |
| Interface          | USB                                                                                         |
| Light Transmission | 80%                                                                                         |
| Touch Screen – Pro | bjected Capacitive Type                                                                     |
| TS Control         | Chip on tail                                                                                |
| Interface          | USB                                                                                         |
| Light Transmission | 90%                                                                                         |
| Wireless LAN and   | Antenna                                                                                     |
| Wireless LAN       | LTE via Mini-PCIe module card full-size(option) Rear cover design Antenna hole              |
| Antenna            | 4 x SMA-female connector's holes for external antenna                                       |
| Power              |                                                                                             |
| Power Input        | DC 9~36V                                                                                    |
|                    | AC 90~264V for ARCHMI-932BP                                                                 |
| Backup Battery     |                                                                                             |
| Backup battery     | 21W(option)                                                                                 |
|                    | *When the Backup battery is installed; it cannot run full loading program; it may cause the |
|                    | system shot down                                                                            |
| Mechanical         |                                                                                             |
| Mechanical         | Aluminum die-casting chassis(12.1"~15.6"+21.5")                                             |
| Construction       | Aluminum front bezel/Aluminum die-casting for back cover(17"~19")                           |
| Front Bezel Metal  | Aluminum/Panel Mounting(32")                                                                |
| Mounting           | VESA Mount 100 x 100                                                                        |
|                    | VESA Mount 200 x 200 only for 32"                                                           |

| Chassis Color       | RAL 9007                                                                                |
|---------------------|-----------------------------------------------------------------------------------------|
| IP Rating           | Front Panel IP66                                                                        |
| Operating System S  | Support                                                                                 |
| OS Support          | Windows 10 IoT Enterprise                                                               |
|                     | Yocto Linux                                                                             |
|                     | Linux Ubuntu 20.04 above                                                                |
| Environmental       |                                                                                         |
| Operating           | $0 \approx 50^{\circ} \text{C} / 20^{\circ} \text{C}$ to $50^{\circ} \text{C}$ optional |
| Temperature         |                                                                                         |
| Storage Temperature | -20~60°C                                                                                |
| Humidity            | 10 to 95% @ 40°C, non-condensing                                                        |
| Certification       | Meet CE / FCC Class A                                                                   |

# **1.3 COM port definition**

| Pin# | COM1<br>(RS232) | COM2<br>(RS232) | COM2<br>(RS422) | COM2<br>(RS485) |
|------|-----------------|-----------------|-----------------|-----------------|
| 1    | RTS/5V/12V      |                 |                 |                 |
| 2    | RX              |                 |                 |                 |
| 3    | тх              |                 |                 |                 |
| 4    | CTS             |                 |                 |                 |
| 5    | GND             |                 | GND             |                 |
| 6    |                 | <u>TX</u>       | <u>RX+</u>      |                 |
| 7    |                 |                 | <u>RX-</u>      |                 |
| 8    |                 |                 | <u>TX-</u>      | <u>D-</u>       |
| 9    |                 | <u>RX</u>       | <u>TX+</u>      | <u>D+</u>       |

1x RS232, pin1 RTS/5V/12V selectable via jumper (COM1), jumper setting please refer to the 18. JP2:

1x RS232/422/485 port(COM2), in 1xDB9 connector (COM1\_2)

| 2507009001000000 | COM port Y cable                                | Default  |
|------------------|-------------------------------------------------|----------|
|                  | DSUB/DSUB 9P(F) TO (M)×2 FOR Volt /RS232 L=10cm |          |
|                  |                                                 |          |
| 4507009001000001 | COM port Y cable (optional)                     | Optional |

WARNING: If the wrong Y cable is used, it may damage the device

# 1.4 Standard LCD

|                               | ARCHMI-              | ARCHMI-        | ARCHMI-       | ARCHMI-        | ARCHMI-      |
|-------------------------------|----------------------|----------------|---------------|----------------|--------------|
|                               | 912BP/R              | 912WBP/R       | 915BP/R       | 916BP/R        | 917BP/R      |
| Display Type                  | 12.1" TFT LCD        | 12.1"W TFT LCD | 15" TFT LCD   | 15.6" TFT LCD  | 17" TFT LCD  |
| Max. Resolution               | 800 x 600            | 1280 x 800     | 1024 x 768    | 1366 x 768     | 1280 x 1024  |
|                               | 1024 x 768           |                |               | 1920 x 1080    |              |
| Max. Color                    | 16.2M                | 16.7M          | 16.2M/16.7M   | 16.7M/16.2M    | 16.2M/16.7M  |
| Luminance(cd/m <sup>2</sup> ) | 450-SVGA             | 600            | 300           | 400-HD         | 350          |
|                               | 500-XGA              |                |               | 450-FHD        |              |
| Contrast Ratio                | 1500:1-SVGA          | 1000:1         | 2000:1        | 500:1-HD       | 1000:1       |
|                               | 1000:1-XGA           |                |               | 800:1-FHD      |              |
| Viewing angle(H/V)            | 178 /178             | 170 /170       | 168 / 168     | 170 / 160      | 178 / 178    |
| Backlight Lifetime            | 50,000-SVGA          | 50,000         | 50,000        | 50,000         | 30,000       |
| (Hrs)                         | 30,000-XGA           |                |               |                |              |
| Power                         | MAX:56W              | MAX:50W        | MAX:60W       | MAX:60W        | MAX:86W      |
| Consumption                   |                      |                |               |                |              |
| Mounting                      | VESA Mount 100 x 100 |                |               |                |              |
| Dimensions(mm)                | 319x245x51.7         | 328x227x57.6   | 410x310x54.67 | 412x277.5x58.9 | 439x348x64.8 |
| Net Weight(Kg)                | 2.8                  | 2.9            | 4.4           | 4.5            | 6.3          |

|                               | ARCHMI-918BP/R       | ARCHMI-919BP/R | ARCHMI-921BP/R      | ARCHMI-932BP   |
|-------------------------------|----------------------|----------------|---------------------|----------------|
| Display Type                  | 18.5" TFT LCD        | 19" TFT LCD    | D 21.5" TFT LCD 32" |                |
| Max. Resolution               | 1366 x 768           | 1280 x 1024    | 1920 x 1080         | 1920 x 1080    |
|                               | 1920x1080            |                |                     |                |
| Max. Color                    | 16.7M                | 16.7M          | 16.7M               | 16.7M          |
| Luminance(cd/m <sup>2</sup> ) | 300                  | 350            | 250                 | 500            |
| Contrast Ratio                | 1000:1               | 1000:1         | 3000:1              | 3000:1         |
| Viewing angle(H/V)            | 170/170              | 170/160        | 178/178             | 178/178        |
| Backlight Lifetime            | 50,000               | 50,000         | 30,000              | 30,000         |
| (Hrs)                         |                      |                |                     |                |
| Power Consumption             | MAX:70W              | MAX:82W        | MAX:74W             | MAX:75W        |
| Mounting                      | VESA Mount 100 x 100 |                |                     | VESA 200 x 200 |
| Dimensions(mm)                | 499.6x314.6x65.4     | 468x380x64.8   | 557x362x64.8        | 810x490x65     |
| Net Weight                    | 6.7                  | 7.3            | 7.5                 | 17.4           |

# 1.5 High Brightness LCD

|                               | ARCHMI-              | ARCHMI-        | ARCHMI-       | ARCHMI-        | ARCHMI-      |
|-------------------------------|----------------------|----------------|---------------|----------------|--------------|
|                               | 912BP/RH             | 912WBP/RH      | 915BP/RH      | 916BP/RH       | 917BP/R/GH   |
| Display Type                  | 12.1" TFT LCD        | 12.1"W TFT LCD | 15" TFT LCD   | 15.6" TFT LCD  | 17" TFT LCD  |
| Max. Resolution               | 800 x 600            | 1280 x 800     | 1024 x 768    | 1366 x 768     | 1280 x 1024  |
|                               | 1024 x 768           |                |               | 1920 x 1080    |              |
| Max. Color                    | 16.2M                | 16.7M          | 16.7M         | 16.7M          | 16.7M        |
|                               |                      |                |               | 16.2M          |              |
| Luminance(cd/m <sup>2</sup> ) |                      | 1000           |               |                |              |
| Contrast Ratio                | 700:1                | 1000:1         | 3000:1        | 500:1-HD       | 1000:1       |
|                               |                      |                |               | 800:1-FHD      |              |
| Viewing angle(H/V)            | 178/178-SVGA         | 176/176        | 176/176       | 160/160-HD     | 170/160      |
|                               | 160/140-XGA          |                |               | 170/170-FHD    |              |
| Backlight Lifetime            | 50,000               | 50,000         | 70,000        | 50,000         | 50,000       |
| (Hrs)                         |                      |                |               |                |              |
| Mounting                      | VESA Mount 100 x 100 |                |               |                |              |
| Dimensions(mm)                | 319x245x51.7         | 328x227x57.6   | 410x310x54.67 | 412x277.5x58.9 | 439x348x64.8 |
| Net Weight(Kg)                | 2.7                  | TBD            | 4.29          | 4.32           | 6.01         |

|                               | ARCHMI-918BP/RH      | ARCHMI-919BP/RH | ARCHMI-921BP/RH |  |  |
|-------------------------------|----------------------|-----------------|-----------------|--|--|
| Display Type                  | 18.5" TFT LCD        | 19" TFT LCD     | 21.5" TFT LCD   |  |  |
| Max. Resolution               | 1366 x 768           | 1280 x 1024     | 1920 x 1080     |  |  |
| Max. Color                    | 16.7M                | 16.7M           | 16.7M           |  |  |
| Luminance(cd/m <sup>2</sup> ) | 1000                 |                 |                 |  |  |
| Contrast Ratio                | 1000:1               | 1000:1          | 1000:1          |  |  |
| Viewing angle(H/V)            | 170/160              | 170/160         | 178/178         |  |  |
| Backlight Lifetime            | 50,000               | 50,000          | 50,000          |  |  |
| (Hrs)                         |                      |                 |                 |  |  |
| Mounting                      | VESA Mount 100 x 100 |                 |                 |  |  |
| Dimensions(mm)                | 499.6x314.6x65.4     | 468x380x64.8    | 557x362x64.8    |  |  |
| Net Weight                    | TBD                  | 7.58            | 7.45            |  |  |

# **1.6 Power Consumption and PoE Application**

Max power consumption of each model

| Madal        | Max Power   | PoE+(30W) | PoE++(45W) |
|--------------|-------------|-----------|------------|
| woder        | Consumption |           |            |
| ARCHMI-912B  | 56          | n         | у*         |
| ARCHMI-912WB | 50          | n         | n          |
| ARCHMI-915B  | 60          | n         | n          |
| ARCHMI-916B  | 60          | n         | n          |
| ARCHMI-917B  | 86          | n         | n          |
| ARCHMI-918B  | 70          | n         | n          |
| ARCHMI-919B  | 82          | n         | n          |
| ARCHMI-921B  | 74          | n         | n          |
| ARCHMI-932B  | 75          | n         | n          |

\* Max Power Consumption: Backlight bright setting 100%,+Turbo on+ System full loading with full rear IO connectors.

\* Power consumption may have 10% tolerance difference due to different MB, parts, test instrument, and so on.

\* y\* means: system turbo off+ rear IO no loading+ LED backlight down to 70%, and the PSE cable connect to the system needs to be shorter than 50m. If you need some IO loading, please find your sales representative to discuss.

\* y\* does not apply in Linux OS.

\* We suggest to use the adapter that Aplex approved. If you would like to adopt your own power supply or adapter, please add another 20-30% from the above power consumption to make sure the system can work correctly.

# **1.7 Dimensions**

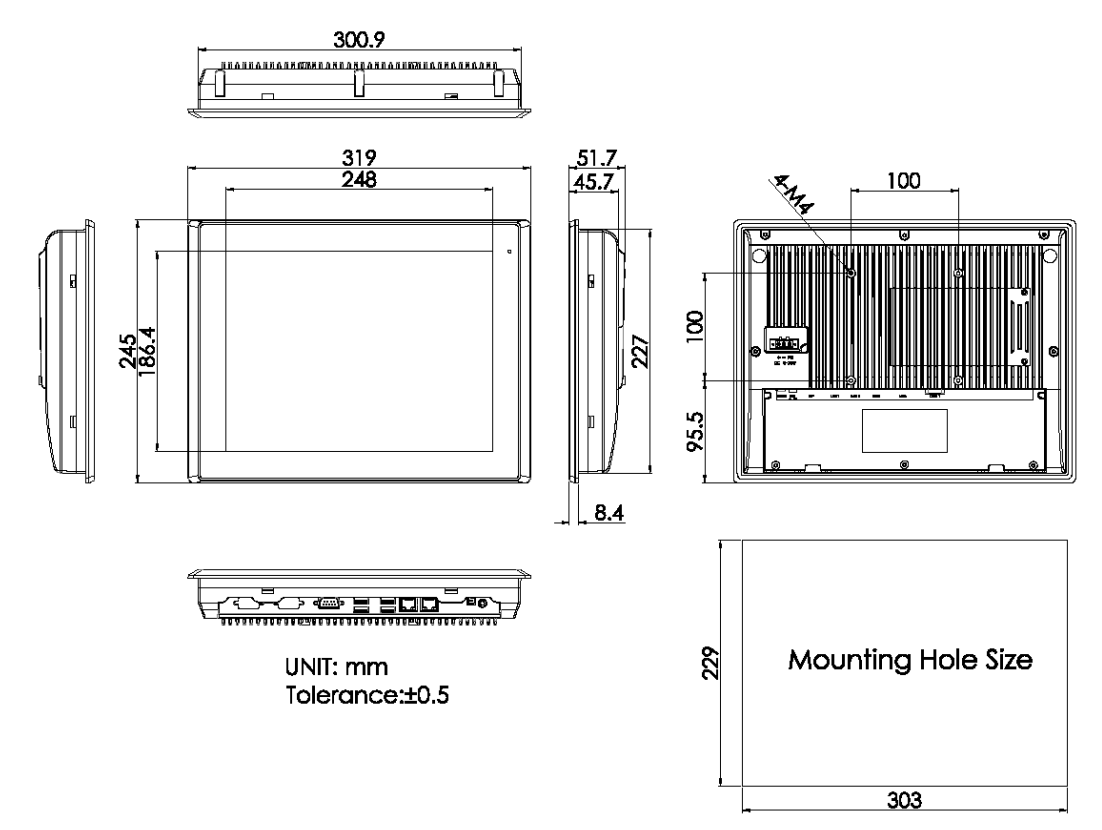

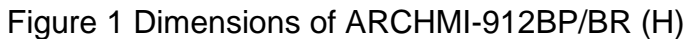

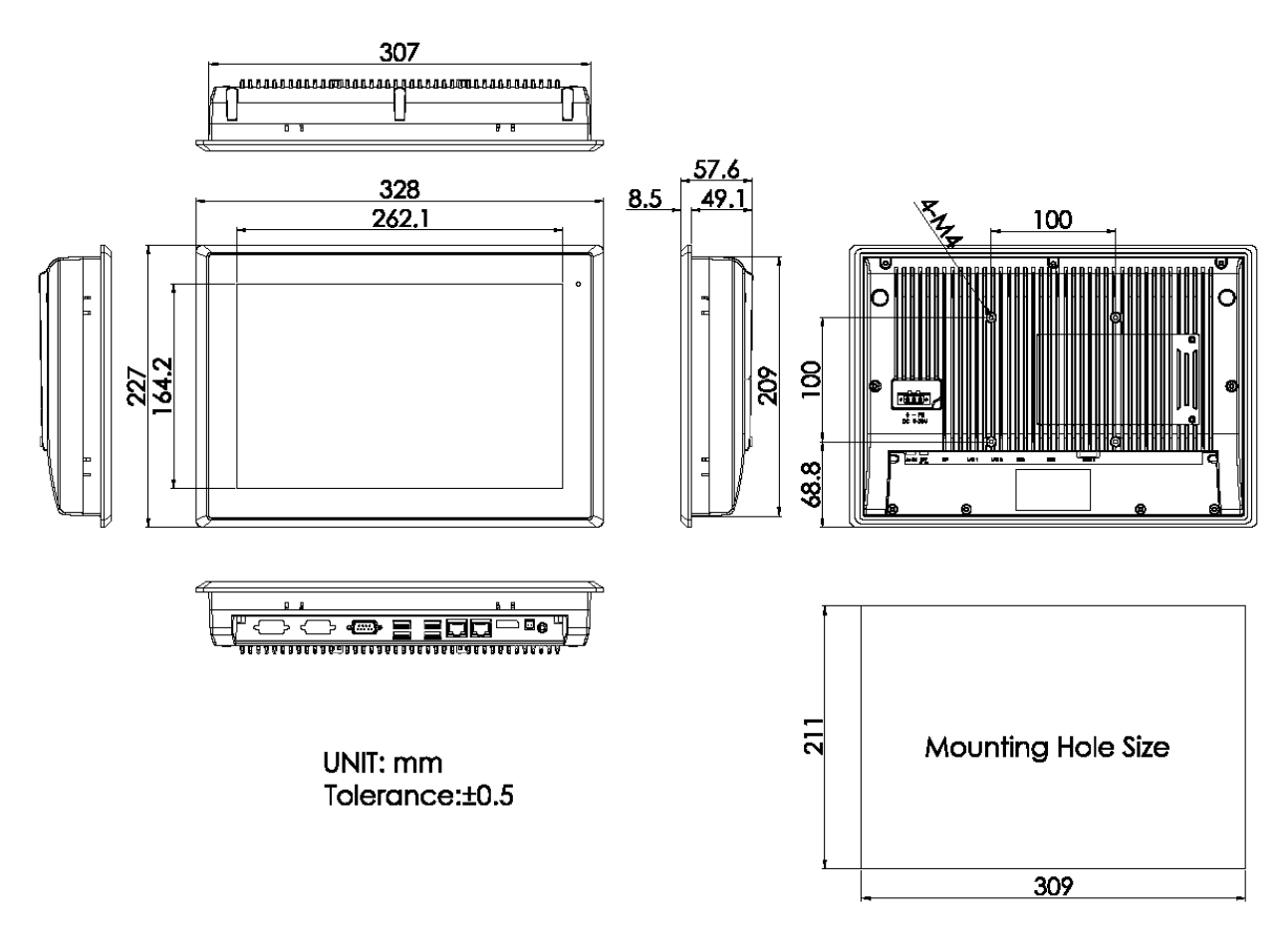

Figure 2 Dimensions of ARCHMI-912WBP/WBR (H)

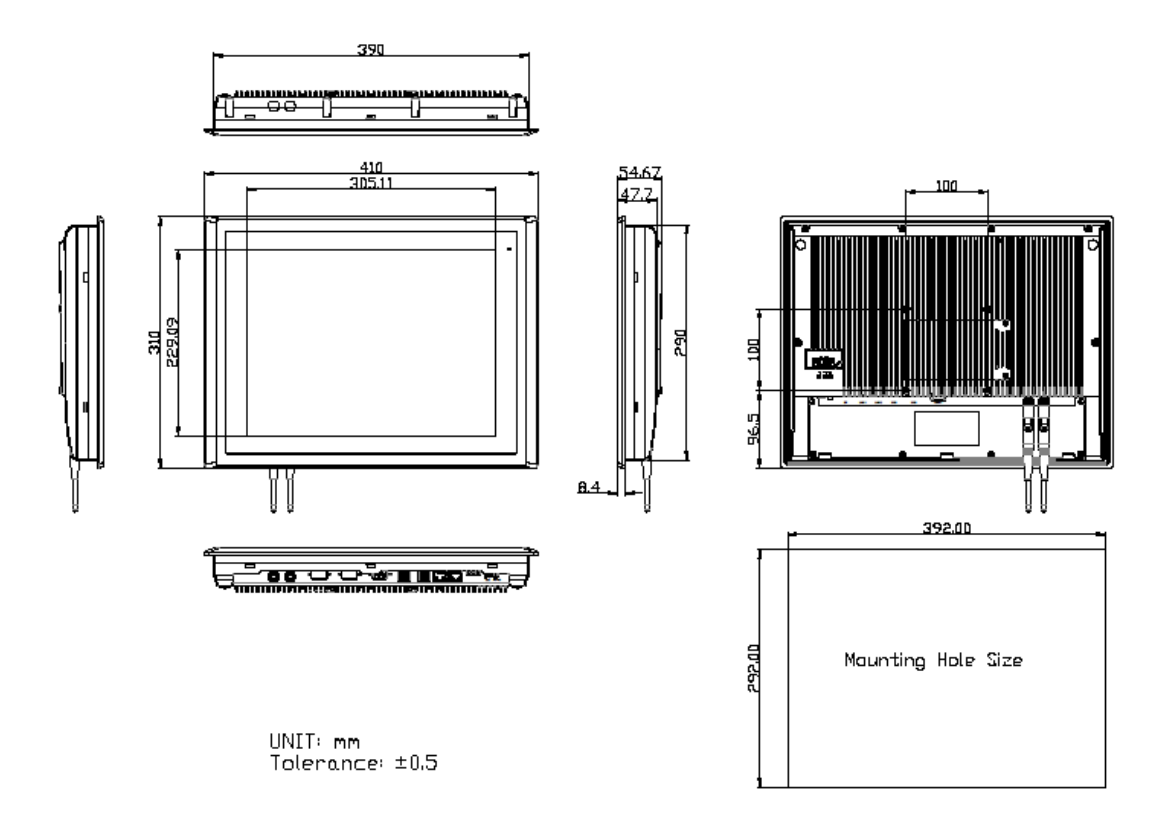

Figure 3 Dimensions of ARCHMI-915BP/BR (H)

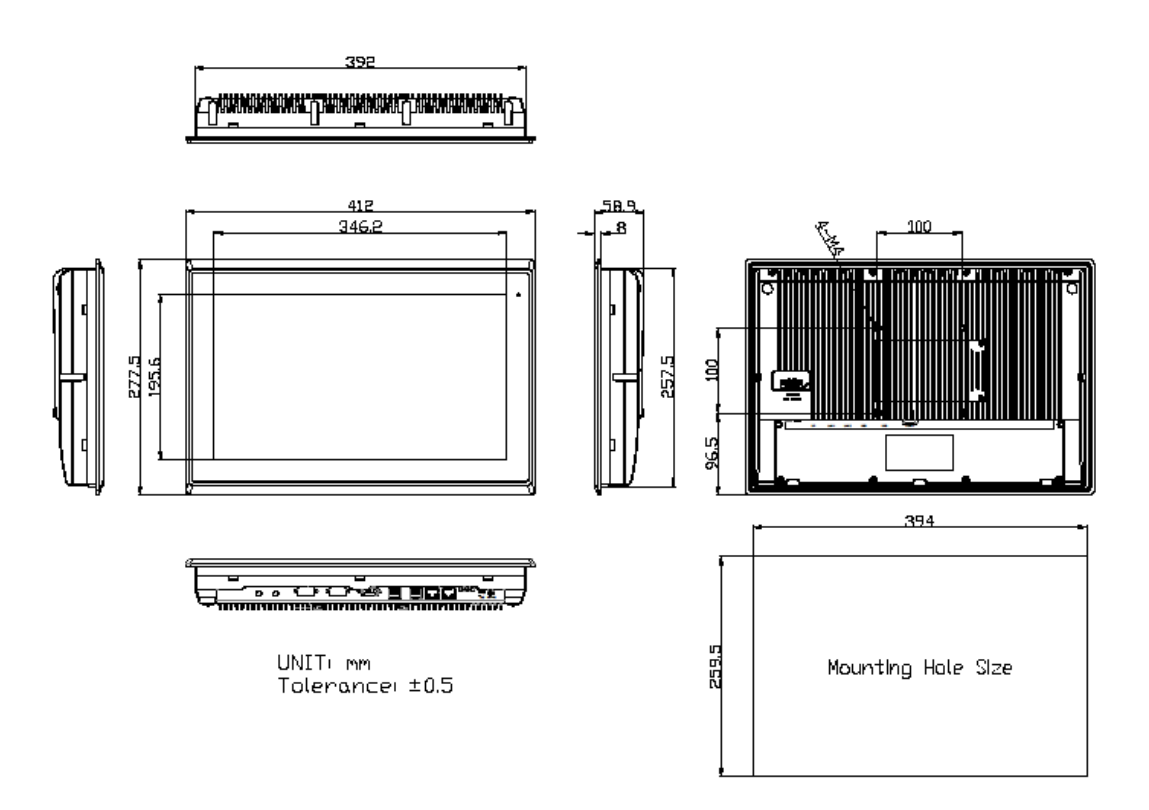

Figure 4 Dimensions of ARCHMI-916BP/BR (H)

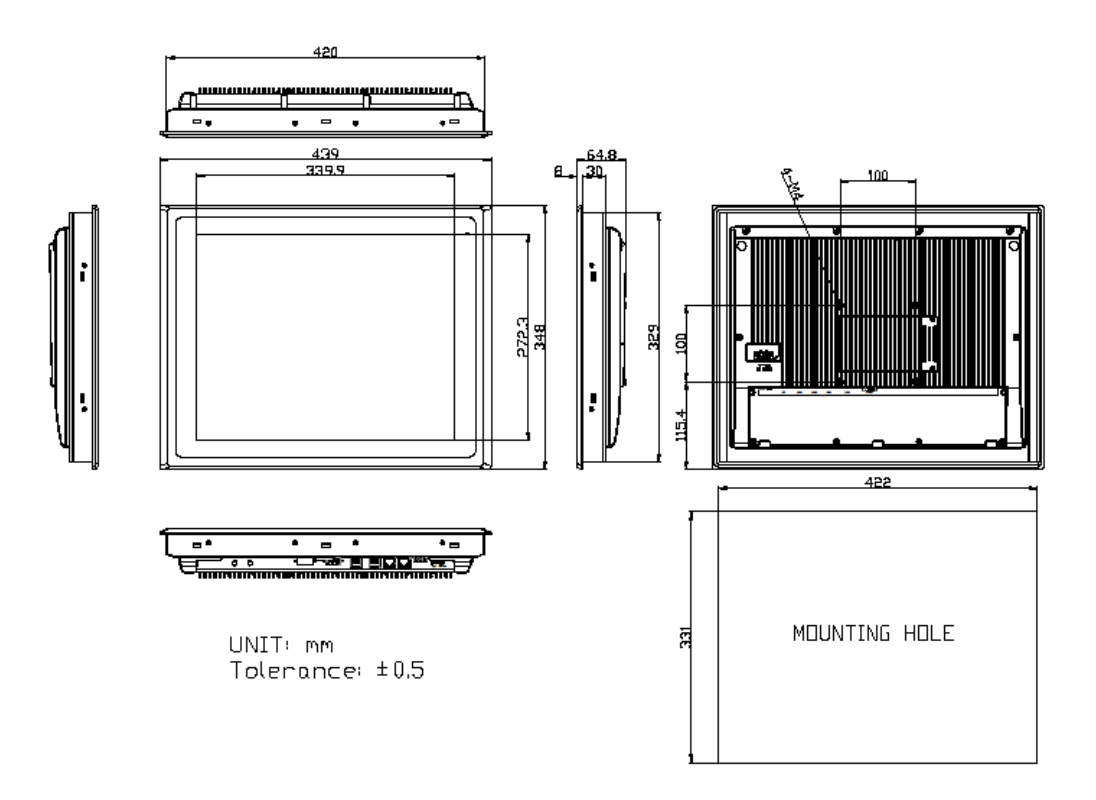

Figure 5 Dimensions of ARCHMI-917BP/BR (H)

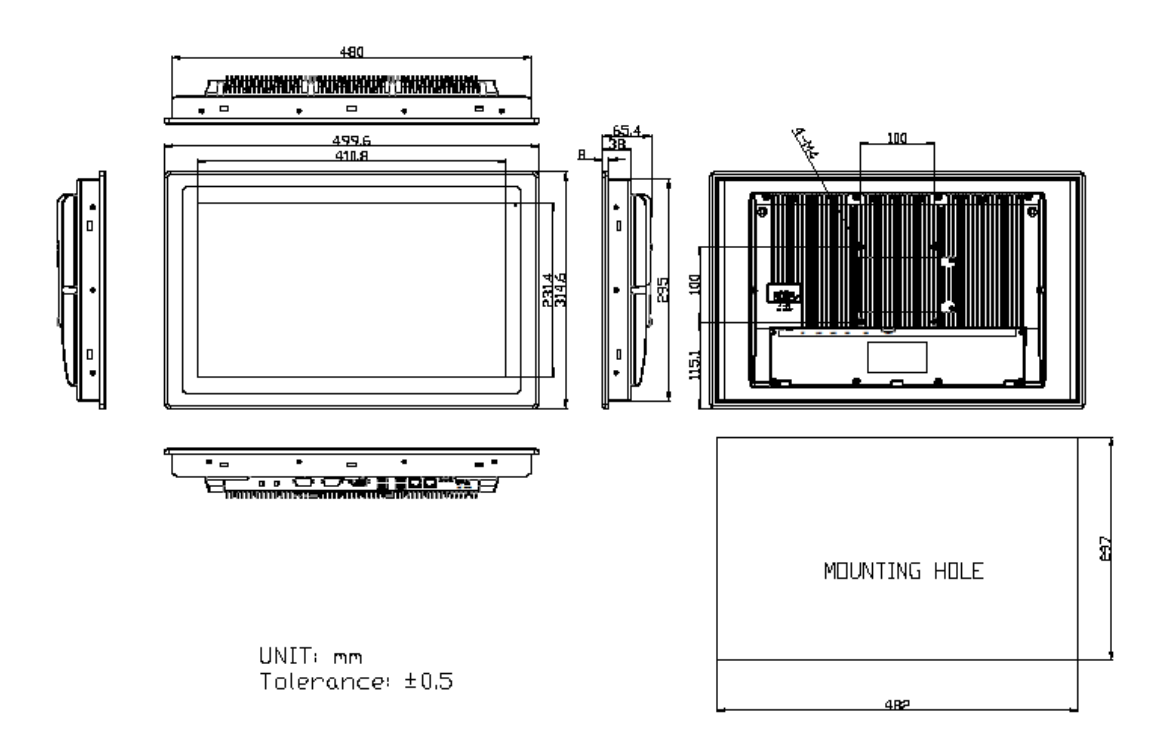

Figure 6 Dimensions of ARCHMI-918BP/BR (H)

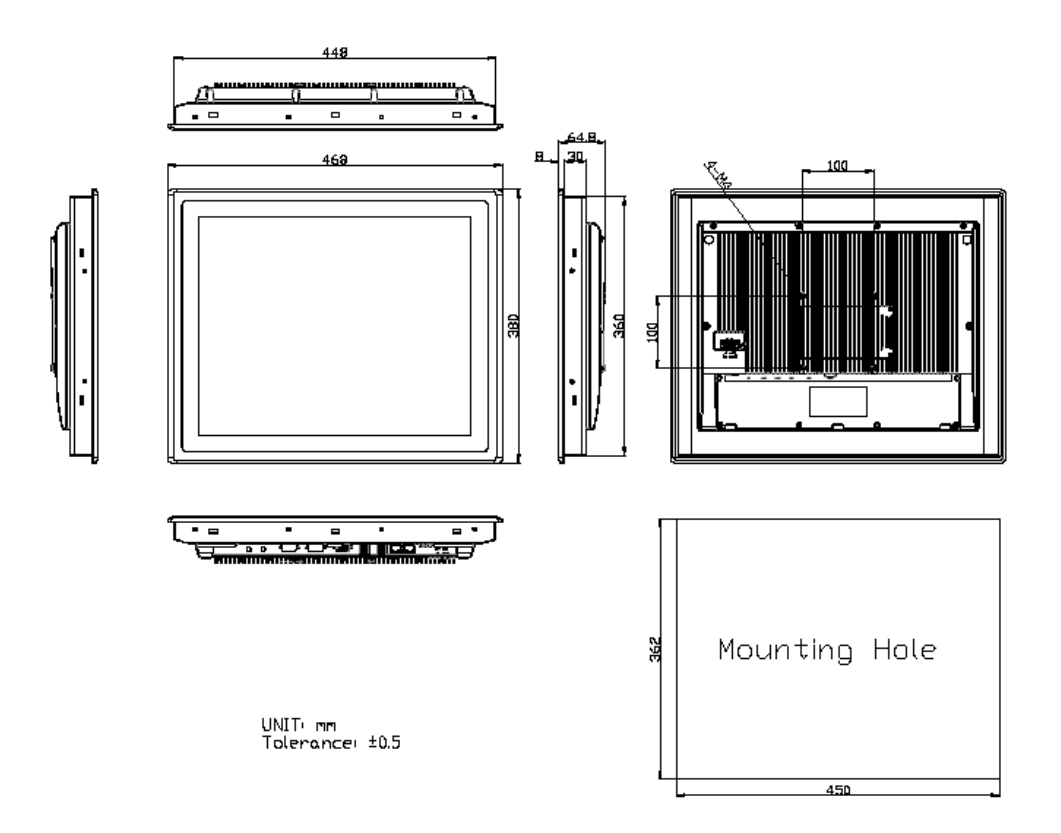

Figure 7 Dimensions of ARCHMI-919BP/BR (H)

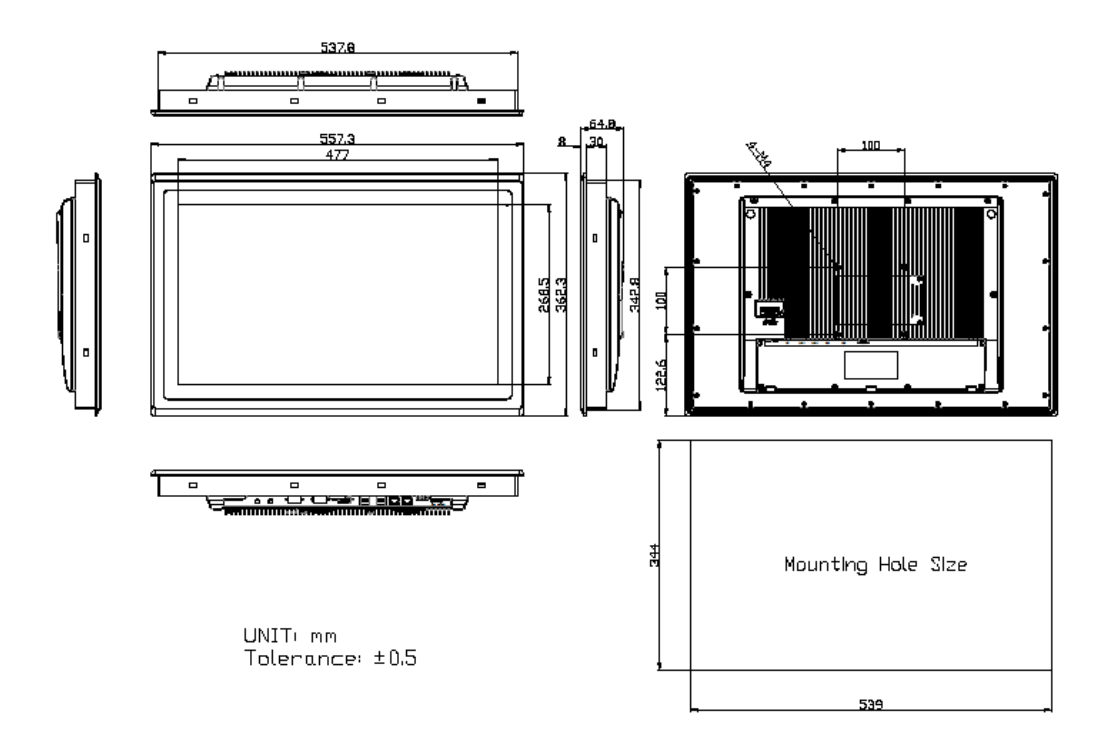

Figure 8 Dimensions of ARCHMI-921BP/BR (H)

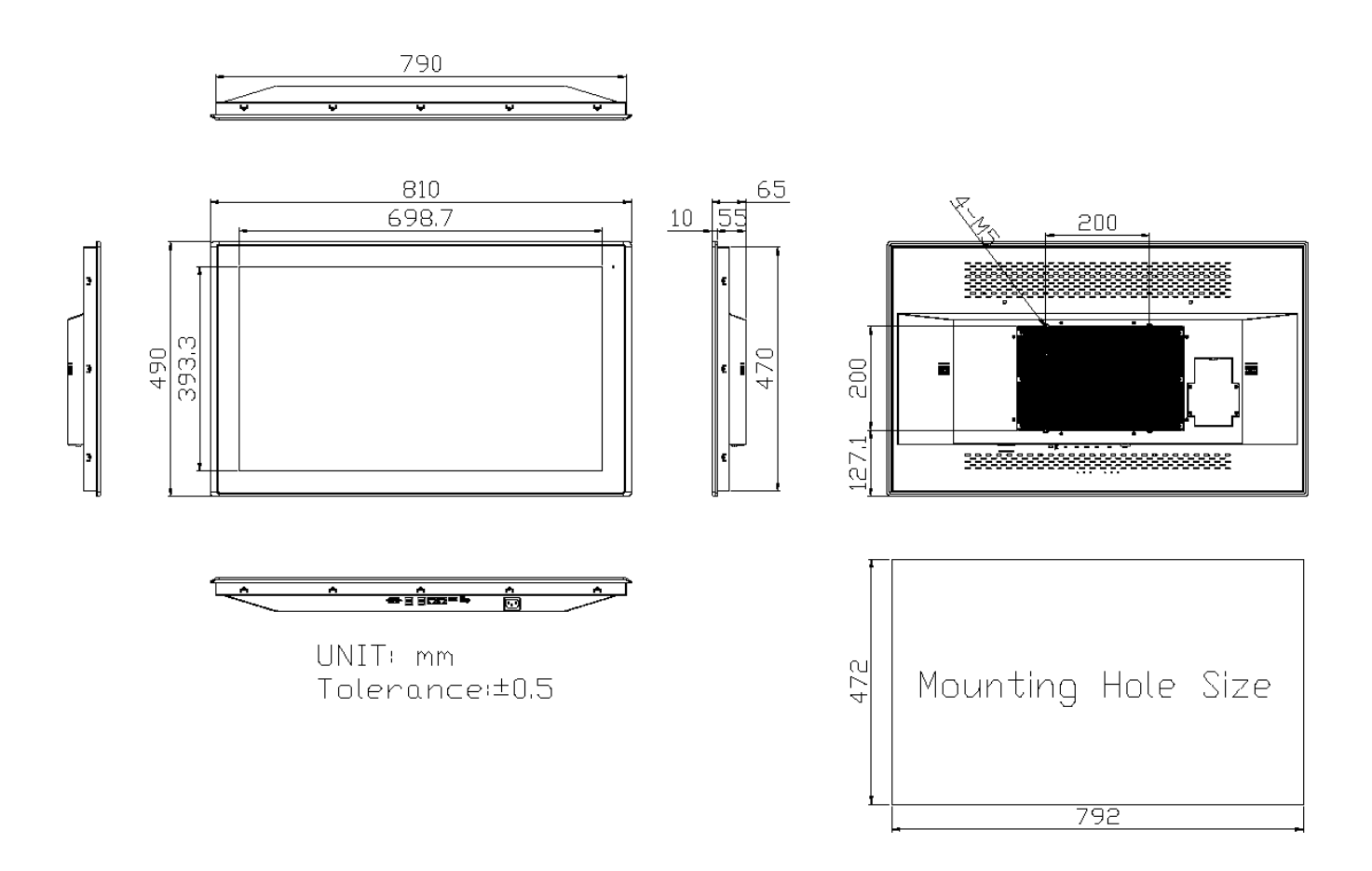

Figure 9 Dimensions of ARCHMI-932BP

## **1.8 Brief Description of ARCHMI-9XXB Series**

There are 12.1" ~ 32" Industrial Compact Size Panel PC in ARCHMI-9XXB series, which comes with flat front panel touch screen and fanless design. It is powered by Intel 8<sup>th</sup> Generation Core i3/i5(option) CPU Processors with one SO-DIMM DDR4 slot, up to 32GB 2400 MHz. These systems support DC 9~36V wideranging power input and IP66 compliant front panel. Optional projected capacitive touch support 7H antiscratch surface is ideal for use as PC-based controller for Industrial Automation & Factory Automation. Furthermore, ARCHMI-9xxB Series are capable of expanding the function by option expansion I/O boards, TB-528 series, includes Mini-PCIe, CAN bus, POE, USB, and isolation I/O module to improve competitive advantage through providing critical flexibility and expansibility for the variety of application and requirement.

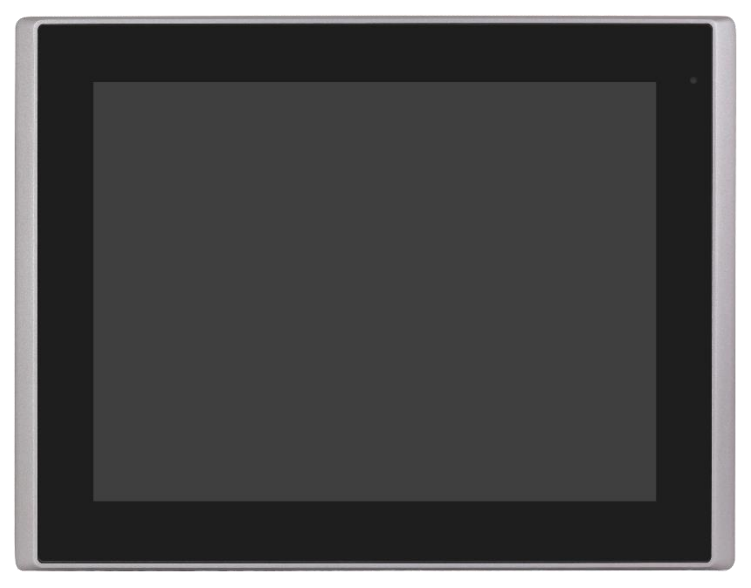

Figure 10 Front View of ARCHMI-912BP/R(H)

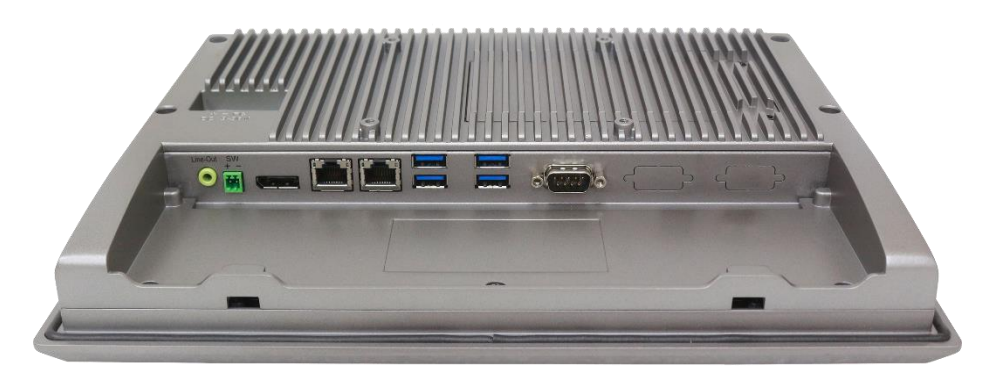

Figure 11 Rear View of ARCHMI-912BP/R(H)

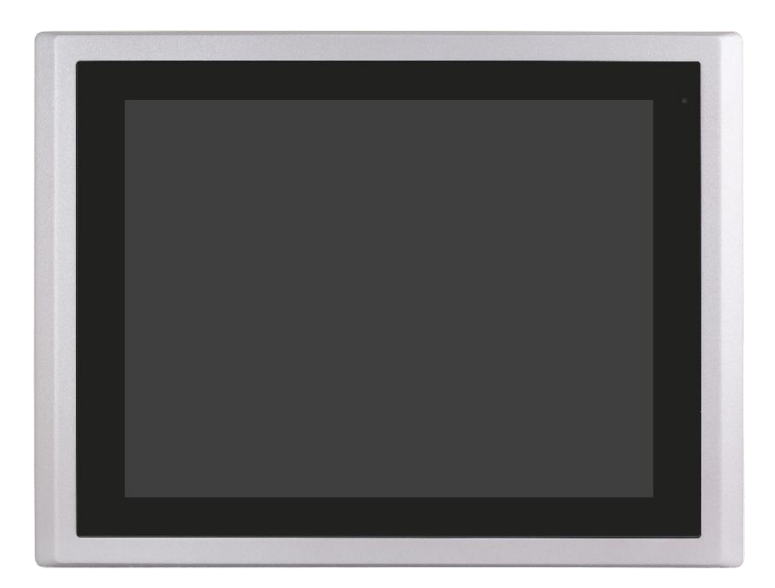

Figure 12 Front View of ARCHMI-915BP/R(H)

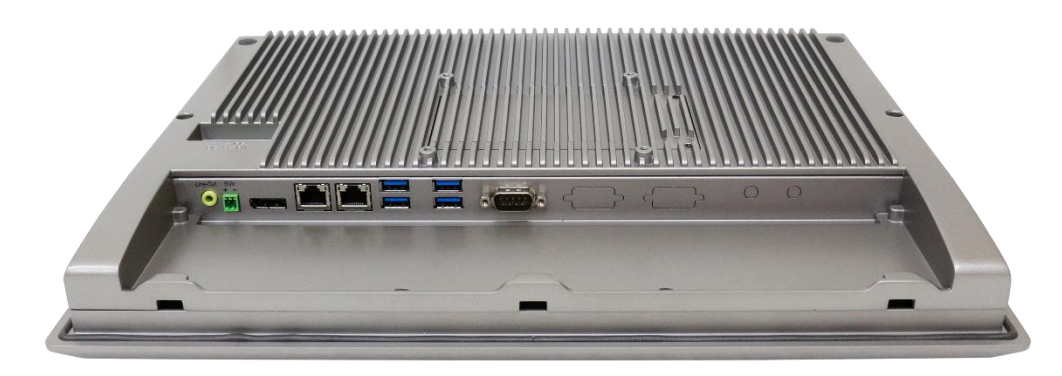

Figure 13 Rear View of ARCHMI-915BP/R(H)

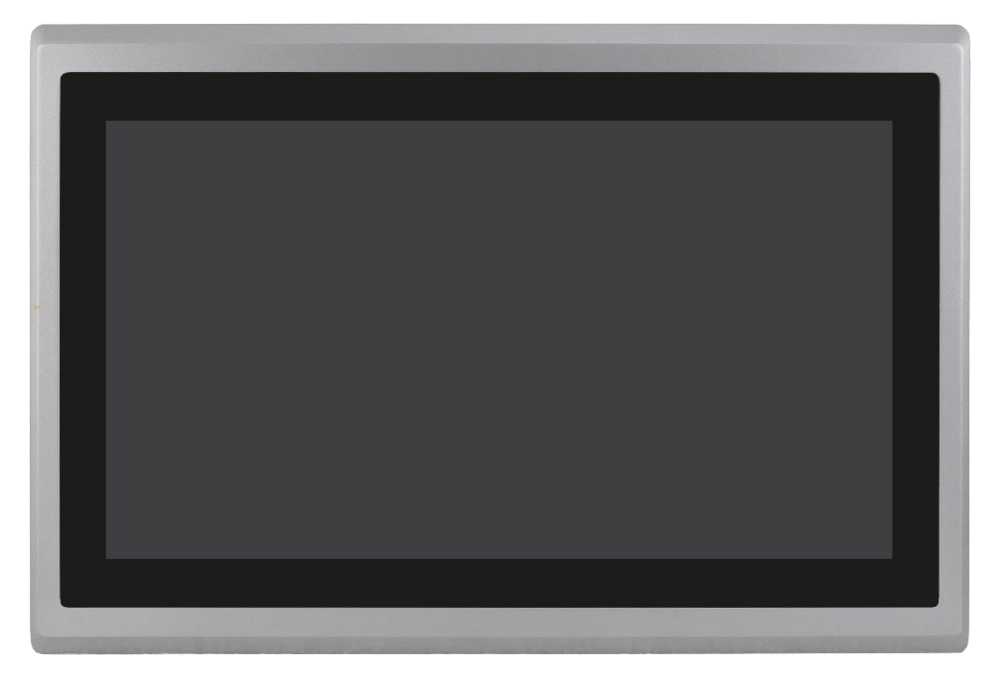

Figure 14 Front View of ARCHMI-916BP/R(H)

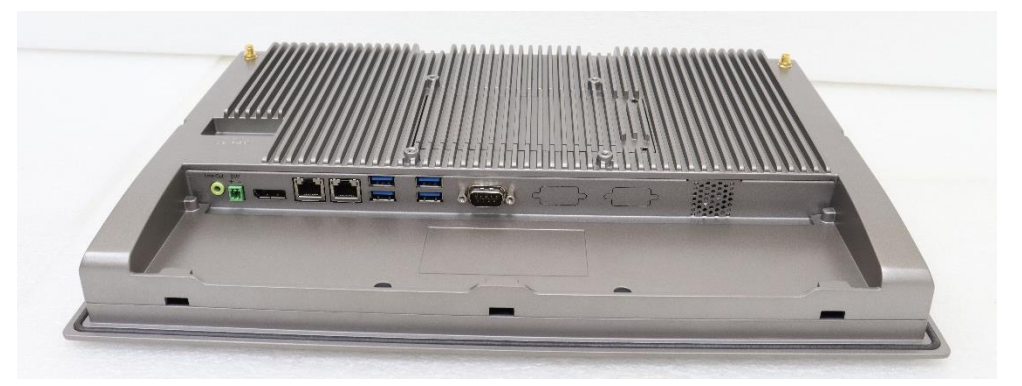

Figure 15 Rear View of ARCHMI-916BP/R(H)

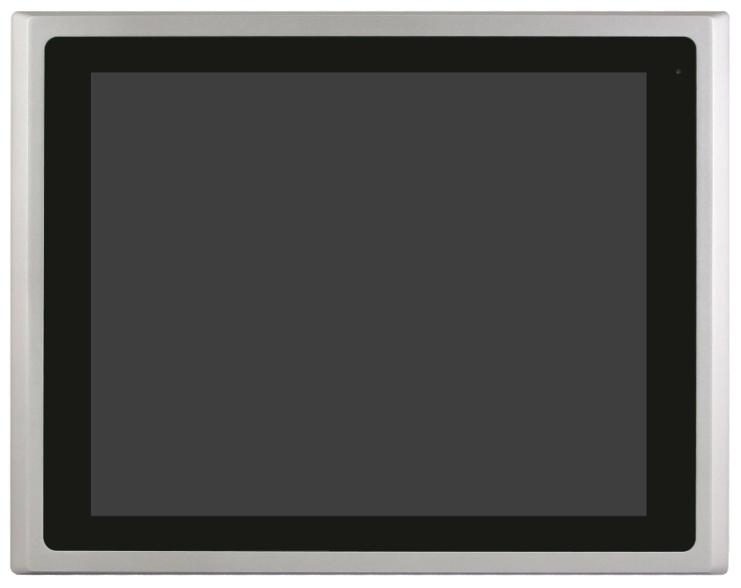

Figure 16 Front View of ARCHMI-917BP/R(H)

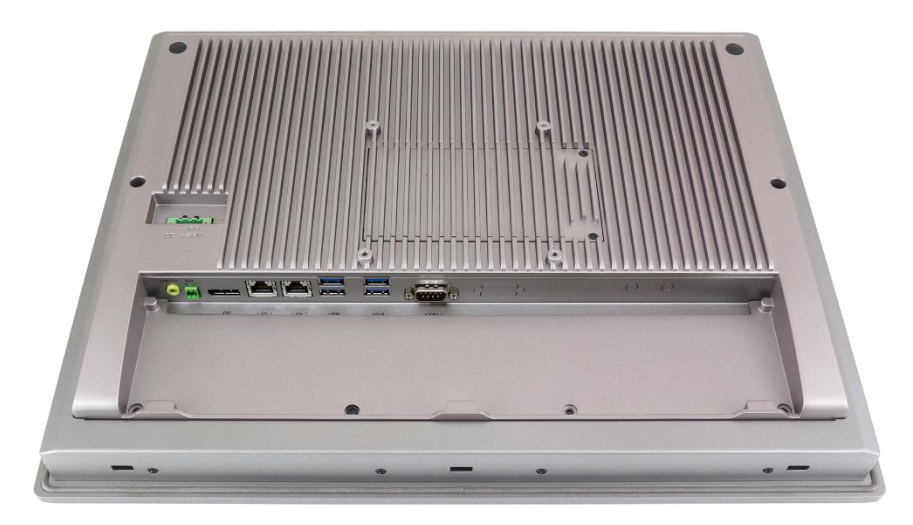

Figure 17 Rear View of ARCHMI-917BP/R(H)

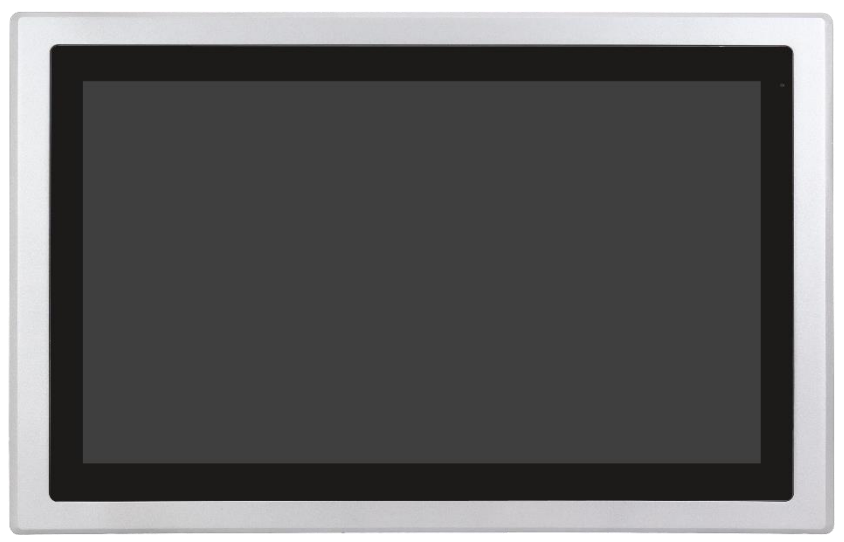

Figure 18 Front View of ARCHMI-918BP/R(H)

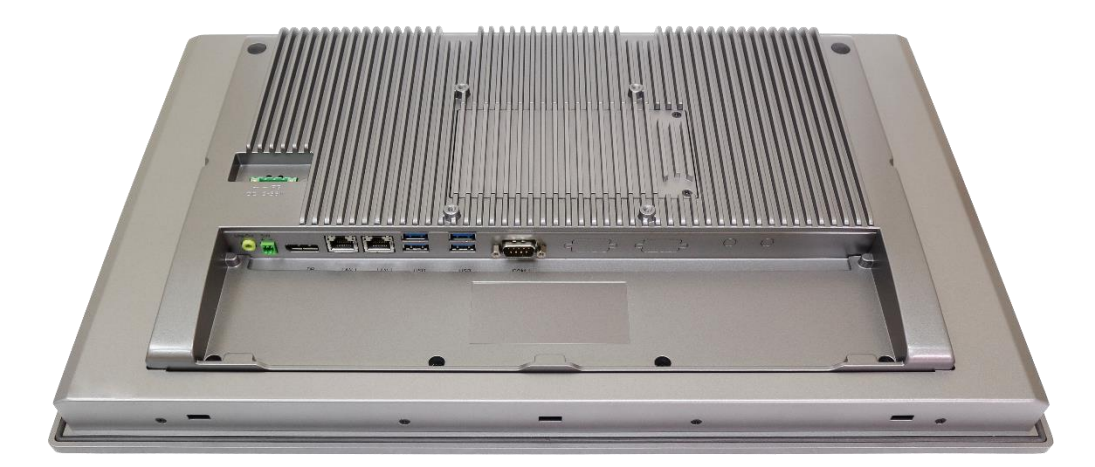

Figure 19 Rear View of ARCHMI-918BP/R(H)

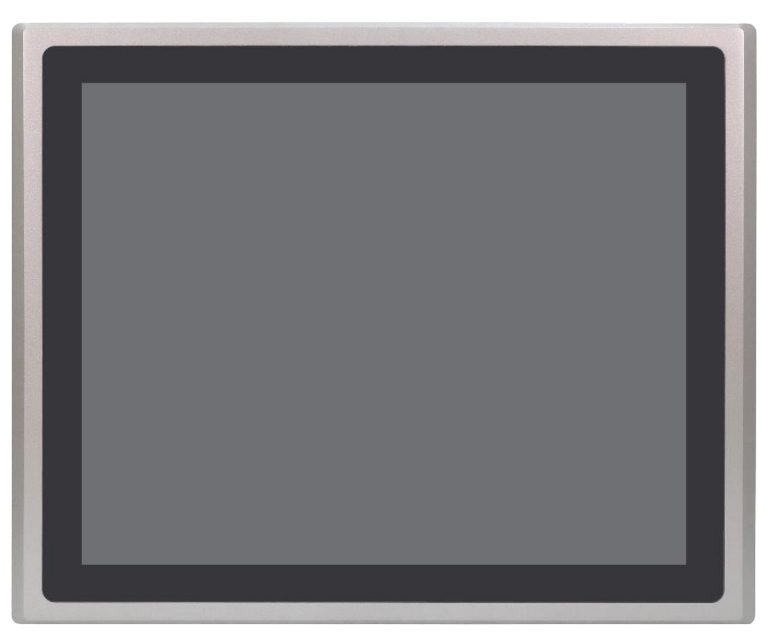

Figure 20 Front View of ARCHMI-919BP/R(H)

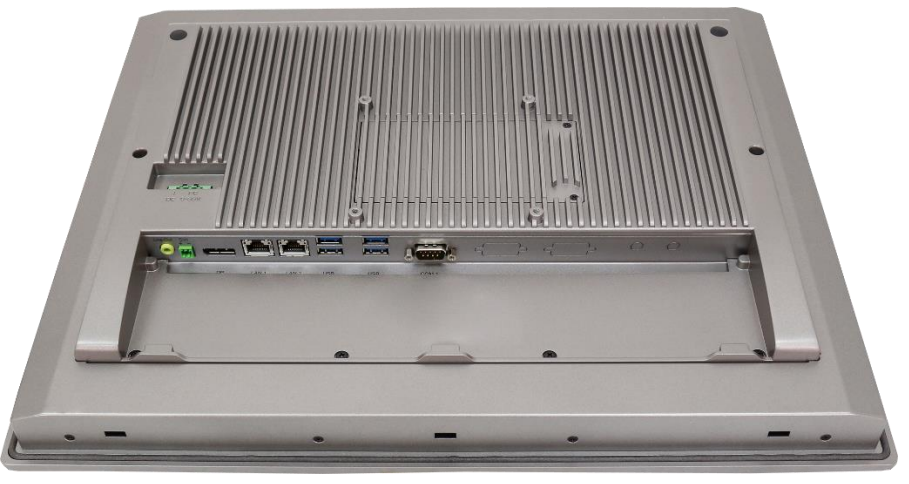

Figure 21 Rear View of ARCHMI-919BP/R(H)

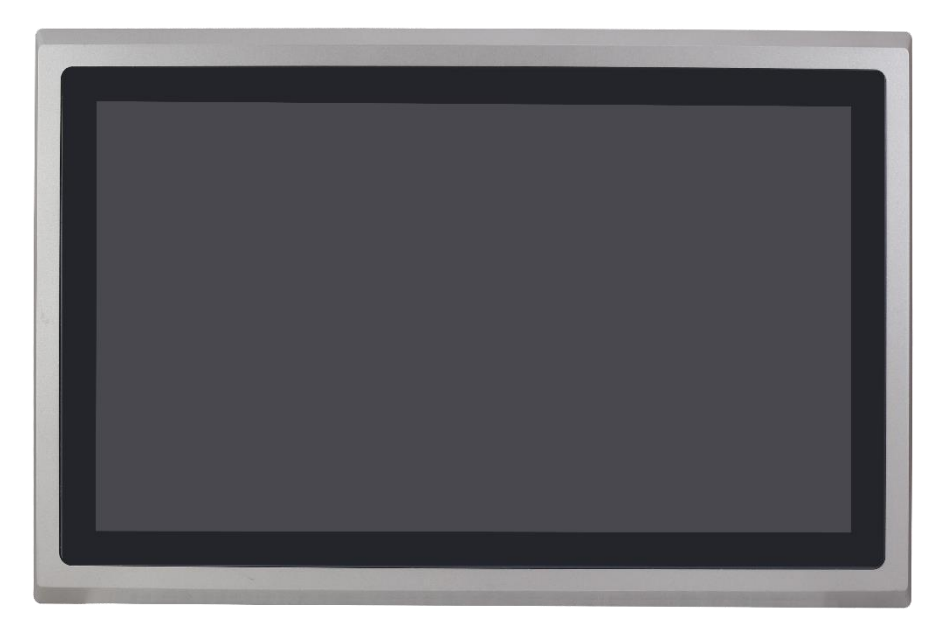

Figure 22 Front View of ARCHMI-921BP/R(H)

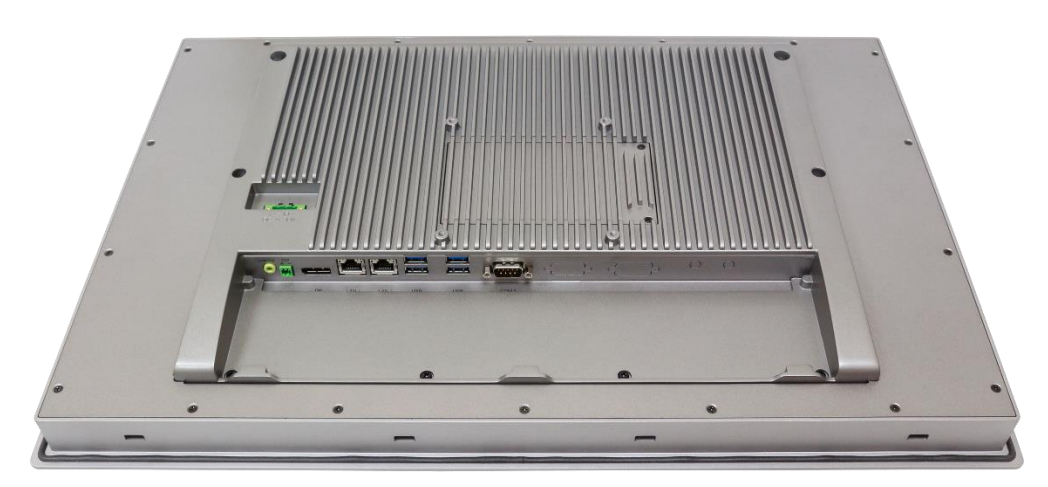

Figure 23 Rear View of ARCHMI-921BP/R(H)

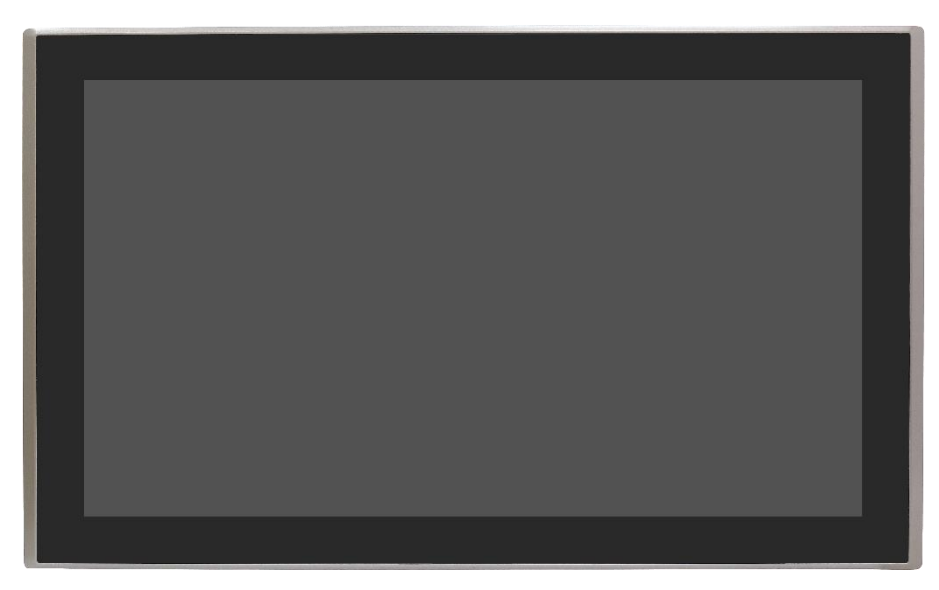

Figure 24 Front View of ARCHMI-932BP

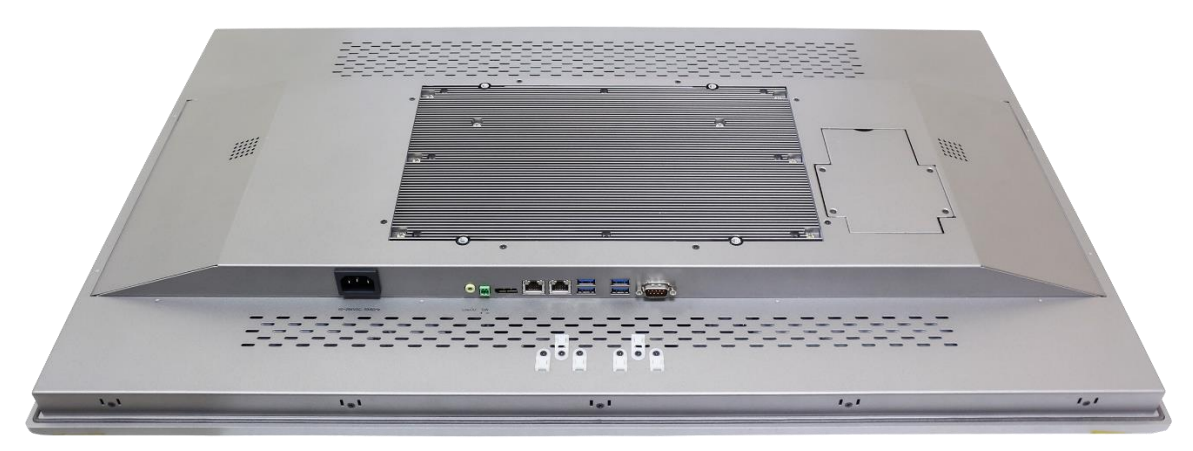

Figure 25 Rear View of ARCHMI-932BP

# 1.9 Installation of HDD for 32"

#### Step 1

There are 4 screws to deal with when enclosing or removing the chassis. Gently remove 4 screws.

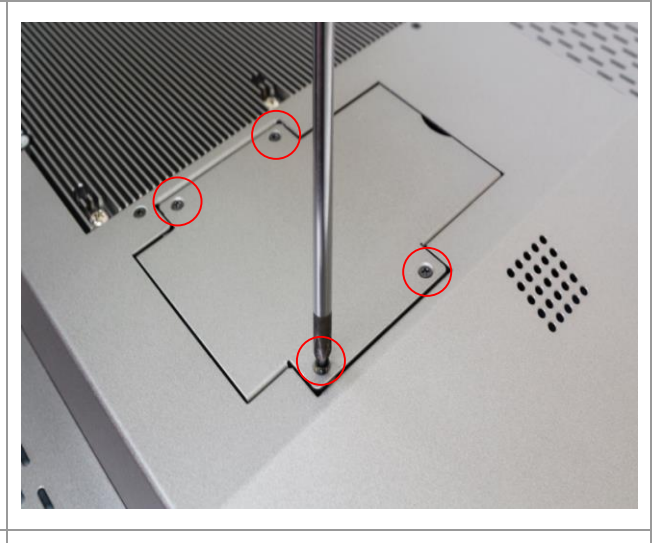

#### Step 2

You can put or remove HDD into the machine by pulling the HDD bracket.

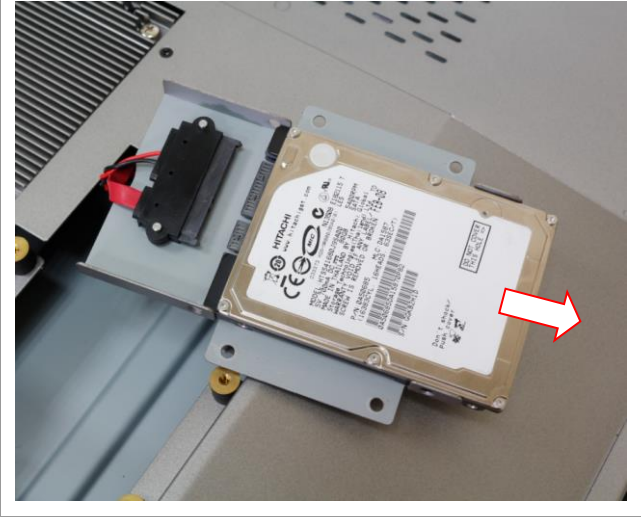

#### Step 3

You can remove HDD by unscrewing 4 screws in the HDD bracket.

Note: 4 screws are packed in the packing package.

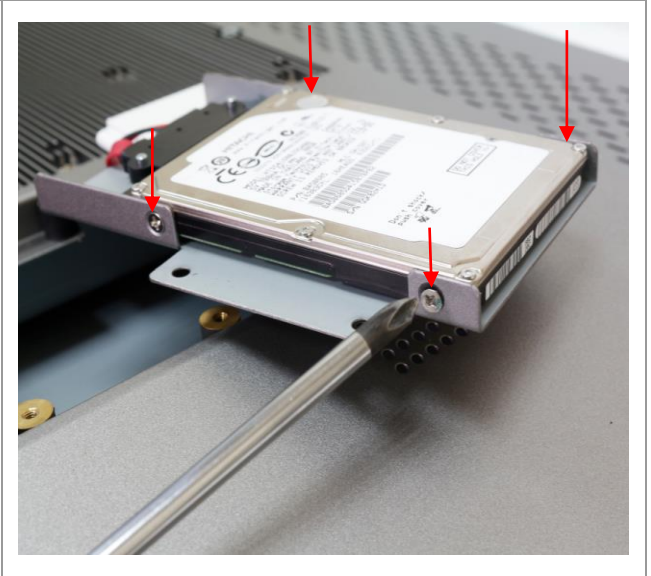

# 1.10 VESA Mounting

The ARCHMI-9xxB series is designed to be VESA mounted as shown in Picture. Just carefully place the unit through the hole and tighten the given screws from the rear to secure the mounting.

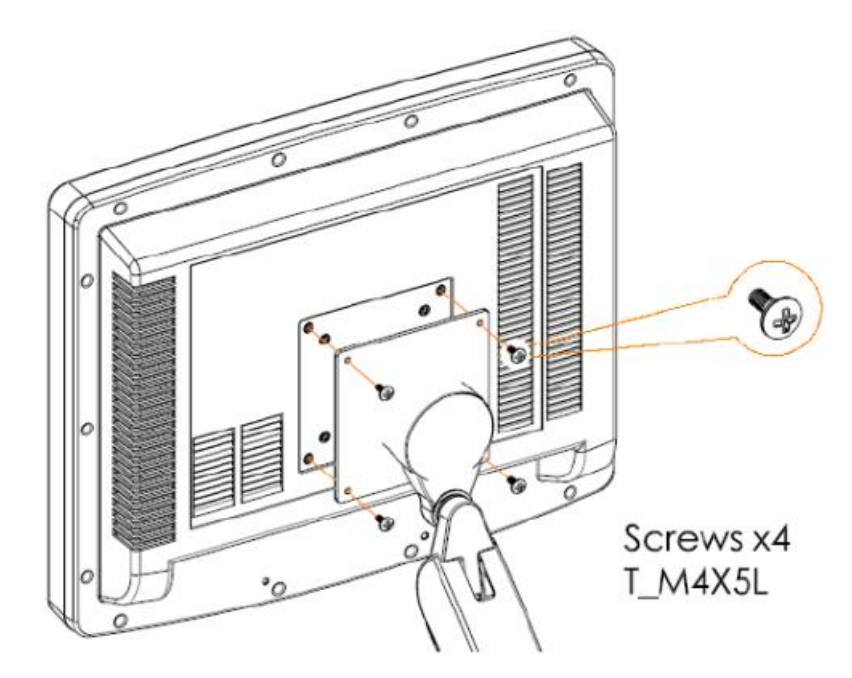

Figure 26 ARCHMI-9xxB Series VESA Mounting

# 1.11 Panel Mounting

There are four holes located along the four sides of the HMI. Insert the clamp from the four sides and tighten them with the nuts provided.

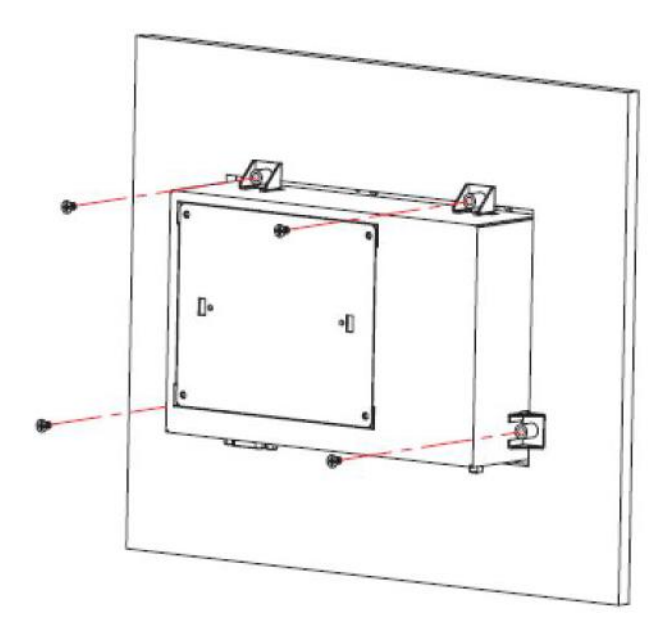

Figure 27 ARCHMI-9xxB Series Panel Mounting

SBC-7124 is a 4" industrial motherboard developed on the basis of Intel Whiskey Lake-U Processor, which provides abundant peripheral interfaces to meet the needs of different customers. Also, it features dual GbE ports, 6-COM ports and one M.2 M-Key configuration, one DP port, one LVDS interface. To satisfy the special needs of high-end customers, CN1 and CN2 and CN3 richer extension functions. The product is widely used in various sectors of industrial control.

# 2.1 Specifications

| Specifications        |                                                                                                    |
|-----------------------|----------------------------------------------------------------------------------------------------|
| Board Size            | 170mm x 113mm                                                                                                    |
| CPU Support           | Intel® Core™ i3-8145UE/2.20 up to 3.90GHz<br>Intel® Core™ i5-8365UE/1.60 up to 4.10GHz (option)<br>Intel® Core™ i7-8665UE/1.70 up to 4.40GHz (option)<br>Intel® Celeron 4305UE/2.00 GHz (option) |
| Chipset               | SOC                                                                                                    |
| Memory<br>Support     | 1x SO-DIMM (260pins)<br>up to 32GB DDR4 2133MHz FSB(4305UE)<br>up to 32GB DDR4 2400MHz<br>FSB(i38145UE/i58365UE/i78665UE)                                                                        |
| Graphics              | Intel® UHD Graphics 610 (4305UE)<br>Intel® UHD Graphics 620 (i3-8145UE/i5-8365UE/i7-8665UE)                                                                                                    |
| Display Mode          | 1 x LVDS (18/24-bit dual LVDS)<br>1 x DP Port                                                                                                    |
| Support<br>Resolution | Up to 4096 x 2304 for DP1<br>Up to 1920 x 1200 for LVDS (PS8625)                                                                                                    |
| Dual Display          | LVDS + DP1                                                                                                    |
| Super I/O             | Nuvoton NCT6106D                                                                                                    |
| BIOS                  | AMI/UEFI                                                                                                    |
| Storage               | 1 x SATAIII Connector (7Pin)<br>1 x M.2 M-Key(PCIe x4/SATAIII Auto Detect),Support 2242<br>NVME SSD                                                                                              |
| Ethernet              | 1 x PCIe GbE LAN by Intel I219-LM (LAN1)<br>1 x PCIe GbE LAN by Intel I210-AT (LAN2)                                                                                                    |
| USB                   | 4 x USB 3.2 Gen1 (Type A) Stack ports (USB3_1/USB3_2)                                                                                                    |

|                                | (USB3.2:USB3-1/USB3-<br>2/USB3_3/USB3_4,USB2.0:USB1/2/3/4)<br>2 x USB 2.0 Pin header for CN3 (USB5/USB6)<br>1 x USB 2.0 Pin header for CN1 (USB7)<br>1 x USB 2.0 Pin header for CN2 (USB8)<br>1 x USB 2.0 for M-PCIE1 (USB9)<br>1 x USB 2.0 for PM6000 (USB10)<br>1 x DB9-M Connector for external (COM1) |
|--------------------------------|----------------------------------------------------------------------------------------------------|
| Serial                         | 1x RS232 port, Pin1 w/5V/12V/RTS select (COM1-1)<br>1x RS232/RS422/RS485 port (COM1-2)<br>2 x UART for CN3 (COM3,COM4)<br>2 x RS422/485 header for CN2 (COM5/COM6)                                                                                                    |
| Digital I/O                    | 8-bit digital I/O by Pin header (CN2)<br>4-bit digital Input<br>4-bit digital Output<br>4-bit digital I/O by Pin header (CN3)<br>2-bit digital Input<br>2-bit digital Output                                                                                                    |
| Battery                        | Support CR2477 Li battery by 2-pin header                                                                                                    |
| Smart battery                  | 1 x Smart battery<br>Support 3 Serial Li battery by 10-pin header (BAT2)                                                                                                    |
| Audio                          | Support Audio via Realtek ALC888S-VD2 audio codec<br>Support Line-out by JACK (LINE_OUT1)<br>Support Line-in, Line-out, MIC by 2x6-pin header<br>(F_AUDIO1)                                                                                                    |
| Expansion Bus                  | 1 x mini-PCI-express slot for M-PCIE1<br>1 x PCI-express for CN3                                                                                                    |
| Touch Ctrl                     | 1 x Touch ctrl header for TCH1 (USB10)                                                                                                    |
| Power<br>Management            | Wide Range DC9V~36V input<br>1 x 3-pin power input connector                                                                                                    |
| Switches and<br>LED Indicators | 1 x Power on/off switch (BT1/CN2/CN3)<br>1 x Reset (CN2)<br>1 x HDD LED status (CN2)<br>1 x Power LED status (CN1)<br>1 x Buzzer                                                                                                    |
| External I/O<br>port           | 1 x COM Ports (COM1-1/COM1-2)<br>4 x USB 3.2 Gen1 Ports (stack)<br>2 x RJ45 GbE LAN Ports                                                                                                    |

|                      | 1 x DP Port<br>1 x Audio Jack (Line out)                                                                           |
|----------------------|----------------------------------------------------------------------------------------------------|
| ТРМ                  | Infineon's Trusted Platform Module (TPM 2.0) <b>*Note: Only support Windows 10 IOT</b>                             |
| Temperature          | Operating: -20℃ to 70℃<br>Storage: -40℃ to 85℃                                                                     |
| Humidity             | 10% - 90%, non-condensing, operating                                                                               |
| Power<br>Consumption | 24V/1.6A (Intel i3-8145UE Processor with 16GB DDR4/HDD)<br>24V/2.0A (Intel i5-8365UE Processor with 16GB DDR4/HDD) |
| EMI/EMS              | Meet CE/FCC class A                                                                                                |

# **2.2 Board Dimensions**

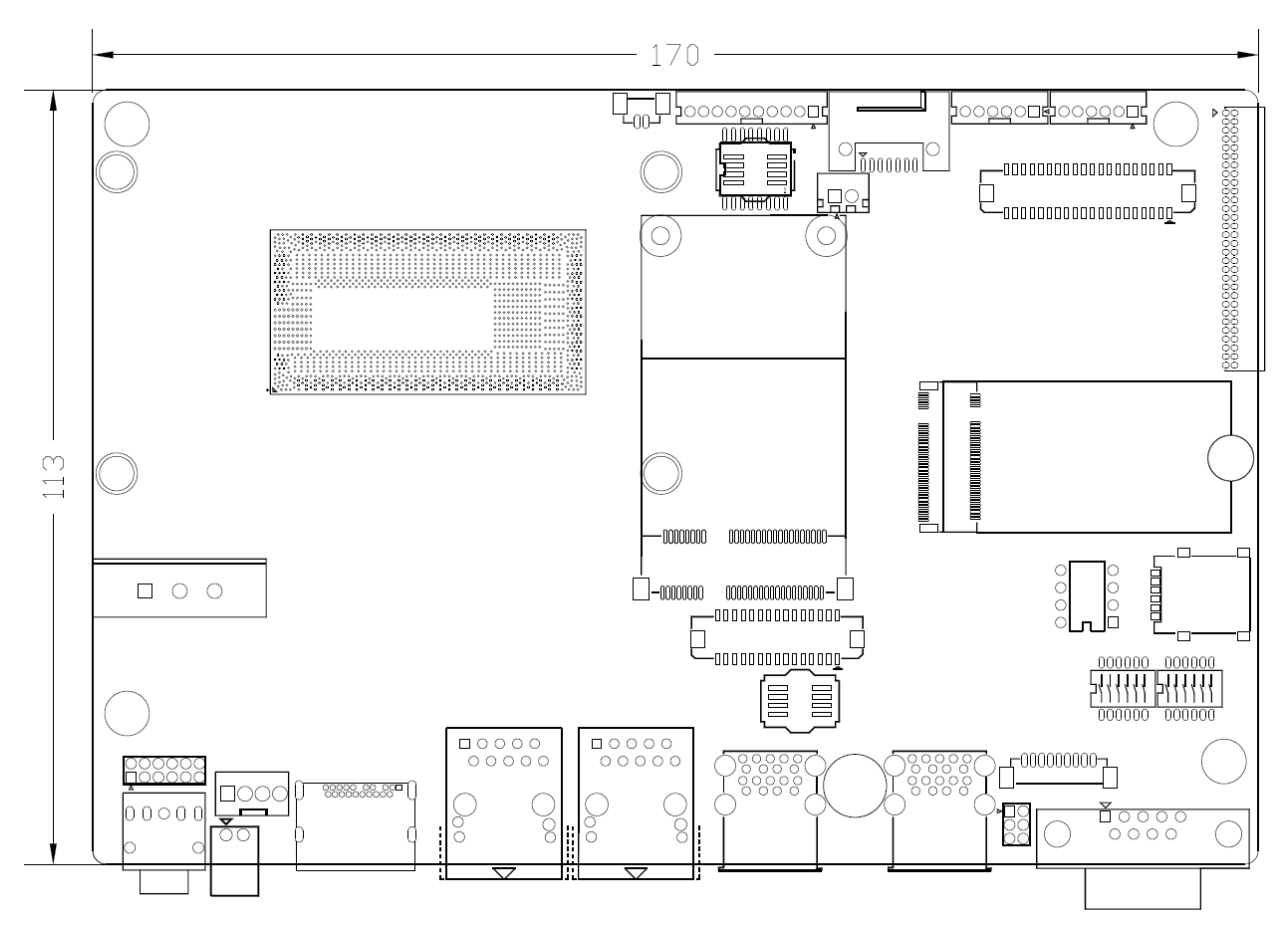

(units :mm)

# **2.3 Jumpers and Connectors Location**

Board Top

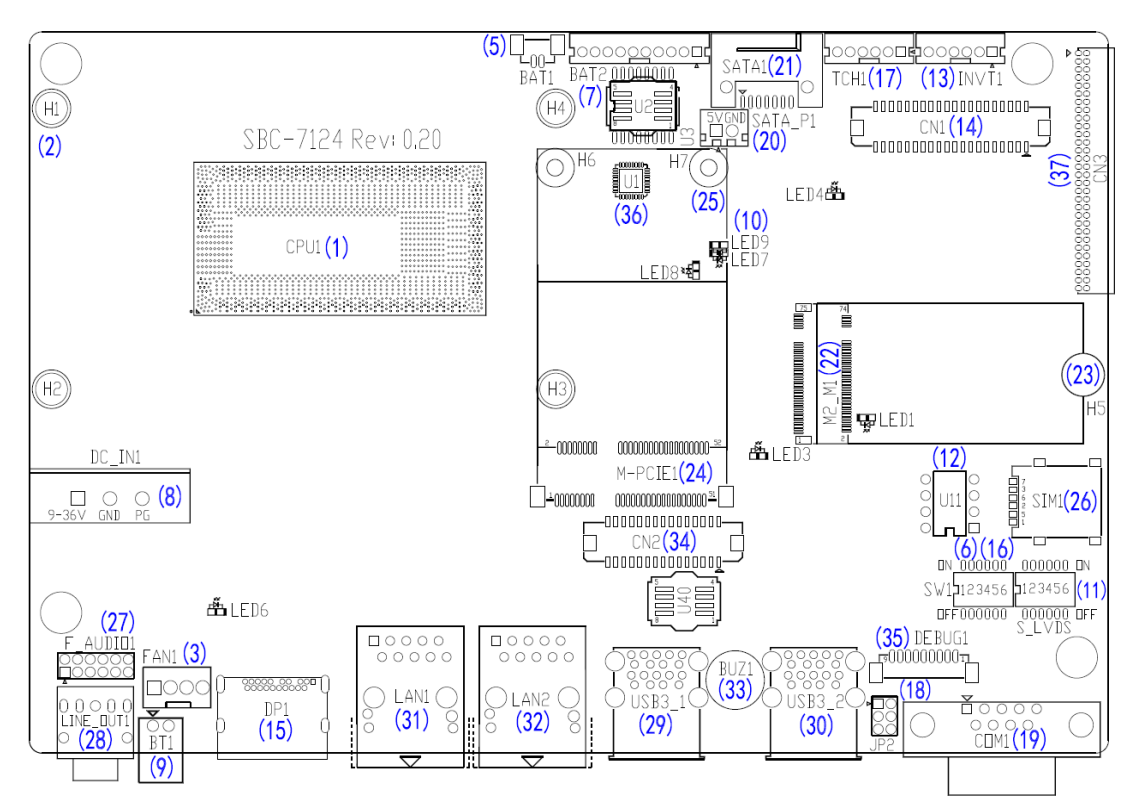

#### **Board Bottom**

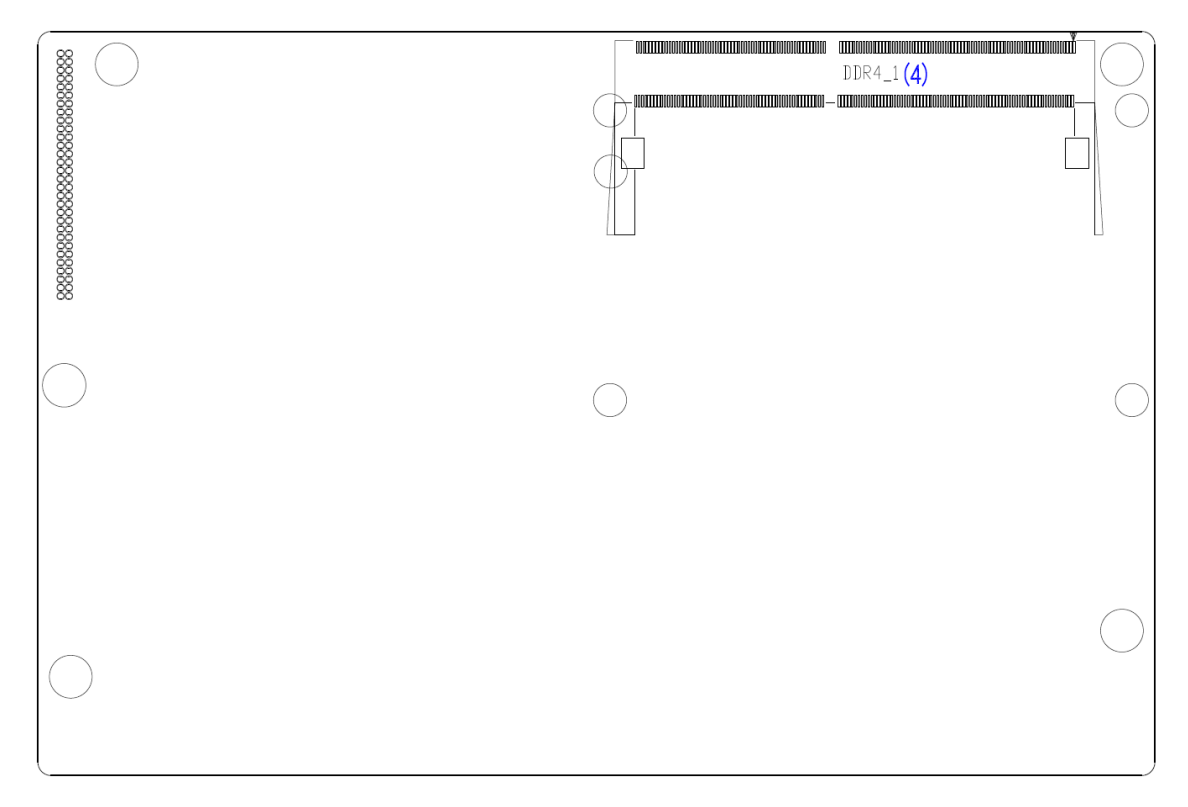

# **2.4 Jumpers Setting and Connectors**

# 1. CPU1:

(FCBGA1528), onboard Intel Whiskey Lake-UE Processors.

|                    | Processor |            |         |       |          |            |         |
|--------------------|-----------|------------|---------|-------|----------|------------|---------|
| Model              | Number    | PBF        | Cores/  | TDP   | Embedded | Intel VPro | Remarks |
|                    |           |            | Threads |       |          |            |         |
| SBC-7124-I3-8145UE | 13-8145UE | 2.20 up to | 2/4     | 12.5W |          | $\bigcirc$ |         |
|                    |           | 3.90GHz    |         | 25W   |          |            |         |
| SBC-7124-I5-8365UE | 15-8365UE | 1.60 up to | 4/8     | 12.5W |          |            | option  |
|                    |           | 4.10GHz    |         | 25W   |          |            |         |
| SBC-7124-I7-8665UE | 17-8665UE | 1.70 up to | 4/8     | 12.5W |          |            | option  |
|                    |           | 4.40GHz    |         | 25W   |          |            |         |
| SBC-7124-4305UE    | Celeron   | 2.0GHz     | 2/2     | 15W   |          | $\bigcirc$ | option  |
|                    | 4305UE    |            |         |       |          |            |         |

## 2. H1/H2/H3/H4(option):

CPU1 Heat Sink Screw holes, four screw holes for intel Whiskey Lake-UE Processors. Heat Sink assembles.

### 3. FAN1:

(2.54mm Pitch 1x4 Pin Header),FAN connector, cooling fans can be connected directly for use. You may set the rotation condition of cooling fan in menu of BIOS CMOS Setup.

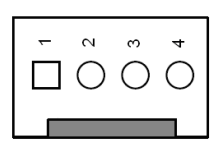

| Pin# | Signal Name |
|------|-------------|
| 1    | Ground      |
| 2    | VCC         |
| 3    | SYS_FANTACH |
| 4    | SYS_FANPWM  |

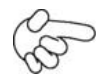

#### Note:

Output power of cooling fan must be limited under 5W.

## 4. DDR4\_1:

(SO-DIMM 260Pin slot), DDR4 memory socket, the slot is located at the socket of the board and supports 260Pin 1.2V DDR4 2133/2400MHz FSB SO-DIMM memory module up to 32GB.

| Model              | DDR4 Memory Types (FSB) |
|--------------------|-------------------------|
| SBC-7124-I3-8145UE | 2400 MHz                |
| SBC-7124-I5-8365UE | 2400 MHz                |

| SBC-7124-I7-8665UE | 2400 MHz |  |
|--------------------|----------|--|
| SBC-7124-4305UE    | 2133 MHz |  |

### 5. **BAT1**:

(1.25mm Pitch 1x2 Wafer Pin Header, SMD) 3.0V Li battery is embedded to provide power for CMOS. CMOS clear operation will permanently reset old BIOS settings to factory defaults.

| Pin# | Signal Name |  |
|------|-------------|--|
| Pin1 | Ground      |  |
| PIN2 | VBAT        |  |

## 6. SW1(PIN1,PIN2,PIN3,PIN6):

SW1-6(Switch), ATX Power and Auto Power on jumper setting.

| SW1(Switch) | Mode                    |  |
|-------------|-------------------------|--|
| Pin6 (Off)  | ATX Power               |  |
| Pin6 (On)   | Auto Power on (Default) |  |

SW1-1(Switch), POE or DCIN input setting.

| SW1(Switch)        | DC_IN1 | BAT2(PoE) |
|--------------------|--------|-----------|
| Pin1 (off,Default) |        | -         |
| Pin1 (On)          | -      |           |

SW1-2, SW1-3 (Switch), CMOS clear switch, CMOS clear operation will permanently reset old BIOS settings to factory defaults.

| SW1      | CMOS             |  |  |
|----------|------------------|--|--|
| Pin2 OFF | NORMAL (Default) |  |  |
| Pin2 ON  | Clear CMOS       |  |  |
|          |                  |  |  |
| Pin3 OFF | NORMAL (Default) |  |  |
| Pin3 ON  | Clear CMOS       |  |  |

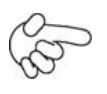

#### Procedures of CMOS clear:

- a) Turn off the system and unplug the power cord from the power outlet.
- b) To clear the CMOS settings, use the switch to Pin2 on for about 3 seconds then move the switch Pin2 and Pin3 off.
- c) Power on the system again.
- d) When entering the POST screen, press the <DEL> key to enter CMOS Setup

Utility to load optimal defaults.

e) After the above operations, save changes and exit BIOS Setup.

## 7. **BAT2**:

(2.0mm Pitch 1x10 Wafer Pin Header), Smart battery Interface.

| Pin#  | Signal Name |  |  |
|-------|-------------|--|--|
| Pin1  | VCC_BAT1    |  |  |
| Pin2  | VCC_BAT1    |  |  |
| Pin3  | VCC_BAT1    |  |  |
| Pin4  | SMB_DAT_SW  |  |  |
| Pin5  | SMB_CLK_SW  |  |  |
| Pin6  | BAT1_TEMP   |  |  |
| Pin7  | Ground      |  |  |
| Pin8  | Ground      |  |  |
| Pin9  | Ground      |  |  |
| Pin10 | NC          |  |  |

| Function               | Specifications |
|------------------------|----------------|
| Nominal voltage (3S1P) | 11.1~12.6V     |
| Charge voltage         | 12.6V          |
| Charge current         | 0.5C           |

## 8. DC\_IN1:

(5.08mm Pitch 1x3 Pin Connector), DC9V~36V System power input connector.

| Pin# | Power Input        |  |
|------|--------------------|--|
| Pin1 | DC_IN+ (DC+9V~36V) |  |
| Pin2 | DC_IN- (Ground)    |  |
| Pin3 | FG                 |  |

| Model              | DC_IN1        |
|--------------------|---------------|
| SBC-7124-I3-8145UE | 180°Connector |
| SBC-7124-I5-8365UE | 180°Connector |
| SBC-7124-I7-8665UE | 180°Connector |
| SBC-7124-4305UE    | 180°Connector |

| Connector              | Power input |  |
|------------------------|-------------|--|
| DC_IN1 (Default)       | DC_IN1      |  |
| BAT2 (option)          | BAT2        |  |
| DC_IN1 + BAT2 (option) | DC_IN1      |  |

### 9. BT1:

**Power on/off button**, They are used to connect power switch button. The two pins are disconnected under normal condition. You may short them temporarily to realize system startup & shutdown or awaken the system from sleep state.

## 10. LED1/LED2/LED3/LED4/LED5/LED6/LED7/LED8/LED9:

LED1: LED STATUS. Green LED for M2\_M1 Power status. LED2: LED STATUS. Green LED for PM6000 Power status. LED3: LED STATUS. Green LED for 3P3V\_ALLS\_EC Power status. LED4: LED STATUS. Green LED for PM\_S5\_OK status. LED5: LED STATUS. Green LED for PM\_PCH\_PWROK status. LED6: LED STATUS. Green LED for H\_CATERR status. LED7: LED STATUS. Green LED for charge Power Good status. LED8: LED STATUS. Green LED for charge Power Good status. LED8: LED STATUS. Green LED for charge Power Good status. LED9: LED STATUS. Green LED for charge Power Good status.

### 11. **S\_LVDS**:

(Switch), LVDS jumper setting.

| S_LVDS(Switch) | Function (CN1)      |  |  |  |
|----------------|---------------------|--|--|--|
| Pin1 (ON)      | 3.3V Level          |  |  |  |
| Pin1 (OFF)     | 5V Level            |  |  |  |
| Pin2 (ON)      | Single channel LVDS |  |  |  |
| Pin2 (OFF)     | Dual channel LVDS   |  |  |  |
| Pin3 (ON)      | 8/24 bit            |  |  |  |
| Pin3 (OFF)     | 6/18 bit            |  |  |  |
| Pin4 (ON)      | DC Mode             |  |  |  |
| Pin4 (OFF)     | PWM Mode            |  |  |  |
| Pin5 (ON)      | Enable PS8625       |  |  |  |
| Pin5 (OFF)     | Disable PS8625      |  |  |  |

## 12. U11:

AT24C02-DIP8, The EEPROM IC (U11) is the set of LVDS resolution. If you need other resolution settings, please upgrade U11 data.

| Model              | LVDS resolution     |
|--------------------|---------------------|
| SBC-7124-I3-8145UE | 1280*1024 (Default) |
| SBC-7124-I5-8365UE | 800*480 (option)    |
| SBC-7124-I7-8665UE | 800*600 (option)    |
| SBC-7124-4305UE    | 1024*768 (option)   |
|                    |                     |

| 1920*1080 (option) |  |
|--------------------|--|
|                    |  |

## 13. INVT1:

(2.0mm Pitch 1x6 wafer Pin Header), Backlight control connector for LVDS.

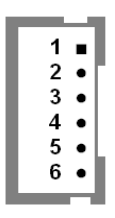

| Pin# | Signal Name  |  |  |  |
|------|--------------|--|--|--|
| 1    | +DC12V_LVDS  |  |  |  |
| 2    | +DC12V_LVDS  |  |  |  |
| 3    | Ground       |  |  |  |
| 4    | Ground       |  |  |  |
| 5    | BKLT_EN_OUT  |  |  |  |
| 6    | BKLT_PWM_OUT |  |  |  |

# 14. CN1:

(1.25mm Pitch 2x20 Connector, DF13-40P),For 18/24-bit LVDS output connector,Fully supported by Parad PS8625(DP to LVDS), the interface features dual channel 24-bit output. Low Voltage Differential Signaling, A high speed, low power data transmission standard used for display connections to LCD panels.

| Function | Signal Name | Pin# |    | Signal Name | Function       |
|----------|-------------|------|----|-------------|----------------|
|          | 12V_LVDS    | 2    | 1  | 12V_LVDS    |                |
|          | BKLT_EN_OUT | 4    | 3  | BKLT_CTRL   |                |
|          | Ground      | 6    | 5  | Ground      |                |
|          | LVDS_VDD5   | 8    | 7  | LVDS_VDD    |                |
|          |             |      |    | 5           |                |
|          | LVDS_VDD3   | 10   | 9  | LVDS_VDD    |                |
|          |             |      |    | 3           |                |
| LVDS     | Ground      | 12   | 11 | Ground      | LVDS<br>Signal |
| Signal   | LA_D0_P     | 14   | 13 | LA_D0_N     |                |
|          | LA_D1_P     | 16   | 15 | LA_D1_N     |                |
|          | LA_D2_P     | 18   | 17 | LA_D2_N     |                |
|          | LA_D3_P     | 20   | 19 | LA_D3_N     |                |
|          | LA_CLKP     | 22   | 21 | LA_CLKN     |                |
|          | LB_D0_P     | 24   | 23 | LB_D0_N     |                |
|          | LB_D1_P     | 26   | 25 | LB_D1_N     |                |

|           | LB_D2_P   | 28 | 27 | LB_D2_N |  |
|-----------|-----------|----|----|---------|--|
|           | LB_D3_P   | 30 | 29 | LB_D3_N |  |
|           | LB_CLKP   | 32 | 31 | LB_CLKN |  |
| USB7      | Ground    | 34 | 33 | Ground  |  |
| (option)  | USB7_P    | 36 | 35 | USB7_N  |  |
|           | 5V_S5_USB | 38 | 37 | 5V_S5   |  |
| Power LED | PWR_LED+  | 40 | 39 | Ground  |  |

# 15. DP1:

(DP Connector), Display Port Interface connector.

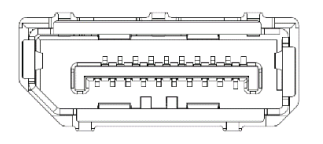

### 16. SW1(PIN5):

SW1-5(Switch), Touch jumper setting.

| SW1(Switch)         | Touch (TCH1) |
|---------------------|--------------|
| SW1-5 OFF (Default) | Enable       |
| SW1-5 ON (option)   | Disable      |

### 17. TCH1:

(2.0mm Pitch 1x6 wafer Pin Header), internal Touch controller connector.

| Pin# | Signal Name |
|------|-------------|
| 1    | SENSE       |
| 2    | X+          |
| 3    | X-          |
| 4    | Y+          |
| 5    | Y-          |
| 6    | GND_EARCH   |
## 18. JP2:

(2.0mm Pitch 2x3 Pin Header),COM1 jumper setting, pin 1~6 are used to select signal out of pin 1 of COM1 port.

| JP1 Pin#  | Function                   |
|-----------|----------------------------|
| Close 1-2 | COM1 Pin1 RTS (Default)    |
| Close 3-4 | COM1 Pin1: DC+5V (option)  |
| Close 5-6 | COM1 Pin1: DC+12V (option) |

\*Warning: 5V/12V located in Pin 1 of COM 1. If you plug the device in different pin, it may damage the devices

## 19. COM1:

(Type DB9M),Rear serial port, standard DB9 Male serial port is provided to make a direct connection to serial devices. COM1 port is controlled by pins No.1~6 of JP2,select output Signal RTS or 5V or 12V, For details, please refer to description of JP2 setting.

| $\bigcirc \qquad \overbrace{\bigcirc 6 \qquad 9}^{1 \qquad 0  0  0  0  0  0} \bigcirc \bigcirc$ |
|-------------------------------------------------------------------------------------------------|
|-------------------------------------------------------------------------------------------------|

| Pin#                                                                           | COM1                                                                           | COM2    | COM2    | COM2    |  |  |  |
|--------------------------------------------------------------------------------|--------------------------------------------------------------------------------|---------|---------|---------|--|--|--|
|                                                                                | (RS232)                                                                        | (RS232) | (RS422) | (RS485) |  |  |  |
| 1                                                                              | RTS-/5V/12V                                                                    | -       | -       | -       |  |  |  |
| 2                                                                              | RXD1                                                                           | -       | -       | -       |  |  |  |
| 3                                                                              | TXD1                                                                           | -       | -       | -       |  |  |  |
| 4                                                                              | CTS1-                                                                          | -       | -       | -       |  |  |  |
| 5                                                                              | Ground                                                                         | Ground  | Ground  | Ground  |  |  |  |
| 6                                                                              | -                                                                              | TXD2    | 422_RX+ | -       |  |  |  |
| 7                                                                              | 7 - DTR2- 422_RX                                                               |         |         |         |  |  |  |
| 8 - DCD2- 422_TX- 485-                                                         |                                                                                |         |         |         |  |  |  |
| 9                                                                              | -                                                                              | RXD     | 422_TX+ | 485+    |  |  |  |
| COM1 BIOS Setup :                                                              |                                                                                |         |         |         |  |  |  |
| Advanced/NCT6106D Super IO Configuration/Serial Port 1 Configuration: 【RS-232】 |                                                                                |         |         |         |  |  |  |
| COM2 BIOS Setup:                                                               |                                                                                |         |         |         |  |  |  |
| Advanced/NCT6106D Super IO Configuration/Serial Port 1 Configuration: 【RS-232】 |                                                                                |         |         |         |  |  |  |
| Advanced/NCT6106D Super IO Configuration/Serial Port 1 Configuration: 【RS-422】 |                                                                                |         |         |         |  |  |  |
| Advance                                                                        | Advanced/NCT6106D Super IO Configuration/Serial Port 1 Configuration: [RS-485] |         |         |         |  |  |  |

## **20.** SATA\_P1:

(2.5mm Pitch 1x2 box Pin Header), One onboard 5V output connector are reserved to provide power for SATA devices.

| Pin# | Signal Name          |
|------|----------------------|
| 1    | 5V_S0 (+DC5V output) |
| 2    | Ground               |

# B

#### Output current of the connector must not be above 1A.

## 21. SATA1:

Note:

(SATA 7Pin), SATA Connectors, one SATA connector are provided, with transfer speed up to 6.0Gb/s.

## 22. M2\_M1:

(NGFF M.2 Socket ),NGFF(M.2) M-Key, it is located at the top, it supports M.2 M-Key devices with four PCIe or SATA signal. support 2242 size card.

### 23. H5:

M2\_M1 SCREW HOLES, H5 for M2\_M1 card assemble.

## 24. M-PCIE1:

(Socket 52Pin), mini PCIe socket, it is located at the top, it supports mini PCIe devices with USB2.0 and SIM and SMBUS signal. MPCIe card size is 30x50.95mm.

| Function            | Support | Remarks |
|---------------------|---------|---------|
| Mini PCie (PCIe 13) |         |         |
| SMbus               |         |         |
| SIM                 |         |         |
| USB2.0 (USB9)       | •       |         |

## 25. H7:

M-PCIE1 SCREW HOLES, H7 for mini PCIE card (30mmx50.95mm) assemble.

## 26. SIM1:

(NANO-SIM Socket), Support nano SIM Card devices.

|   | <br>     |        |
|---|----------|--------|
| 4 | 3 7/12   | $\sim$ |
| 3 | 7        | ,      |
| 2 | <u> </u> | 6      |
| 1 |          | 5      |

## 27. F\_AUDIO1:

(2.0mm Pitch 2X6 Pin Header), Front Audio, An onboard Realtek ALC888S-VD2 codec is used to provide high-quality audio I/O ports. Line Out can be connected to a headphone or amplifier. Line In is used for the connection of external audio source via a Line in cable. MIC is the port for microphone input audio.

| Signal Name | Pin# | Pin# | Signal Name |
|-------------|------|------|-------------|
| +5V_F_AUDIO | 1    | 2    | GND_AUD     |
| LINE-OUT-L  | 3    | 4    | LINE-OUT-R  |
| FRONT_JD    | 5    | 6    | LINE_IN_JD  |
| LINE-IN-L   | 7    | 8    | LINE-IN-R   |
| MIC-IN-L    | 9    | 10   | MIC-IN-R    |
| GND_AUD     | 11   | 12   | MIC1_JD     |

## **28.** LINE\_OUT1:

(Diameter 3.5mm Jack), HD Audio port, An onboard Realtek ALC888S-VD2 codec is used to provide high quality audio I/O ports. Line Out can be connected to a headphone or amplifier.

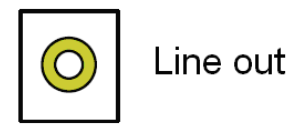

## 29. USB3\_1:

**USB3-1/USB3-2**: (Double stack USB type A), Rear USB connector, it provides up to two USB3.2 Gen1 ports, High-speed USB 2.0 allows data transfers up to 480 Mb/s, USB 3.2 Gen1 allows data transfers up to 5.0Gb/s , support USB full-speed and low-speed signaling.

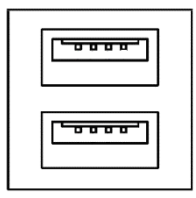

Each USB Type A Receptacle (2 Ports) Current limited value is 2.0A. If the external USB device current exceeds 1.5A, please separate connectors into different Receptacle.

### 30. USB3\_2:

**USB3-3/USB3-4** : (Double stack USB type A), Rear USB connector, it provides up to two USB3.2 Gen1 ports, High-speed USB 2.0 allows data transfers up to 480 Mb/s, USB 3.2 Gen1 allows data transfers up to 5.0Gb/s ,support USB full-speed and low-speed signaling.

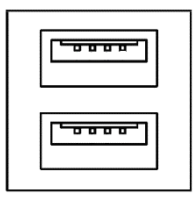

Each USB Type A Receptacle (2 Ports) Current limited value is 2.0A. If the external USB device current exceeds 1.5A, please separate connectors into different Receptacle.

### 31. LAN1:

(RJ45 Connector), Rear LAN port, Two standard 10/100/1000M RJ-45 Ethernet ports are provided. Used intel I219-LM chipset, LINK LED (green) and ACTIVE LED (green or orange) respectively located at the left-hand and right-hand side of the Ethernet port indicate the activity and transmission state of LAN. Corporate LAN product with support for Intel® AMT2 technology.

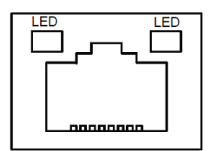

### 32. LAN2:

(RJ45 Connector), Rear LAN port, Two standard 10/100/1000M RJ-45 Ethernet ports are provided. Used intel I210-AT chipset, LINK LED (green) and ACTIVE LED (green or orange) respectively located at the left-hand and right-hand side of the Ethernet port indicate the activity and transmission state of LAN.

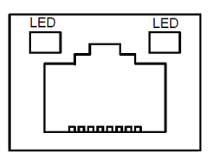

## 33. BUZ1:

Onboard buzzer.

### 34. CN2:

(DF13-30P Connector), For expand output connector, It provides eight GPIO, two RS422 or RS485, one USB2.0, one Power on/off, one Reset.

| Function | Signal Name | Pin# |   | Pin#     |          | Signal | Function |
|----------|-------------|------|---|----------|----------|--------|----------|
|          |             |      |   | Name     |          |        |          |
| 5V       | 5V_S5       | 2    | 1 | 5V_S5    | 5V       |        |          |
| SIO_GP31 | GPIO_IN2    | 4    | 3 | GPIO_IN1 | SIO_GP30 |        |          |

| SIO_GP33                                                                       | GPIO_IN4     | 6  | 5  | GPIO_IN3   | SIO_GP32          |  |
|--------------------------------------------------------------------------------|--------------|----|----|------------|-------------------|--|
| SIO_GP35                                                                       | GPIO_OUT2    | 8  | 7  | GPIO_OUT   | SIO_GP34          |  |
|                                                                                |              |    |    | 1          |                   |  |
| SIO_GP37                                                                       | GPIO_OUT4    | 10 | 9  | GPIO_OUT   | SIO_GP36          |  |
|                                                                                |              |    |    | 3          |                   |  |
|                                                                                | Ground       | 12 | 11 | Ground     |                   |  |
| <b>485</b> or 422                                                              | 485+_422TX5+ | 14 | 13 | 485422TX5- | <b>485</b> or 422 |  |
| (COM5)                                                                         | 422_RX5+     | 16 | 15 | 422_RX5-   | (COM5)            |  |
| <b>485</b> or 422                                                              | 485+_422TX6+ | 18 | 17 | 485422TX6- | <b>485</b> or 422 |  |
| (COM6)                                                                         | 422_RX6+     | 20 | 19 | 422_RX6-   | (COM6)            |  |
| 5V                                                                             | 5V_S0        | 22 | 21 | HDD_LED+   | HDD LED           |  |
|                                                                                | 5V_S5        | 24 | 23 | 5V_S5      | USB2.0            |  |
| USB2.0                                                                         | USB8_P       | 26 | 25 | USB8_N     |                   |  |
|                                                                                | Ground       | 28 | 27 | FP_RST-    | RESET             |  |
| Power auto                                                                     | PWRBTN_O     | 30 | 29 | Ground     |                   |  |
| on N                                                                           |              |    |    |            |                   |  |
| COM5 BIOS Setup :                                                              |              |    |    |            |                   |  |
| Advanced/NCT6106D Super IO Configuration/Serial Port 5 Configuration: 【RS-422】 |              |    |    |            |                   |  |
| Advanced/NCT6106D Super IO Configuration/Serial Port 5 Configuration: 【RS-485】 |              |    |    |            |                   |  |
| COM6 BIOS Setup:                                                               |              |    |    |            |                   |  |
| Advanced/NCT6106D Super IO Configuration/Serial Port 6 Configuration: 【RS-422】 |              |    |    |            |                   |  |
| Advanced/NCT6106D Super IO Configuration/Serial Port 6 Configuration: 【RS-485】 |              |    |    |            |                   |  |

## 35. DEBUG1(option):

|--|

| Pin# | Signal Name   |
|------|---------------|
| Pin1 | 3P3V_S0       |
| Pin2 | CLK_24M_SIO   |
| Pin3 | PLT_RST_BUF1- |
| Pin4 | Ground        |
| Pin5 | LPC_AD0       |
| Pin6 | LPC_AD1       |
| Pin7 | LPC_AD2       |
| Pin8 | LPC_AD3       |
| Pin9 | LPC_FRAME-    |

## **36.** U1(option):

Infineon's Trusted Platform Module (TPM 2.0) SLB9665 is a fully standard compliant TPM based on the latest Trusted Computing Group (TCG) specification 2.0.

\*Note: Only support Windows 10 IOT.

## 37. CN3:

(1.27mm Pitch 2x30 Female Header),For expand output connector,It provides four GPIO,two USB 2.0, one SPI, two Uart,one PCIex1,one SMbus, connected to the TB-528 riser Card.

| Function | Signal Name    | Pi | n# | Signal Name    | Function      |
|----------|----------------|----|----|----------------|---------------|
|          | 5V_S5_USB      | 1  | 2  | 5V_S5_USB      |               |
|          | 5V_S5_USB      | 3  | 4  | 5V_S5_USB      |               |
|          | USB0506_O      | 5  | 6  | PS_ON_ALL-     |               |
|          | С              |    |    |                |               |
| USB5     | USB5_N         | 7  | 8  | USB5_P         | USB5          |
| USB6     | USB6_N         | 9  | 10 | USB6_P         | USB6          |
|          | Ground         | 11 | 12 | Ground         |               |
| SPI      | PCH_SPI1_CLK   | 13 | 14 | SPI1_MISO_PCH  | SPI           |
|          | PCH_SPI1_CS0-  | 15 | 16 | PCH_SPI1_MOSI  |               |
|          | COM4_RI        | 17 | 18 | COM4_DCD-      |               |
| COM4     | COM4_TXD       | 19 | 20 | COM4_RXD       | COM4          |
| (UART)   | COM4_DTR       | 21 | 22 | COM4_RTS-      | (UART)        |
|          | COM4_DSR       | 23 | 24 | COM4_CTS-      |               |
|          | Ground         | 25 | 26 | Ground         |               |
|          | COM3_RI        | 27 | 28 | COM3_DCD-      |               |
| COM3     | COM3_TXD       | 29 | 30 | COM3_RXD       | COM3          |
| (UART)   | COM3_DTR       | 31 | 32 | COM3_RTS-      | (UART)        |
|          | COM3_DSR       | 33 | 34 | COM3_CTS-      |               |
|          | SIO_GP45       | 35 | 36 | SIO_GP44       |               |
|          | SIO_GP47       | 37 | 38 | SIO_GP46       |               |
|          | Ground         | 39 | 40 | Ground         |               |
|          | PCIE14_TX_N0   | 41 | 42 | PE14_TX_P0     |               |
|          | PCIE14_RX_N0   | 43 | 44 | PE14_RX_P0     |               |
| PCIE14   | Ground         | 45 | 46 | Ground         | PCIE14        |
|          | CLK_100M_PE4_N | 47 | 48 | CLK_100M_PE4_P |               |
|          | PCIE_WAKE_N    | 49 | 50 | PLT_RST_BUF2-  |               |
| SMBUS    | SMB_CLK_S      | 51 | 52 | SMB_DATA_S     | SMBUS         |
|          | 0              |    |    | 0              |               |
| PCIE     | CLKREQ_PE      | 53 | 54 | Ground         |               |
|          | 4-             |    |    |                |               |
|          | 3P3V_S5        | 55 | 56 | PWRBTN_ON-     | Power Auto on |
|          | 3P3V_S5        | 57 | 58 | 3P3V_S5        |               |
| 12V      | 12V_S0         | 59 | 60 | 12V_S0         | 12V           |

## **3.1 Operations after POST Screen**

After CMOS discharge or BIOS flashing operation. Press [Delete] key to enter CMOS Setup.

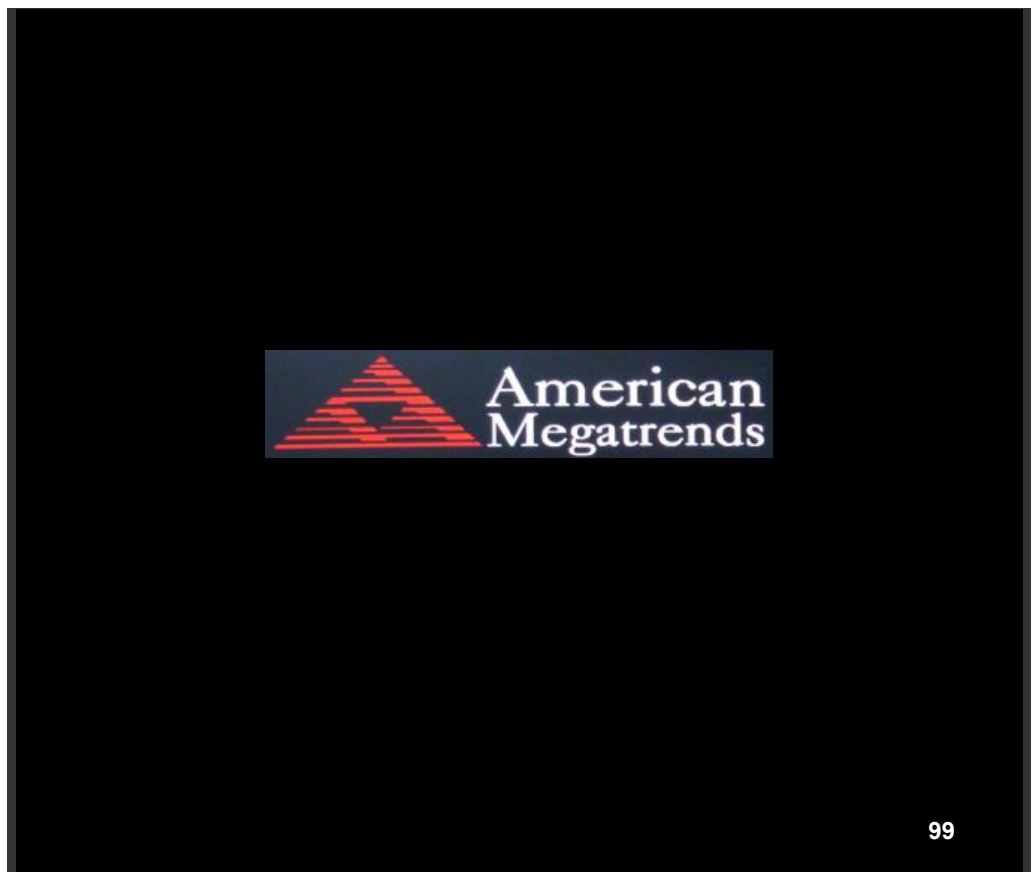

After optimizing and exiting CMOS Setup

## **3.2 BIOS SETUP UTILITY**

Press [Delete] key to enter BIOS Setup utility during POST, and then a main menu containing system summary information will appear.

## 3.3 Main Settings

| Aptio Setup Utility – Copyright (C) 2021 American Megatrends, Inc. |               |              |                 |                           |
|--------------------------------------------------------------------|---------------|--------------|-----------------|---------------------------|
| Main Advanced                                                      | Chipset Sec   | urity Boot   | Save & Exit     |                           |
| BIOS Information                                                   |               |              |                 | Choose the system default |
| BIOS Vendor                                                        | Amerio        | can Megatren | ds              | Language                  |
| Core Version                                                       | 5.13          |              |                 |                           |
| Compliancy                                                         | UEFI 2        | 2.7; PI 1.6  |                 |                           |
| Project Version                                                    | 7124V         | 1.08 x64     |                 |                           |
| EC VERSION                                                         | 7124E         | 033          |                 |                           |
| Build Date and Time                                                | 10/25/20      | 021 17:09:16 |                 |                           |
| Access Level                                                       | Admini        | strator      |                 |                           |
|                                                                    |               |              |                 |                           |
| Processor Information                                              | 1             |              |                 |                           |
| Name                                                               | Whisk         | eyLake ULT   |                 |                           |
| Туре                                                               | Intel(R       | Core(TM)     |                 |                           |
|                                                                    | I5-836        | 5UE CPU @    | 1.60GHz         |                           |
| Speed                                                              | 1800 N        | /IHz         |                 | →←: Select Screen         |
| ID                                                                 | 0x806         | EC           |                 | 1                         |
| Stepping                                                           | V0            |              |                 | Enter: Select             |
| Package                                                            | BGA1:         | 528          |                 | +/- : Charge Opt.         |
| IGFX VBIOS Version                                                 | n 1023        |              |                 | F1 : General Help         |
| IGFX GOP Version                                                   | N/A           |              |                 | F2: Previous Values       |
| Memory RC Version                                                  | 0.7.1.1       | 11           |                 | F3: Optimized Defaults    |
| Total Memory                                                       | 4096 N        | IB           |                 | F4: Save and Exit         |
| Memory Frequency                                                   | 2133 N        | /IHz         |                 | ESC: Exit                 |
|                                                                    |               |              |                 |                           |
| System Language                                                    | [English]     |              |                 |                           |
|                                                                    |               |              |                 |                           |
| System Date                                                        | [Thu 01       | /01/2021]    |                 |                           |
| System Time                                                        | [00:00:       | 12]          |                 |                           |
| Version                                                            | 2.20.1275. Co | opyright (C) | 2021 American M | legatrends , Inc.         |

#### System Time:

Set the system time, the time format is:

| Hour :   | 0 to 23 |
|----------|---------|
| Minute : | 0 to 59 |
| Second : | 0 to 59 |

#### System Date:

Set the system date, the date format is:
Day: Note that the 'Day' automatically changes when you set the date.
Month: 01 to 12
Date: 01 to 31
Year: 1998 to 2099

## **3.4 Advanced Settings**

| Aptio Setup Utility – Copyright (C) 2021 American Megatrends, Inc. |              |              |                |           |                       |
|--------------------------------------------------------------------|--------------|--------------|----------------|-----------|-----------------------|
| Main                                                               | Advanced     | Chipset      | Security       | Boot      | Save & Exit           |
|                                                                    |              |              |                |           | CPU Configuration     |
| ► CPU                                                              | Configuratio | on           |                |           | Parameters            |
| Powe                                                               | er & Perform | ance         |                |           |                       |
| ► Ther                                                             | mal Configu  | ration       |                |           |                       |
| ► AM7                                                              | Configurati  | on           |                |           |                       |
| ► Trust                                                            | ed Computin  | ng           |                |           |                       |
| ► ACP                                                              | I Settings   |              |                |           |                       |
| ► NCT                                                              | 6106 Super   | IO Configu   | ration         |           | →←: Select Screen     |
| ► NCT                                                              | 6106 HW M    | onitor       |                |           | ↑↓ : Select Item      |
| ► Seria                                                            | l Port Conso | le Redirect  | ion            |           | Enter: Select         |
| Acou                                                               | stic Manage  | ment Confi   | guration       |           | +/- :Charge Opt.      |
| ► PCI S                                                            | Subsytem Se  | ttings       |                |           | F1 : General Help     |
| ►USB                                                               | Configuratio | on           |                |           | F2: Previous Values   |
| ► CSM                                                              | Configurati  | on           |                |           | F3:Optimized Defaults |
| ► NVN                                                              | le Configura | tion         |                |           | F4:Save and Exit      |
|                                                                    |              |              |                |           | ESC: Exit             |
| ► Tls A                                                            | uth Configu  | ration       |                |           |                       |
| ►Netw                                                              | ork Stack Co | onfiguration | 1              |           |                       |
| ► RAM                                                              | I DiSK Conf  | iguration    |                |           |                       |
|                                                                    |              |              |                |           |                       |
|                                                                    | Version 2.2  | 20.1275. Cop | oyright (C) 20 | 021 Ameri | can Megatrends , Inc. |

## 3.4.1 CPU Configuration

| Туре                     | Intel $(R)$ Core $(TM)$ |
|--------------------------|-------------------------|
| 15-8365UE CPU@ 1.60GHz   |                         |
| ID                       | 0x806EC                 |
| Speed                    | 1800 MHz                |
| L1 Date Cache            | 32 KB x 4               |
| L1 Instruction Cache     | 32 KB x 4               |
| L2 Cache                 | 256 KB x 4              |
| L3 Cache                 | 6 MB                    |
| L4 Cache                 | N/A                     |
| VMX                      | Supported               |
| SMX/TXT                  | Supported               |
|                          |                         |
| C6DRAM                   | [Enabled]               |
| SW Guard Extensions(SGX) | [Software Controlled]   |

Select Owner EPOCH input type

44

[No Change In Owner EPOCHs]

| CPU Flex Ratio Override              | [Disabled]   |
|--------------------------------------|--------------|
| CPU Flex Ratio Settings              | 18           |
| Hardware Prefetcher                  | [Enabled]    |
| Adjacent Cache Line Prefetch         | [Enabled]    |
| Intel (VMX)Virtualization Technology | [Enabled]    |
| PECI                                 | [Enabled]    |
| Active Processor Cores               | [AII]        |
| BIST                                 | [Disabled]   |
| AP threads Idle Manner               | [MWAIT Loop] |
| AES                                  | [Enabled]    |
| MachineCheck                         | [Enabled]    |
| MonitorMWait                         | [Enabled]    |
| Intel Trusted Execution Technology   | [Disabled]   |
| Alias Check Request                  | [Disabled]   |
| DPR Memory Size (MB)                 | 4            |
| Reset AUX Content                    | [no]         |
|                                      |              |

#### ► BIOS Guard

| FCLK Frequency for Early Power On | [Auto] |
|-----------------------------------|--------|
| Voltage Optimization              | [Auto] |

#### 3.4.2 Power & Performance

#### ► CPU – Power Management Control

| Boot performance mode           | [Max Non-Turbo Performance] |
|---------------------------------|-----------------------------|
| Intel(R) Speed Step(tm)         | [Enabled]                   |
| Race To Halt (RTH)              | [Enabled]                   |
| Intel(R) Speed Shift Technology | [Enabled]                   |
| HDC Control                     | [Enabled]                   |

\*Note: If the turbo boot is setting, the internal temperature of HMI will raise, it will shorten the CPU, LCD or product life time . Beside, the power consumption of the system will raise at the same time.

- ► View/Configure Turbo Options
- Config TDP Configurations
- ► CPU VR Settings

| Platform PL1 Enable    | [Disabled] |
|------------------------|------------|
| Platform PL2 Enable    | [Disabled] |
| Power Limit 4 Override | [Disabled] |
| C states               | [Disabled] |
| Thermal Monitor        | [Enabled]  |

| Interrupt Redirection Mode |
|----------------------------|
| Selection                  |
| Timed MWAIT                |

#### Custom P-state Table

| EC Turbo Control Mode   | [Disabled] |
|-------------------------|------------|
| Energy Performance Gain | [Disabled] |
| EPG DIMM Idd3N          | 26         |
| EPG DIMM Idd3P          | 11         |

#### Power Limit 3 Settings

Power Limit 3 Override

## ► CPU Lock Configuration

CFG Lock Overclocking Lock

#### ► GT – Power Management Control

| RC6(Render Standby)         | [Enabled]               |
|-----------------------------|-------------------------|
| Maximum GT frequency        | [Default Max Frequency] |
| Disabled Turbo GT frequency | [Disabled]              |

#### 3.4.3 Thermal Configuration

| CPU Thermal Configuration        |             |
|----------------------------------|-------------|
| DTS SMM                          | [Disabled ] |
| Tcc Activation Offset            | 0           |
| Tcc offset Time Window           | [Disabled ] |
| Tcc offset Clamp Enable          | [Disabled ] |
| Tcc offset Lock Enable           | [Disabled]  |
| Bi-directional PROCHOT#          | [Enabled]   |
| Disable PROCHOT# Output          | [Enabled]   |
| Disable VR Thermal Alert# Output | [Disabled]  |
| PROCHOT Response                 | [Disabled]  |
| PROCHOT Lock                     | [Disabled]  |
| ACPI T-States                    | [Disabled]  |
| PECI Reset                       | [Disabled]  |
| PECI C10 Reset                   | [Disabled]  |
|                                  |             |

#### ► Platform Thermal Configuration

Automatic Thermal Reporting Critical Trip Point Active Trip Point 0 [Disabled] [119 C (POR)] [71 C]

[Disabled]

[Disabled]

[Enabled]

[Disabled]

| Active Tr            | ip Point 0 Fan Speed    | 100             |
|----------------------|-------------------------|-----------------|
| Active Tr            | ip Point 1              | [55 C]          |
| Active Tr            | ip Point 1 Fan Speed    | 75              |
| Passive <sup>-</sup> | Trip Point              | [95 C]          |
| Passive <sup>-</sup> | TC1 Value               | 1               |
| Passive <sup>-</sup> | TC2 Value               | 5               |
| Passive <sup>-</sup> | TSP Value               | 10              |
| 1 400110             |                         |                 |
| Active Tr            | ip Points               | [Enabled]       |
| Passive 7            | Trip Poinst             | [Disabled]      |
| Critical T           | rip Points              | [Enabled]       |
|                      |                         |                 |
| PCH Tem              | np Read                 | [Enabled]       |
| CPU Ene              | ergy Read               | [Enabled]       |
| CPU Tem              | np Read                 | [Enabled]       |
| Alert Ena            | able Lock               | [Disabled]      |
| CPU Ten              | np                      | 72              |
| CPU Fan              | n Speed                 | 65              |
|                      | Configuration           |                 |
|                      | Conngulation            |                 |
| DPTF                 |                         |                 |
| 3.4.4 AMT Confi      | guration                |                 |
| ASF S                | upport                  | [Disabled]      |
| USB P                | Provisioning of AMT     | -<br>[Disabled] |
| ► CIR/               | A Configuration         |                 |
| ►ASF                 | Configuration           |                 |
| ►Secu                | ure Erase Configuration |                 |
| ►OEN                 | / Flags Settings        |                 |
| ►MEE                 | 3X Resolution Settings  |                 |
|                      | C C                     |                 |
| 3.4.5 Trusted Co     | omputing                |                 |
| TPM2                 | 0 Device Found          |                 |
| Firmwar              | re Version:             | 13.11           |
| Vendor:              |                         | IFX             |
| Security             | / Device Support        | [Enabled]       |
| Active F             | PCR banks               | SHA-1 SHA256    |
| Availabl             | e PCR banks             | SHA-1 SHA256    |
|                      |                         |                 |
| SHA-1 F              |                         | [Enabled]       |
|                      |                         |                 |

| Pending operation                | [None]    |
|----------------------------------|-----------|
| Platform Hierarchy               | [Enabled] |
| Storage Hierarchy                | [Enabled] |
| Endorsement Hierarchy            | [Enabled] |
| TPM2.0 UEFI Spec Version         | [TCG_ 2]  |
| Physical Presence Spec a Version | [1.3]     |
| TPM 20 InterfaceType             | [TIS]     |
| Device Select                    | [Auto]    |

#### 3.4.6 ACPI Settings

| Enable ACPI Auto Configuration: | [Disabled]            |
|---------------------------------|-----------------------|
|                                 | [Enabled]             |
| Enable Hibernation:             | [Enabled]             |
|                                 | [Disabled]            |
| ACPI Sleep State:               |                       |
|                                 | [S3 (Suspend to RAM)] |
|                                 | [Suspend Disabled]    |

[Disabled] [Enabled] [Disabled]

[Enabled]

Lock Legacy Resources:

S3 Video Repost:

### 3.4.7 NCT6106 Super IO Configuration

| Super IO Chip                 | NCT6106D                |
|-------------------------------|-------------------------|
| Serial Port 1 Configuration   |                         |
| Serial port                   | [Enabled]<br>[Disabled] |
| Device Settings               | IO=3F8h; IRQ=4;         |
| Change Settings               | [Auto]                  |
| ► Serial Port 2 Configuration |                         |
| Serial port                   | [Enabled]               |
|                               | [Disabled]              |
| Device Settings               | IO=2F8h; IRQ=3;         |
| Change Settings               |                         |
| COM2 Mode Config              | [RS-232 Mode]           |
|                               | [RS-485 Mode]           |
|                               | [RS-422 Mode]           |

► Serial Port 3 Configuration

| Serial port<br>Device Settings<br>Change Settings                    | [Enabled]<br>[Disabled]<br>IO=3E8h; IRQ=6;<br>[Auto] |
|----------------------------------------------------------------------|------------------------------------------------------|
| <ul> <li>Serial Port 4 Configuration</li> <li>Serial port</li> </ul> | [Enabled]<br>[Disabled]                              |
| Device Settings<br>Change Settings                                   | IO=2E8h; IRQ=6;<br>[Auto]                            |
| ► Serial Port 5 Configuration                                        |                                                      |
| Serial port                                                          | [Enabled]<br>[Disabled]                              |
| Device Settings                                                      | IO=2F0h; IRQ=6;                                      |
| Change Settings                                                      | [Auto]                                               |
| COM5 Mode Config                                                     | [RS-485 Mode]<br>[RS-422 Mode]                       |
| Serial Port 6 Configuration                                          |                                                      |
| Serial port                                                          | [Enabled]<br>[Disabled]                              |
| Device Settings                                                      | IO=2E0h; IRQ=6;                                      |
| Change Settings                                                      | [Auto]                                               |
| COM6 Mode Config                                                     | [RS-485 Mode]<br>[RS-422 Mode]                       |
| WatchDog Controller Settings                                         |                                                      |
| WatchDog Mode Select                                                 | [Disabled]                                           |
| <b>3.4.8 NC6106D Hardware Monitor</b><br>Pc Health Status            |                                                      |

| SYS temperature     | : +39 C     |
|---------------------|-------------|
| CPU DIE temperature | : +52 C     |
| CPU FAN Speed       | : N/A       |
| VORE                | :+0.712 V   |
| 12V :               | : +13.969 V |
| 5V :                | : +5.440 V  |
| 3.3V :              | :+3.456 V   |

| Serial Port Console Redirection<br>COMO<br>Console Redirection    | [Disabled]                                                   |
|-------------------------------------------------------------------|--------------------------------------------------------------|
| ► Console Redirection settings                                    |                                                              |
|                                                                   |                                                              |
| CONT(PCI Busu, Devu, Funcu) (Disabi                               | ed)                                                          |
| Console Redirection                                               | Port Is Disabled                                             |
| Legacy Console Redirection<br>►Legacy Console Redirection Setting | gs                                                           |
| Redirecton COM Port                                               |                                                              |
| Resolution                                                        | [COM1 (PCI Bus0,Devo,Func0)(Disabled)]<br>[80x24]<br>[80x25] |
| Redirect After POST                                               | [Always Enable]                                              |
|                                                                   | [Boot] oader]                                                |
|                                                                   |                                                              |

When Bootloader is selected, then Legacy Console Redirection is disabled before booting to legacy OS. When Always Enable is selected, then Legacy Console Redirection is enabled for legacy OS. Default setting for this option is set to Always Enable.

Serial Port for Out-of-Band Management/ Windows Emergeny Management Services (EMS)

Console Redirection► Console Redirection settings

[Disabled]

#### 3.4.10 Acoustic Management Configuration

#### 3.4.11 PCI Subsystem Settings

AMI PCI Driver Version :A5.01.17PCI Settings Common for all Devices :[Disabled]BME DMA Mitigation[Disabled]Change Settings of the Following PCI Devices :

WARNING: Changing PCI Device(S) Settings may have unwanted side effects ! System may HANG! PROCEED WITH CAUTION.

3.4.9

## 3.4.12 USB Configuration

|        | USB Module Version                         | 23                                 |
|--------|--------------------------------------------|------------------------------------|
|        | USB Controllers:                           |                                    |
|        | 1XHCI                                      |                                    |
|        | USB Devices:                               |                                    |
|        | 1 Keyboard,1 Mouse                         |                                    |
|        | Legacy USB Support                         | [Enabled]                          |
|        | XHCI Hand-off                              | [Enabled]                          |
|        | USB Mass Storage Driver Support            | [Enabled]                          |
|        | USB Hardware delays and time-outs:         |                                    |
|        | USB transfer time-out                      | [20 sec]                           |
|        | Device reset time-out                      | [20 sec]                           |
|        | Device power-up delay                      | [Auto]                             |
| 3.4.13 | CSM Configuration                          |                                    |
|        | Compatibility Support Module Configuration |                                    |
|        | CSM Support                                | [Enabled]                          |
|        | CSM16 Module Version                       | 07.82                              |
|        | GateA20 Active                             | [Upon Request]                     |
|        | Option ROM Messages                        | [Force BIOS]                       |
|        | INT19 Trap Response                        | [Immediate]                        |
|        | HDD Connection Order                       | [Adjust]                           |
|        | Boot option filter                         | [UEFI and Legacy]<br>[Legacy only] |
|        | Option ROM execution                       | [UEFI only]                        |
|        | Network                                    | [Do not lounch]                    |
|        | INCLIVOIN                                  |                                    |
|        |                                            |                                    |
|        | Storage                                    |                                    |
|        | Video                                      |                                    |
|        |                                            | [Legacy]                           |
|        | Other PUI devices                          | [UEFI]                             |

#### **ARCHMI-9XXB Series User Manual**

#### 3.4.14 NVMe Configuration

#### 3.4.15 TIs Auth Configuration

- ► Server CA Configuration
- ► Client Cert Configuration
- 3.4.16 Network Stack Configuration Network Stack

[Disabled] [Enabled]

#### 3.4.17 RAM DiSK Configuration

► Create raw

Disk Memory Type:

[Boot Service Data] [Reserved]

Size (Hex): The valid RAM Disk size should be multiples of the RAM disk block size. Create & Exit Discard & Exit

| ► Create from file |                          |                         |  |  |
|--------------------|--------------------------|-------------------------|--|--|
| Created RAM        | disk list:               |                         |  |  |
| RAM Disk 0:        | [0X86BBFF18,0X86BBFF18]  | [Disabled]<br>[Enabled] |  |  |
| RAM Disk 1:        | [0X86C32018, 0X86C32018] | [Disabled]<br>[Enabled] |  |  |
| RAM Disk 2:        | [0X86C41218, 0X86C41218] | [Disabled]<br>[Enabled] |  |  |

Remove selected RAM disk(s).

## 3.5 Chipset Settings

| Aptio Setup Utility – Copyright (C) 2021 American Megatrends, Inc. |              |                       |              |                |                                |
|--------------------------------------------------------------------|--------------|-----------------------|--------------|----------------|--------------------------------|
| Main                                                               | Advanced     | Chipset               | Security     | Boot           | Save & Exit                    |
|                                                                    |              |                       |              |                | Firmware Configuration optios. |
| Firm                                                               | ware Config  | uration               | [Tea         | at]            | NOTE:Ignore Policy             |
| Туре                                                               | e C Support  |                       | [Pla         | tform-POR]     | Update(STR_FW_CONFIG_DEFA      |
| ►Syst                                                              | em Agent (SA | A) Configura          | ation        |                | ULT_VA                         |
| ► PCH                                                              | I-IO Configu | ration                |              |                | LUE) is to skip policy update  |
|                                                                    |              |                       |              |                | and will ONLY WORK ON A        |
|                                                                    |              |                       |              |                | PLATFORM.                      |
|                                                                    |              |                       |              |                |                                |
|                                                                    |              |                       |              |                |                                |
|                                                                    |              |                       |              |                | →←: Select Screen              |
|                                                                    |              |                       |              |                | ↑↓ : Select Item               |
|                                                                    |              |                       |              |                | Enter: Select                  |
|                                                                    |              |                       |              |                | +/- : Charge Opt.              |
|                                                                    |              |                       |              |                | F1 : General Help              |
|                                                                    |              |                       |              |                | F2: Previous Values            |
|                                                                    |              |                       |              |                | F3:Optimized Defaults          |
|                                                                    |              |                       |              |                | F4:Save and Exit               |
|                                                                    |              |                       |              |                | ESC Exit                       |
|                                                                    |              |                       |              |                |                                |
|                                                                    | Vers         | ion 2.20.127          | 5. Copyright | t (C) 2021 Ame | rican Megatrends , Inc.        |
|                                                                    | Firmurar     | o Configur            | ation        |                | [Te et]                        |
|                                                                    |              | e Conligui<br>Support | allon        |                |                                |
|                                                                    | Type C 3     | Support               |              |                | [Platiotm-FOR]                 |
| 8.5.1 S                                                            | vstem Aq     | ent(SA)               | ) Confid     | guration       |                                |
|                                                                    | SA PCI       | e Code Ve             | ersion       |                | 7.0.108.64                     |
|                                                                    | VT-d         |                       |              |                | Supported                      |
|                                                                    |              |                       |              |                |                                |
|                                                                    | ► Mem        | ory Confi             | guration     |                |                                |
| <ul> <li>Memory Thermal Configuration</li> </ul>                   |              |                       |              |                |                                |
|                                                                    | ►Me          | emory The             | rmal Algo    | rithms         |                                |
|                                                                    | Mem          | ory RC Ve             | rsion        |                | 0.7.1.111                      |
|                                                                    | Mem          | ory Freque            | ency         |                | 2133 MHz                       |
|                                                                    | Mem          | ory Timing            | js (Tcl-Tro  | d-TRP-TR/      | AS) 15-15-15-36                |
|                                                                    | Char         | nel A Slot            | 0            |                | Ponulated/& Enabled            |
|                                                                    | Unal         |                       | 0            |                | i opulateu/achabieu            |

Size

Number of Ranks

4096 MB (DDR4)

2

Unknown

| Channel 0 Slot 1 | Not Populated / Disabled |
|------------------|--------------------------|
| Channel 1 Slot 0 | Not Populated / Disabled |
| Channel 1 Slot 1 | Not Present / Disabled   |
|                  |                          |

Memory ratio/reference clock Options moved to Overclock->Menmory->Custom Profile menu MRC ULT Safe Conifg [Disabled] LPDDR Dqdqs Re-Training [Enabled] Safe Mode Support [Disabled] Memory Test on Warm Boot [Enabled] Maximum Memory Frequency [Auto] **HOB Buffer Size** [Auto] Max TOLUD [Dynamic] SA GV [Enabled] SA GV Low Freq [MRC default] Retrain on Fast fail [Enabled] **BER Support** [Enabled] Enable RH Prevention [Enabled] [Hardware RHP] **Row Hammer Solution RH** Activation Probability [1/2^11] Exit On Failure (MRC) [Enabled] **Probeless Trace** [Disabled] Enable/Disable IED(Intel Enhanced Debug) [Disabled] Ch Hash Support [Enabled] Ch Hash Mask 0 Ch Hash Interleaved Bit [BIT8] VC1 Read Metering [Enabled]

Strong Weak Leaker Memory Scrambler Force ColdReset Channel A DIMM Control Channel B DIMM Control Force Single Rank Memory Remap Time Measure DLL Weak Lock Support Pwr Down Idle Timer 7

[Enabled]
[Disabled]
[Enable both DIMMS]
[Enable both DIMMS]
[Disabled]
[Enabled]
[Enabled]
[Enabled]
0

| Fast Boot<br>Train On Warm boot<br>Rank Margin Tool Per Task<br>Training Tracing<br>Lpddr Mem WL Set<br>BDAT ACPI Table Support<br>BDAT Memory Test Type<br>Rank Margin Tool Loop Count<br>Lpddr Dram Odt<br>DDR4 Skip Refresh Enable<br>Late Command Training Relaxed<br>Reset | [Enabled]<br>[Disabled]<br>[Disabled]<br>[Set B]<br>[Disabled]<br>[Rank Margin Tool Rank]<br>0<br>[Auto]<br>[Enabled]<br>[Disabled] |
|----------------------------------------------------------------------------------------------------|----------------------------------------------------------------------------------------------------|
| Graphics Configuration                                                                                                    |                                                                                                    |
| Graphics Turbo IMON Current                                                                                                    | 31                                                                                                    |
| Skip Scaning of External Gfx Card                                                                                                    | [Disabled]                                                                                                    |
| Primary Display                                                                                                    | [Auto]                                                                                                    |
| Select PCIE Card                                                                                                    |                                                                                                    |
| Nextornal GEX Brimary Display Configura                                                                                                    | tion                                                                                                    |
| PExternal Graphica                                                                                                    |                                                                                                    |
|                                                                                                    |                                                                                                    |
| GTT Size                                                                                                    |                                                                                                    |
| Aperture Size                                                                                                    | [256MB]                                                                                                    |
|                                                                                                    | [Disabled]                                                                                                    |
| DVMT Pre-Allocated                                                                                                    | [32M]                                                                                                    |
| DVMT Total GFx Mem                                                                                                    | [256M]                                                                                                    |
| Intel Graphics Pei Display Peim VDD Enable                                                                                                    | [Disabled]                                                                                                    |
| VDD Enable                                                                                                    | [Enabled]                                                                                                    |
| PM Support                                                                                                    | [Enabled]                                                                                                    |
| PAVP Enable                                                                                                    | [Enabled]                                                                                                    |
| Cdynmax Clamping Enable                                                                                                    | [Enabled]                                                                                                    |
| Cd Clock Frequency                                                                                                    | [675Mhz]                                                                                                    |
| Skip CD Clock Init in S3 Resume                                                                                                    | [Disabled]                                                                                                    |
| IUER Button Enable                                                                                                    | [Disabled]                                                                                                    |
| ►I CD Control                                                                                                    |                                                                                                    |
| Primary IGFX Boot Display                                                                                                    | [VBIOS Default]<br>[DP]<br>[LVDS]                                                                                                   |

[640x480 LVDS] [800x600 LVDS] [1024x768 LVDS] [1280x1024 LVDS] [1400x1050 LVDS1] [1400x1050 LVDS2] [1600x1200 LVDS] [1280x768 LVDS] [1920x1200 LVDS] [1920x1200 LVDS] [1280x800 LVDS] [1280x800 LVDS] [1280x600 LVDS] [2048x1536 LVDS] [1366x768 LVDS]

[Auto] [PWM Normal] [PWM Inverted] [eDP Port-A] [No eDP] [18 Bit] [24 Bit] 255

[Disabled] [Disabled]

 Intel(R) Ultrabook Event Support IUER Slate Enable IUER Dock Enable
 DMI/OPI Configuration
 Display setup menu
 Stop Grant Configuration VT-d CHAP Device (B0:D7:F0) Thermal Device (B0:D4:F0)
 GNA Device (B0:D8:F0)
 CRID Support Above 4GB MMIO BIOS assignment X2APIC Opt Out

IPU Device (B0:D5:F0)

Panel Scaling

Active LFP

**Backlight Control** 

Panel Color Depth

**Backlight Brightness** 

[Auto] [Enabled] [Disabled] [Enabled] [Disabled] [Disabled] [Disabled] [Disabled]

## 3.5.2 PCH-IO Configuration

## ► PCI Express Configuration

| PCI Express Clock Gating  | [Enabled]  |
|---------------------------|------------|
| DMI Link ASPM Control     | [Auto]     |
| PCIE Port assigned to LAN | 7          |
| Port8xh Decode            | [Disabled] |
| Peer Memory Write Enable  | [Disabled] |
| Compliance Test Mode      | [Disabled] |
| PCIe-USB Glitch W/A       | [Disabled] |
| PCIe function swap        | [Enabled]  |
|                           |            |

► PCI Express Gen3 Eq Lanes

| PCIE1 Cm  | 6 |
|-----------|---|
| PCIE1 Cp  | 2 |
| PCIE2 Cm  | 6 |
| PCIE2 Cp  | 2 |
| PCIE3 Cm  | 6 |
| PCIE3 Cp  | 2 |
| PCIE4 Cm  | 6 |
| PCIE4 Cp  | 2 |
| PCIE5 Cm  | 6 |
| PCIE5 Cp  | 2 |
| PCIE6 Cm  | 6 |
| PCIE6 Cp  | 2 |
| PCIE7 Cm  | 6 |
| PCIE7 Cp  | 2 |
| PCIE8 Cm  | 6 |
| PCIE8 Cp  | 2 |
| PCIE9 Cm  | 6 |
| PCIE9 Cp  | 2 |
| PCIE10 Cm | 6 |
| PCIE10 Cp | 2 |
| PCIE11 Cm | 6 |
| PCIE11 Cp | 2 |
| PCIE12 Cm | 6 |
| PCIE12 Cp | 2 |
| PCIE13 Cm | 6 |
| PCIE13 Cp | 2 |
| PCIE14 Cm | 6 |
| PCIE14 Cp | 2 |
| PCIE15 Cm | 6 |
| PCIE15 Cp | 2 |

| PCIE16 Cm | 6 |
|-----------|---|
| PCIE16 Cp | 2 |
| PCIE17 Cm | 6 |
| PCIE17 Cp | 2 |
| PCIE18 Cm | 6 |
| PCIE18 Cp | 2 |
| PCIE19 Cm | 6 |
| PCIE19 Cp | 2 |
| PCIE20 Cm | 6 |
| PCIE20 Cp | 2 |
| PCIE21 Cm | 6 |
| PCIE21 Cp | 2 |
| PCIE22 Cm | 6 |
| PCIE22 Cp | 2 |
| PCIE23 Cm | 6 |
| PCIE23 Cp | 2 |
| PCIE24 Cm | 6 |
| PCIE24 Cp | 2 |
|           |   |

**Override SW EQ Settings** 

PCI Express Root Port 1

PCI Express Root Port 2

PCI Express Root Port 3 PCI Express Root Port 4

► PCI Express Root Port 5

PCI Express Root Port 6

PCI Express Root Port 7
PCI Express Root Port 8
PCI Express Root Port 9

PCI Express Root Port 10

PCI Express Root Port 11

PCI Express Root Port 12

PCI Express Root Port 13
 PCI Express Root Port 14
 PCI Express Root Port 15
 PCI Express Root Port 16

#### ► IMR Configuration PCle IMR [Disabled]

Lane configured as USB/SATA Lane configured as USB/SATA Lane configured as USB/SATA Lane configured as USB/SATA

[Disabled]

Lane configured as USB/SATA Reserved for ethernet

Shadowed by x2/x4 Port Shadowed by x2/x4 Port Shadowed by x2/x4 Port

Lane configured as USB/SATA

#### 58

| SATA And RST Configuration          |                    |
|-------------------------------------|--------------------|
| SATA Controller(s)                  | [Enabled]          |
| SATA Mode Selection                 | [AHCI]             |
| SATA Test Mode                      | [Disabled]         |
| Software Feature Mask Configuration |                    |
| Aggressive LPM Support              | [Enabled]          |
| Serial ATA Port 0                   | Empty              |
| Software Preserve                   | Unknown            |
| Port 0                              | [Enabled]          |
| Hot Plug                            | [Disabled]         |
| Configured as ESATA                 | Hot Plug supported |
| External                            | [Disabled]         |
| Spin Up Device                      | [Disabled]         |
| SATA Device Type                    | [Hard Disk Drive]  |
| SATA Port 0 DevSlp                  | [Disabled]         |
| DIT0 Configuration                  | [Disabled]         |
| DIT0 Value                          | 625                |
| DM Value                            | 15                 |
| Serial ATA Port 1                   | Empty              |
| Software Preserve                   | Unknown            |
| Port 1                              | [Enabled]          |
| Hot Plug                            | [Disabled]         |
| Configured as ESATA                 | Hot Plug supported |
| Spin Up Device                      | [Disabled]         |
| SATA Device Type                    | [Hard Disk Drive]  |
| SATA Port 1 DevSlp                  | [Disabled]         |
| DIT0 Configuration                  | [Disabled]         |
| DIT0 Value                          | 625                |
| DM Value                            | 15                 |
| Serial ATA Port 2                   | Empty              |
| Software Preserve                   | Unknown            |
| Port 2                              | [Enabled]          |
| Hot Plug                            | [Disabled]         |
| Configured as ESATA                 | Hot Plug supported |
| Spin Up Device                      | [Disabled]         |
| SATA Device Type                    | [Hard Disk Drive]  |
| SATA Port 2 DevSlp                  | [Disabled]         |
| DIT0 Configuration                  | [Disabled]         |
| DIT0 Value                          | 625                |

### USB Configuration

| XHCI Compliance Mode           | [Disabled] |
|--------------------------------|------------|
| XDCI Support                   | [Disabled] |
| USB2 PHY Sus Well Power Gating | [Enabled]  |
| USB Overcurrent                | [Enabled]  |
| USB Overcurrent Lock           | [Enabled]  |
| USB Port Disable Override      | [Disabled] |

15

#### Security Configuration

- ► SCS Configuration
- ► ISH Configuration
- ► Pch Thermal Throttling Control

PCH LAN Control [Enabled] LAN Wake From Deepsx [Enabled] Wake on LAN Enable [Enabled] SLP LAN# Low on DC Power [Enabled] Disaqualify GBE Disconnect And [Disabled] ModPhy PG Sensor Hub Type [None] **Deepsx Power Policies** [Disabled] Wake on WLAN and BT Enable [Disabled] Disable DSX ACPRESENT Pulldown [Disabled] CLKRUN# logic [Enabled] Serial IRQ Mode [Continuous] State After G3 [S0 State] [S5 State]

## 3.6 Security Settings

| Aptio Setup Utility -          | Copyrigh       | t (C) 2021 / | America | n Megatrends, Inc.         |
|--------------------------------|----------------|--------------|---------|----------------------------|
| Main Advanced Chipset          | Security       | Boot         | Sav     | ve & Exit                  |
| Password Description           |                |              |         | Set Administrator Password |
|                                |                |              |         |                            |
| If ONLY the Administrator's    | password is    | set,         |         |                            |
| Then this only limits access t | o Setup and    | is           |         |                            |
| Only asked for when entering   | g Setup.       |              |         |                            |
| If ONLY the User's password    | l is set, then | this         |         |                            |
| Is a power on password and r   | nust be enter  | red to       |         |                            |
| Boot or enter Setup. In Setup  | the User wi    | 11           |         | →←: Select Screen          |
| Have Administrator rights.     |                |              |         | 1                          |
| The password length must be    |                |              |         | Enter: Select              |
| In the following range:        |                |              |         | +/- : Charge Opt.          |
| Minimum length 3               |                |              |         | F1 : General Help          |
| Maximum length 20              |                |              |         | F2: Previous Values        |
|                                |                |              |         | F3:Optimized Defaults      |
| Administrator Password         |                |              |         | F4:Save and Exit           |
| User Password                  |                |              |         | ESC: Exit                  |
|                                |                |              |         |                            |
| ► Secure Boot                  |                |              |         |                            |
| Version 2.20.1275.             | Copyright (    | C) 2021 An   | nerican | Megatrends, Inc.           |

#### 3.6.1 Administrator Password

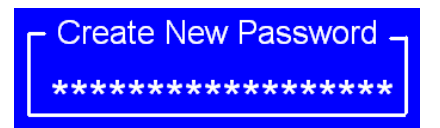

#### 3.6.2 User Password

Type the password with up to 20 characters and then press  $\lt$ Enter $\triangleright$  key. This will clear all previously typed CMOS passwords. You will be requested to confirm the password. Type the password again and press  $\lt$ Enter $\triangleright$  key. You may press  $\lt$ Esc $\triangleright$  key to abandon password entry operation.

To clear the password, just press  $\prec$ Enter $\succ$  key when password input window pops up. A confirmation message will be shown on the screen as to whether the

password will be disabled. You will have direct access to BIOS setup without typing any password after system reboot once the password is disabled.

Once the password feature is used, you will be requested to type the password each time you enter BIOS setup. This will prevent unauthorized persons from changing your system configurations.

Also, the feature is capable of requesting users to enter the password prior to system boot to control unauthorized access to your computer. Users may enable the feature in Security Option of Advanced BIOS Features. If Security Option is set to System, you will be requested to enter the password before system boot and when entering BIOS setup; if Security Option is set to Setup, you will be requested for password for entering BIOS setup.

#### 3.6.3 Secure Boot

| System Mode                    | Setup                |
|--------------------------------|----------------------|
| Secure Boot                    | [Disabled]           |
|                                | Not Active           |
|                                |                      |
| Secure Boot Mode               | [Custom]             |
| Restore Factory Keys           |                      |
| ►Restore To Setup Mode         |                      |
| ►Key Management                |                      |
| Vendor Keys                    | Valid                |
| Factory Key Provision          | [Disabled]           |
| ► Restore Factory Keys         |                      |
| ► Restore To Setup Mode        |                      |
| ► Export Secure Boot variables |                      |
| ► Enroll Efi Image             |                      |
|                                |                      |
| Device Guard Ready             |                      |
| ► Remove 'UEFI CA' from DB     |                      |
| ► Restore DB defaults          |                      |
| Secure Boot variables   Size   | e   Kevs  Kev Source |
| ► Platform Kev(PK)             | 0 No Kevs            |
| ► Kev Exchange Kevs   0        | 0 No Kevs            |
| ► Authorized Signatures   0    | )   0   No Kevs      |
| ► Forbidden Signatures   0     | )   0   No Keys      |
| ► Authorized TimeStamps   (    | ) 0 No Keys          |
| ► OsRecovery Signatures   0    | )  0  No Keys        |
| , , , ,                        |                      |

## 3.7 Boot Settings

| Aptio Setup Utility – Copyright (C) 2021 American Megatrends, Inc. |               |              |             |           |                          |
|--------------------------------------------------------------------|---------------|--------------|-------------|-----------|--------------------------|
| Main                                                               | Advanced      | Chipset      | Security    | Boot      | Save & Exit              |
| Bo                                                                 | oot Configura | ition        |             |           | Number of seconds toWait |
| Se                                                                 | tup Prompt T  | Timeout      |             |           | for                      |
| Bo                                                                 | otup Numloo   | ck State     | [Off]       |           | Setup Activation key.    |
| Qı                                                                 | uiet Boot     |              | [Dis        | abled]    | 65535(0xFFFF)means       |
|                                                                    |               |              |             |           | Indef                    |
| Bo                                                                 | oot Option Pr | iorities     |             |           | inite waiting.           |
| Fa                                                                 | st Boot       |              | [Dis        | abled]    |                          |
|                                                                    |               |              |             |           | →←: Select Screen        |
|                                                                    |               |              |             |           | ↑↓ : Select Item         |
|                                                                    |               |              |             |           | Enter: Select            |
|                                                                    |               |              |             |           | +/- : Charge Opt.        |
|                                                                    |               |              |             |           | F1 : General Help        |
|                                                                    |               |              |             |           | F2: Previous Values      |
|                                                                    |               |              |             |           | F3:Optimized Defaults    |
|                                                                    |               |              |             |           | F4:Save and Exit         |
|                                                                    |               |              |             |           | ESC: Exit                |
|                                                                    |               |              |             |           |                          |
|                                                                    | Version 2     | .20.1275. Co | pyright (C) | 2021 Amer | rican Megatrends, Inc.   |

Setup Prompt Timeout Bootup Numlock State Quiet Boot 1 [Off] [Disabled]

Boot Option Priorities Fast Boot

[Disabled]

## 3.8 Save & Exit Settings

|                                                                 | Aptio Setup Utility – Copyright (C) 2021 American Megatrends, Inc. |          |      |          |  |                   |        |
|-----------------------------------------------------------------|--------------------------------------------------------------------|----------|------|----------|--|-------------------|--------|
| Main                                                            | Advanced                                                           | Chipset  | Boot | Security |  | Save & Exit       |        |
| Save                                                            | e Options                                                          |          |      |          |  | Exit system setup | after  |
| Sav                                                             | e Changes a                                                        | nd Exit  |      |          |  | Saving the chang  | jes.   |
| Discar                                                          | d Changes a                                                        | nd Exit  |      |          |  |                   |        |
|                                                                 |                                                                    |          |      |          |  |                   |        |
| Save C                                                          | Changes and                                                        | Reset    |      |          |  |                   |        |
| Discar                                                          | d Changes a                                                        | nd Reset |      |          |  |                   |        |
|                                                                 |                                                                    |          |      |          |  |                   |        |
| Save                                                            | e Changes                                                          |          |      |          |  | →←: Select Scre   | en     |
| Disc                                                            | card Change                                                        | S        |      |          |  | ↑↓ : Select Item  |        |
|                                                                 |                                                                    |          |      |          |  | Enter: Select     |        |
| Defa                                                            | ault Options                                                       |          |      |          |  | +/- : Charge Opt. |        |
| Rest                                                            | tore Defaults                                                      | 3        |      |          |  | F1 : General Help | >      |
| Save                                                            | e as user Det                                                      | faults   |      |          |  | F2: Previous Valu | ies    |
| Rest                                                            | tore user Det                                                      | faults   |      |          |  | F3:Optimized Det  | faults |
|                                                                 |                                                                    |          |      |          |  | F4:Save and Exit  |        |
| Boo                                                             | t Override                                                         |          |      |          |  | ESC: Exit         |        |
|                                                                 |                                                                    |          |      |          |  |                   |        |
| Version 2.20.1275. Copyright (C) 2021 American Megatrends, Inc. |                                                                    |          |      |          |  |                   |        |

Save Options

Save Changes and Exit

| Save & Exit Setup save Configuration and exit ? |       |
|-------------------------------------------------|-------|
|                                                 | [Yes] |
|                                                 | [No]  |
| Discard Changes and Ext                         |       |
| Exit Without Saving Quit without saving?        |       |
|                                                 | [Yes] |
|                                                 | [No]  |
| Save Changes and Reset                          |       |
| Save configuration and Reset                    |       |
|                                                 | [Yes] |
|                                                 | [No]  |
| Discard Changes and Reset                       |       |
| Reset Without saving?                           |       |
|                                                 | [Yes] |
|                                                 | [No]  |

| Save Changes             |       |
|--------------------------|-------|
| Save configuration?      |       |
|                          | [Yes] |
|                          | [No]  |
| Discard Changes          |       |
| Load Previous Values?    |       |
|                          | [Yes] |
|                          | [No]  |
| Default Ontions          | [110] |
| Dentaria Default         |       |
| Restore Default          |       |
| Load Optimized Defaults? |       |
|                          | [Yes] |
|                          | [No]  |
| Save as User Default     |       |
| Save configuration?      |       |
|                          | [Yes] |
|                          | [No]  |
| Restore User Default     | []    |
| Restore User Defaults?   |       |
|                          | [Voc] |
|                          |       |
|                          | [ΙΝΟ] |
|                          |       |

Boot Override

-----

# Chapter 4

# **Installation of Drivers**

This chapter describes the installation procedures for software and drivers under the windows 10. The software and drivers are included with the motherboard. The contents include Intel Chipset, Graphics chipset driver, Audio driver, Intel<sup>®</sup> management engine interface, and LAN driver; the resistive touch driver. The instructions are as below.

#### **Important Note:**

After installing your Windows operating system, you must install first the Intel Chipset Software Installation Utility before proceeding with the installation of drivers.

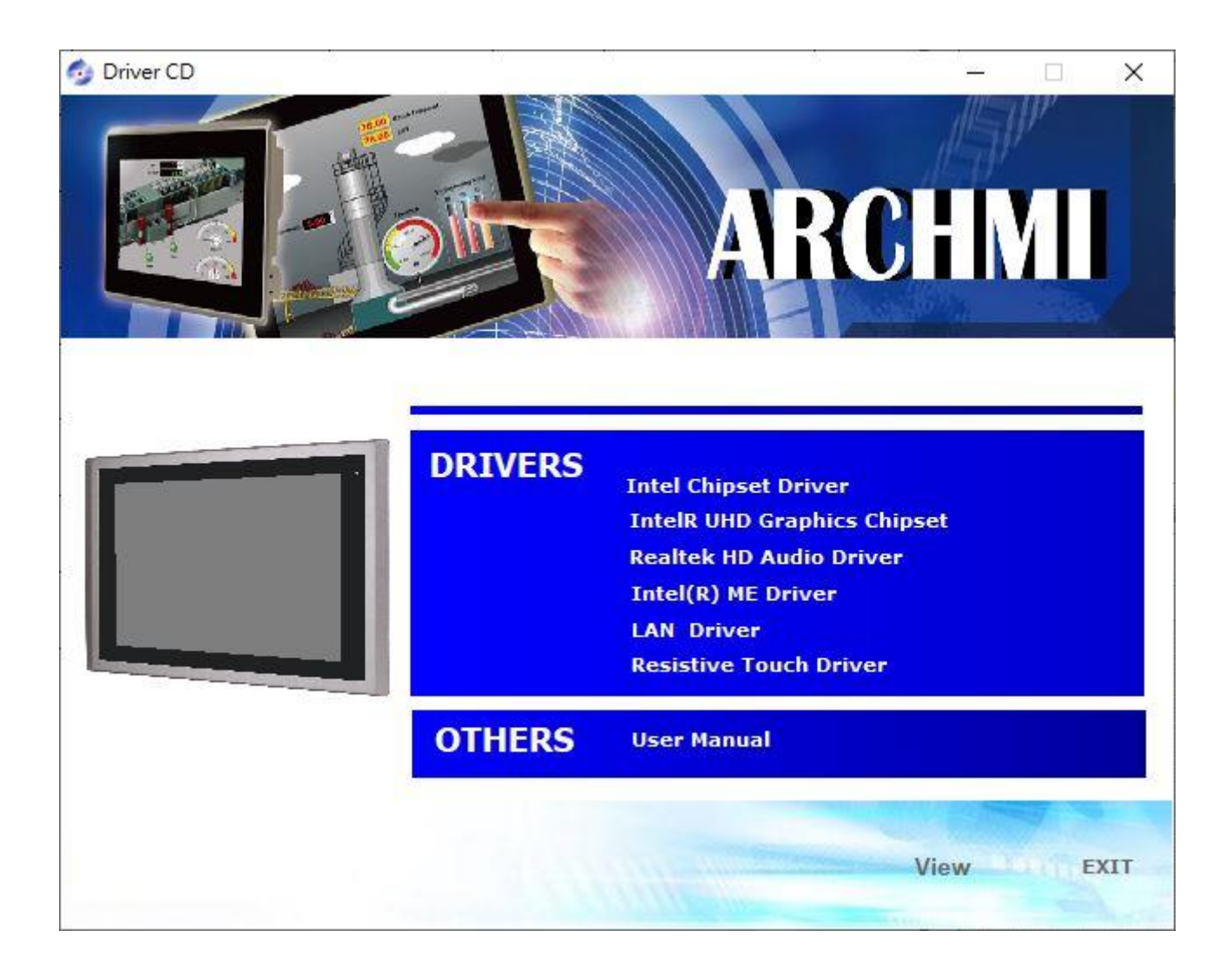

## 4.1 Intel Chipset

To install the Intel chipset driver, please follow the steps below.

Step 1. Select Intel Chipset from the list

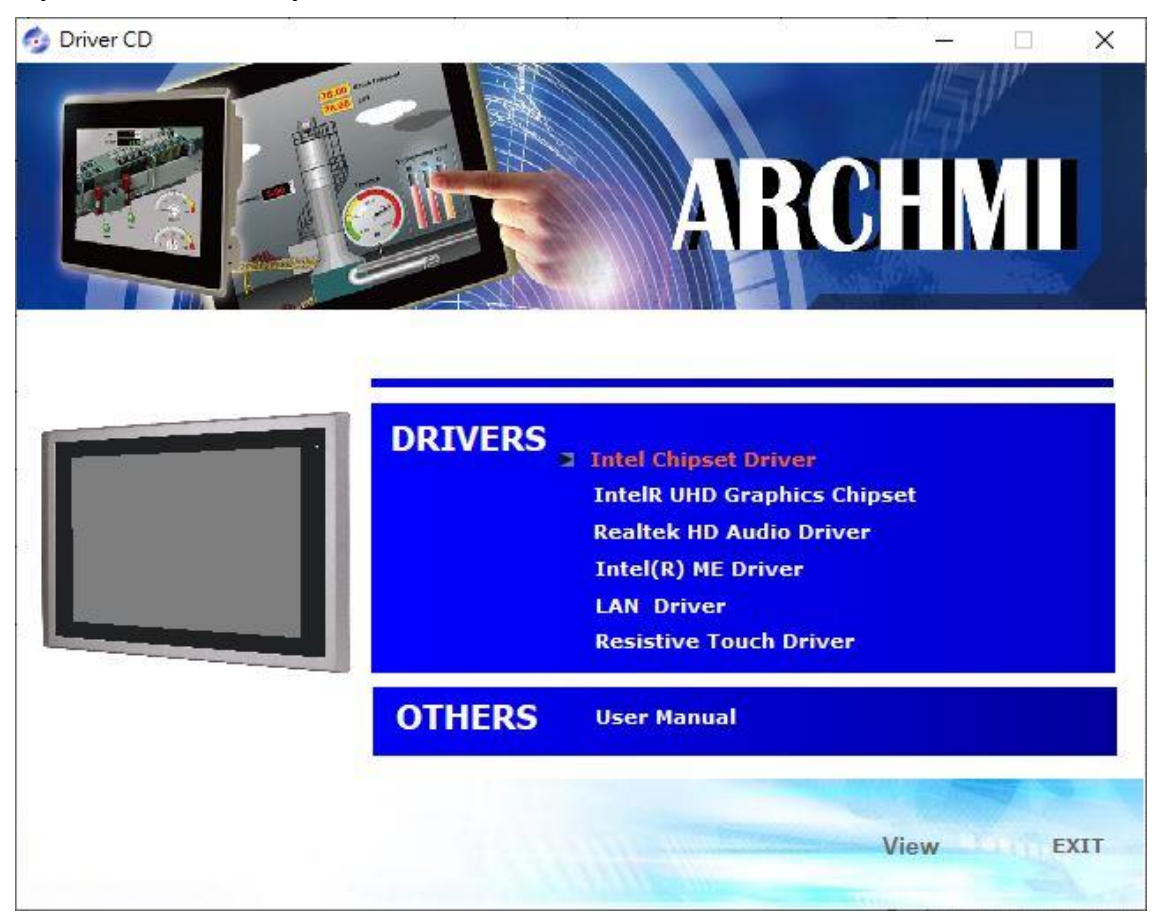

Step 2. Here is welcome page. Please make sure you save and exit all programs before install. Click **Next**.

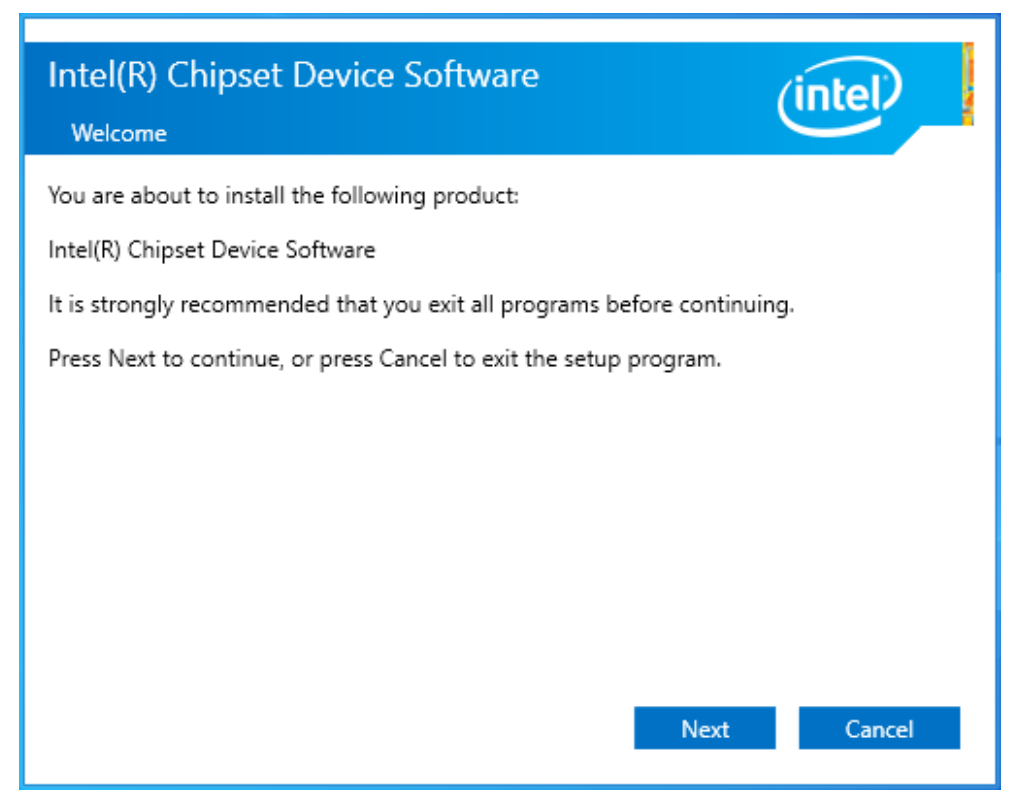

Step 3. Read the license agreement. Click **Accept** to accept all of the terms of the license agreement.

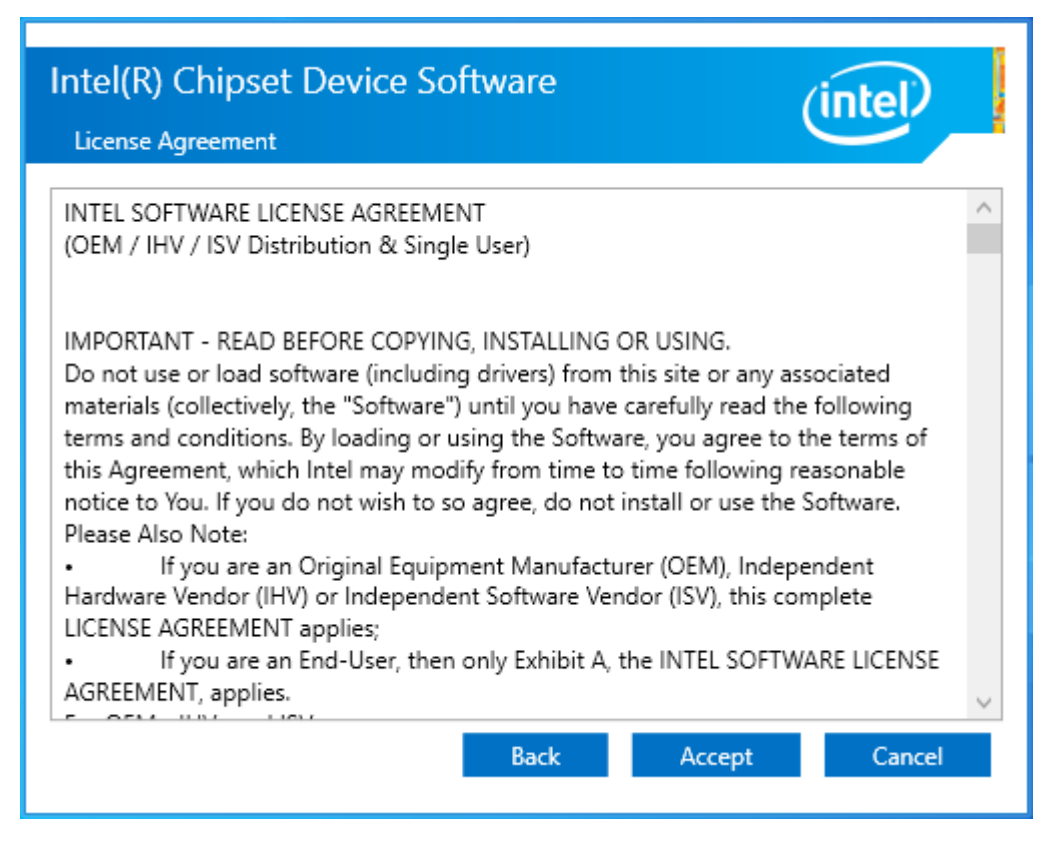

Step 4. Click Install to begin the installation.

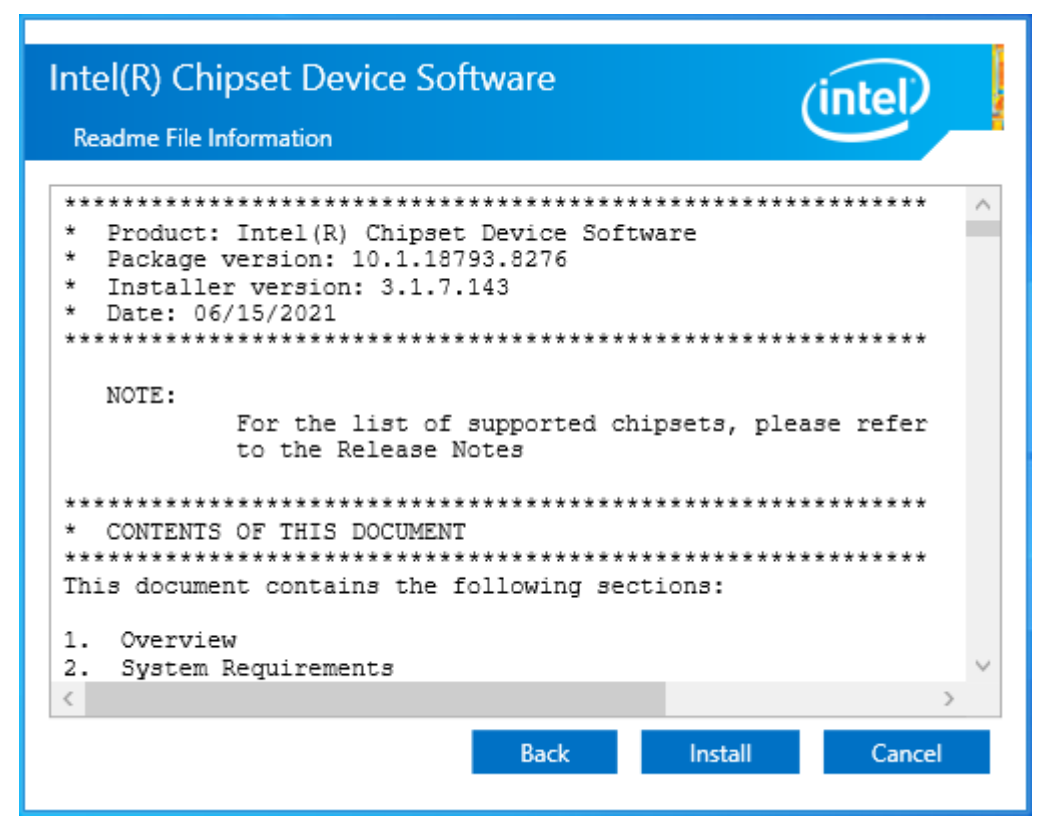

Step 5. Select **Restart Now** to reboot your computer for the changes to take effect.

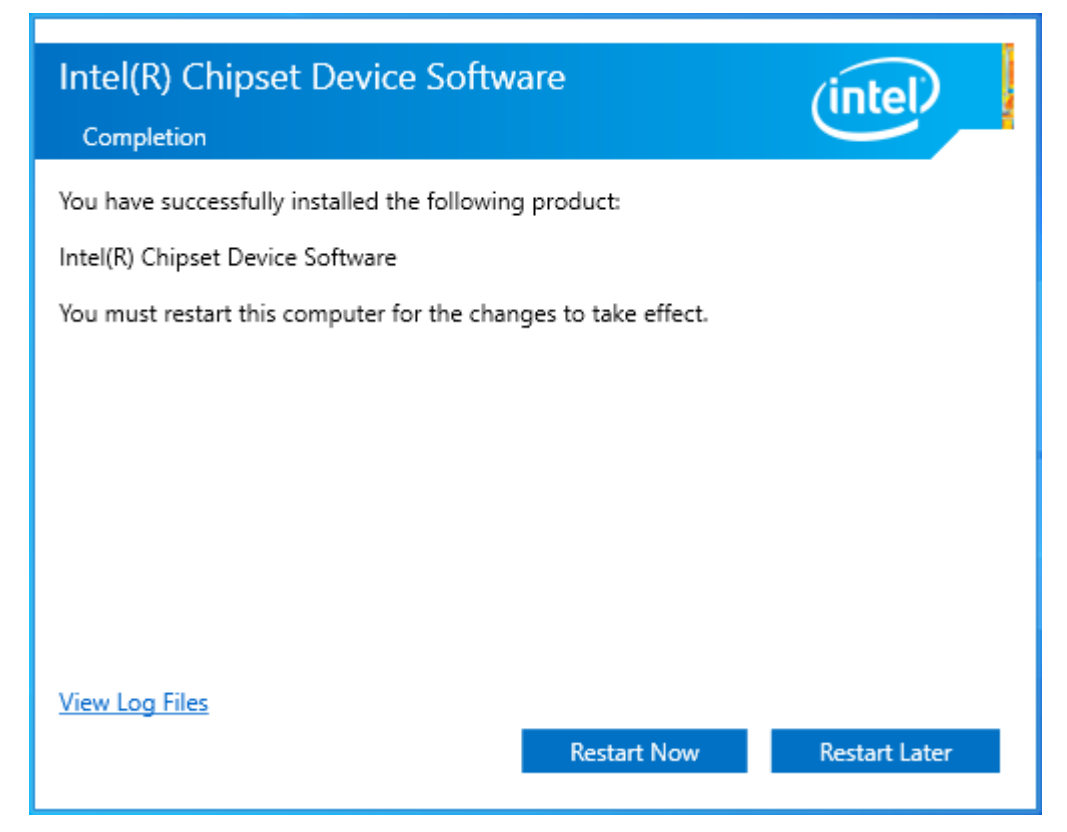

## 4.2 Intel® HD Graphics Chipset

To install the Intel<sup>®</sup> HD Graphics Chipset, please follow the steps below. **Step 1.** Select **Intel<sup>®</sup> UHD Graphics Chipset** from the list.

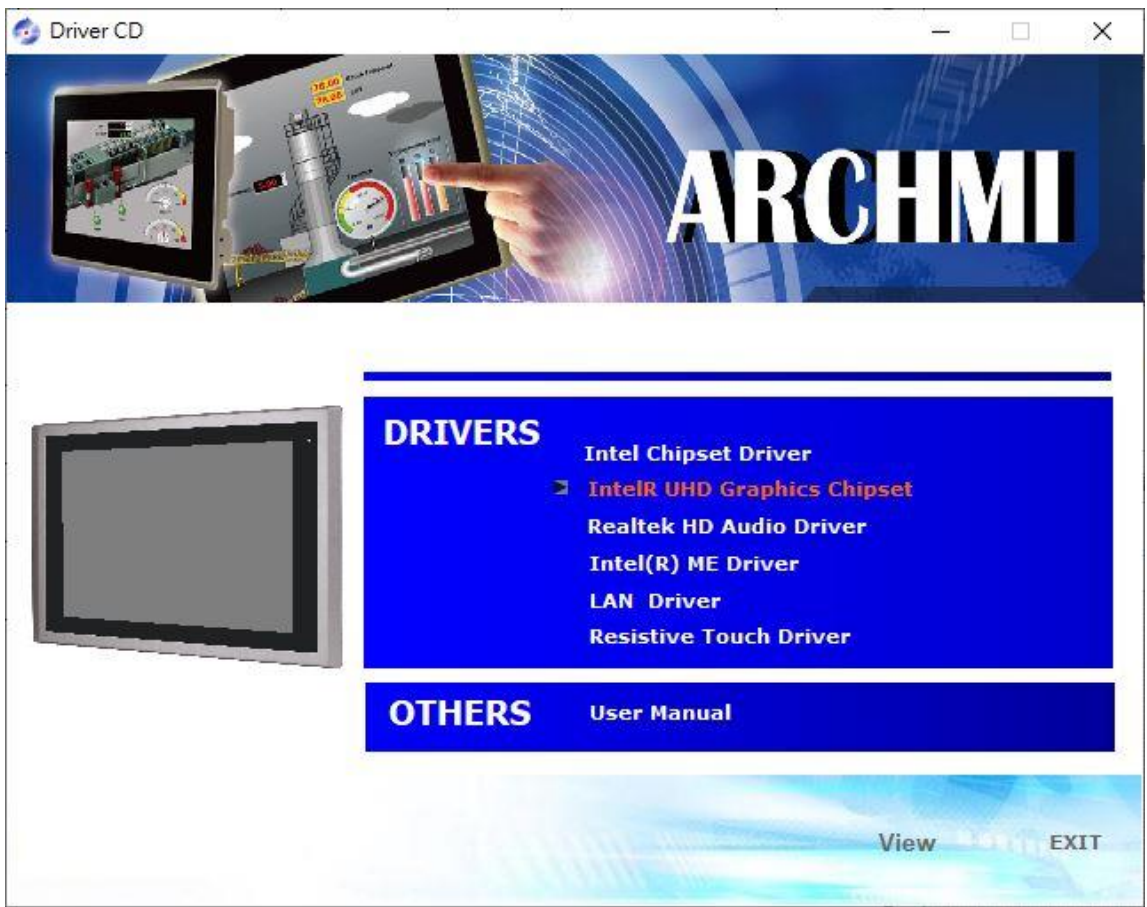

Step 2. . Click Begin installation.

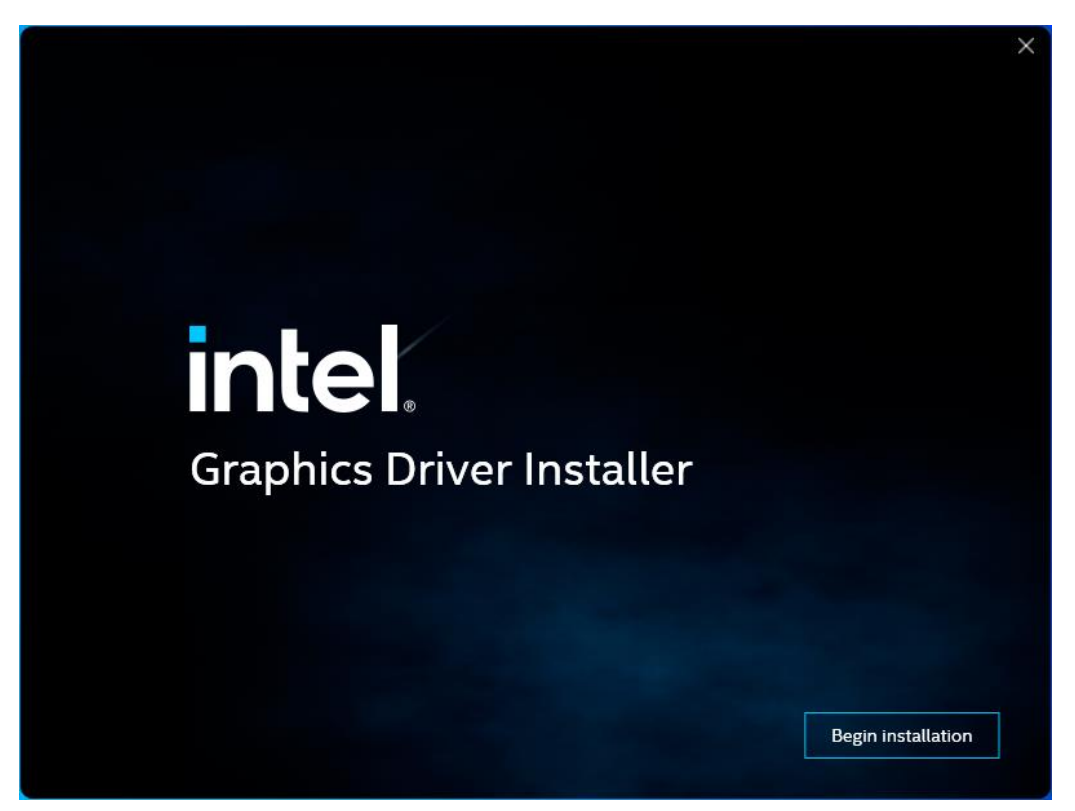

**Step 3.** Read the license agreement. Click **Yes** to accept all of the terms of the license agreement. And Click **Next** to setup program

| intel. Grap | hics Driver Installer                                            | × |
|-------------|------------------------------------------------------------------|---|
| Pre-Install | Before starting, we need to verify if a driver update is needed. |   |
| Setup       |                                                                  |   |
| Install     |                                                                  |   |
| Done!       | ✓ I agree to the Intel Terms and Conditions                      |   |
|             | Next >                                                           | ] |

Step 4. Choose Install function and Click Start to setup program.

| intel. <sub>Gra</sub> | aphics Driver Installer                                                                                              | × |
|-----------------------|----------------------------------------------------------------------------------------------------|---|
| Pre-Install           | The installer will install the following components:<br>- Intel® Graphics Driver<br>- Intel® Graphics Command Center |   |
| Setup                 |                                                                                                    |   |
| Install               |                                                                                                    |   |
| Done!                 |                                                                                                    |   |
|                       | Start                                                                                                    |   |
Step 5. Click Finish to complete installation.

| intel. <sub>Grap</sub> | hics Driver Installer  |                 | ×      |
|------------------------|------------------------|-----------------|--------|
| Pre-Install            | Installation complete! |                 |        |
| Setup                  |                        |                 |        |
| Install                |                        |                 |        |
| Done!                  |                        |                 |        |
|                        |                        | Optional reboot | Finish |

# 4.3 Realtek HD Audio Driver Installation

To install the Realtek HD Audio Driver, please follow the steps below.

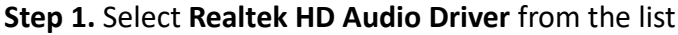

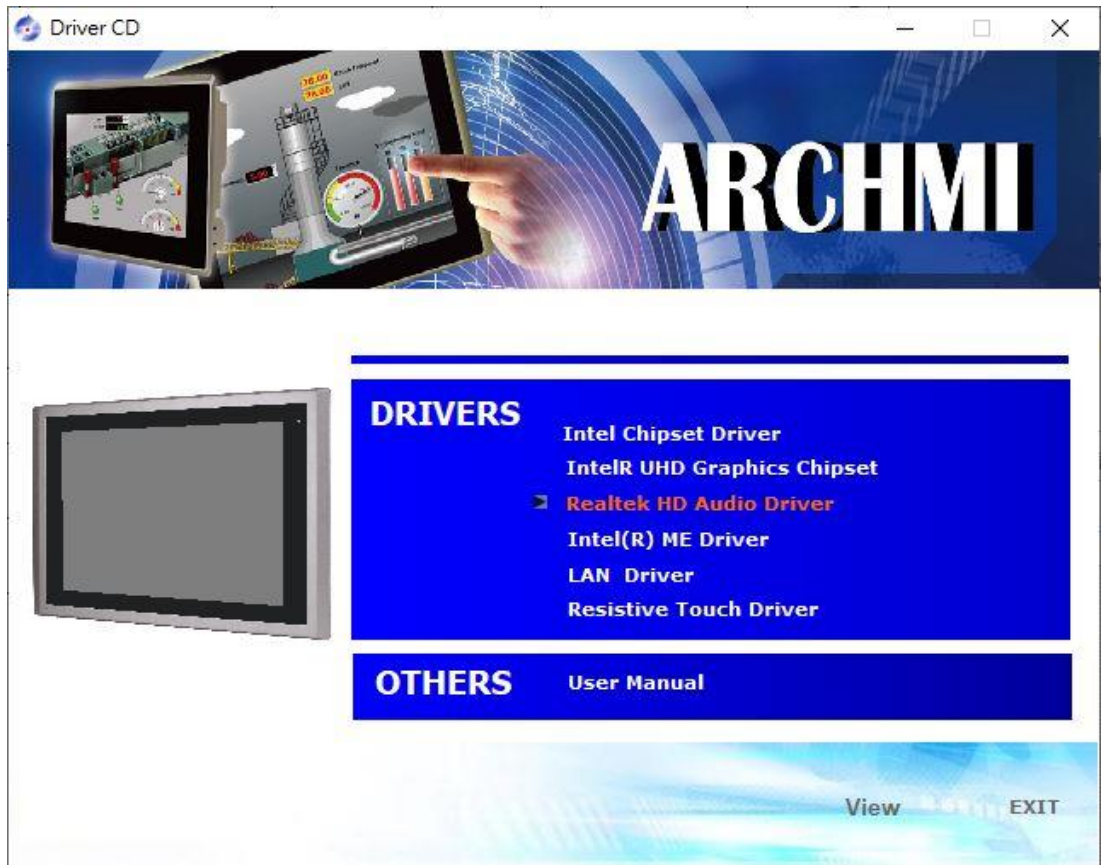

#### Step 2. Click Next to continue.

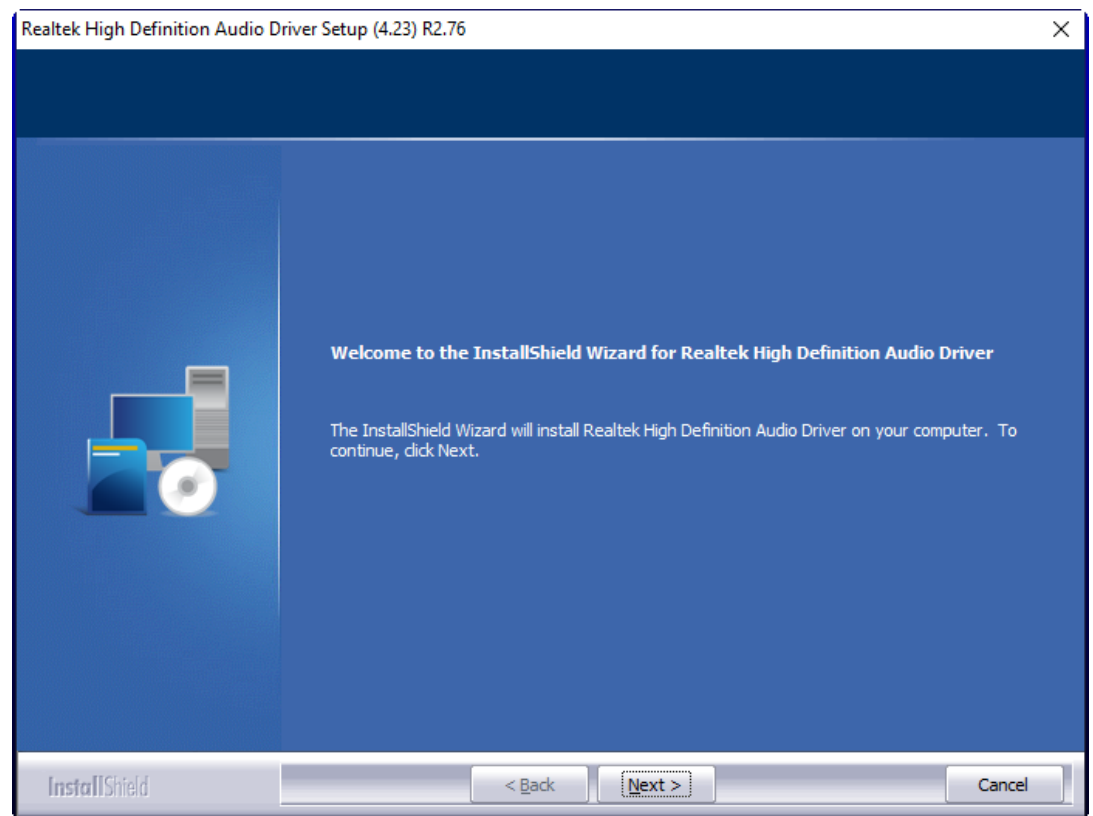

Step 3. Click Yes, I want to restart my computer now. Click Finish to complete the installation.

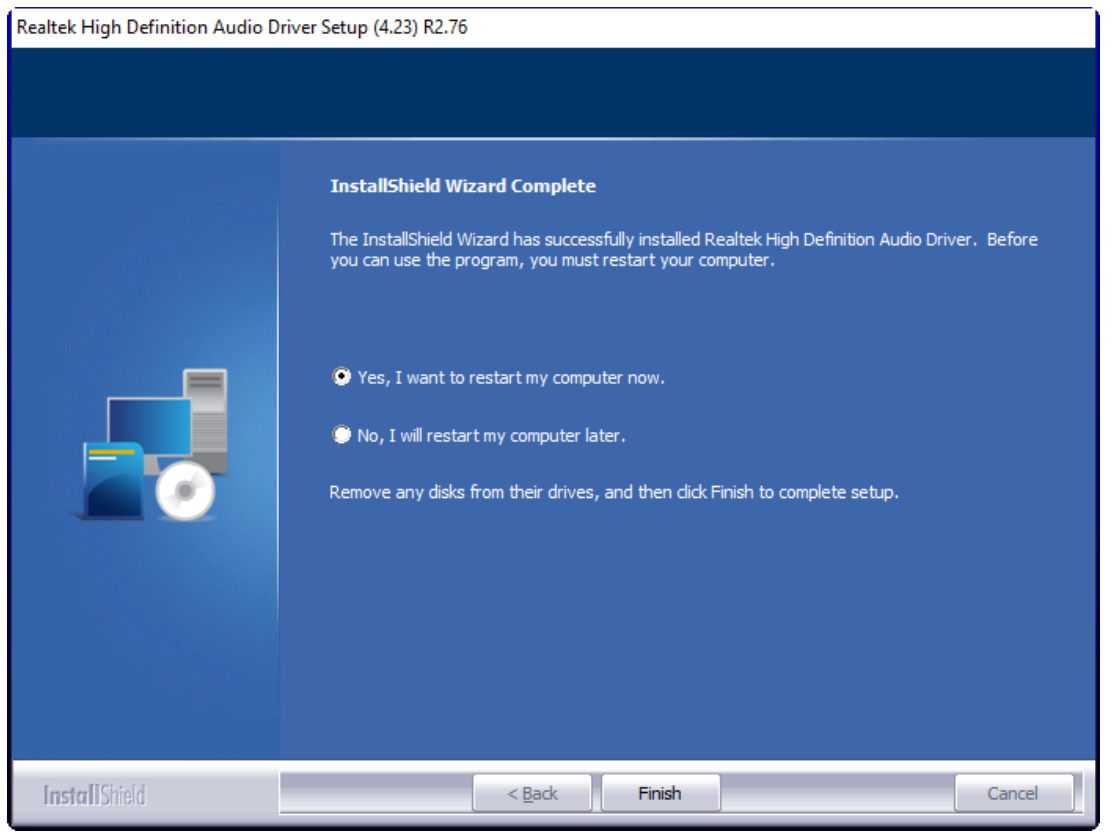

# 4.4 Intel<sup>®</sup> Management Engine Interface

To install the Intel® Management Engine Interface, please follow the steps below. **Step 1.** Select **Intel® Management Engine Interface** from the list

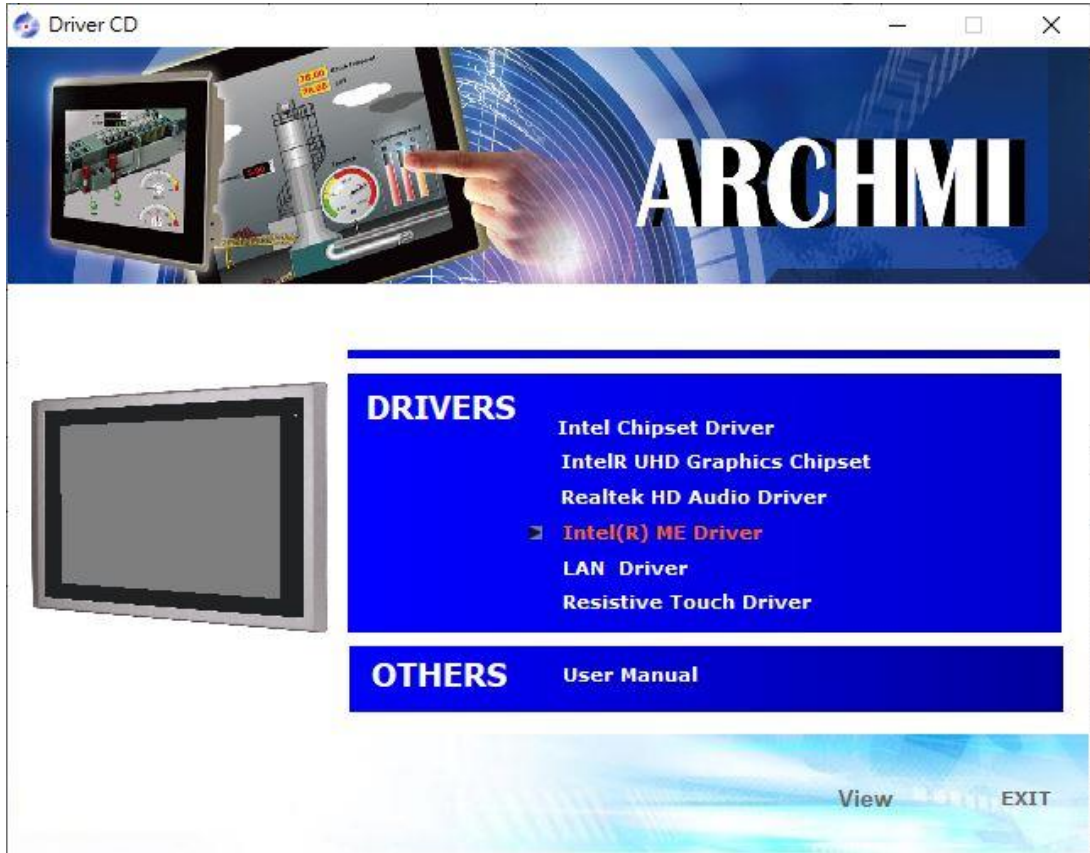

Step 2. Select setup language you need. Click Next to continue.

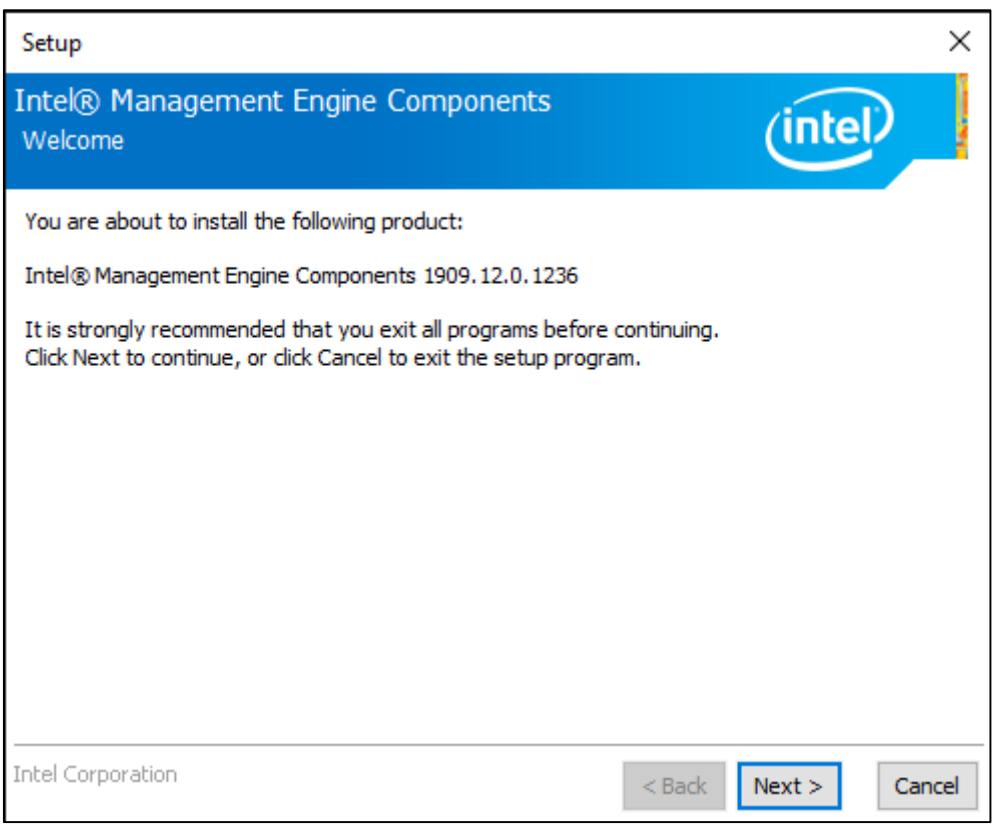

# **Step 3.** Choose I accept the terms in the License Agreement and click Next to begin the installation.

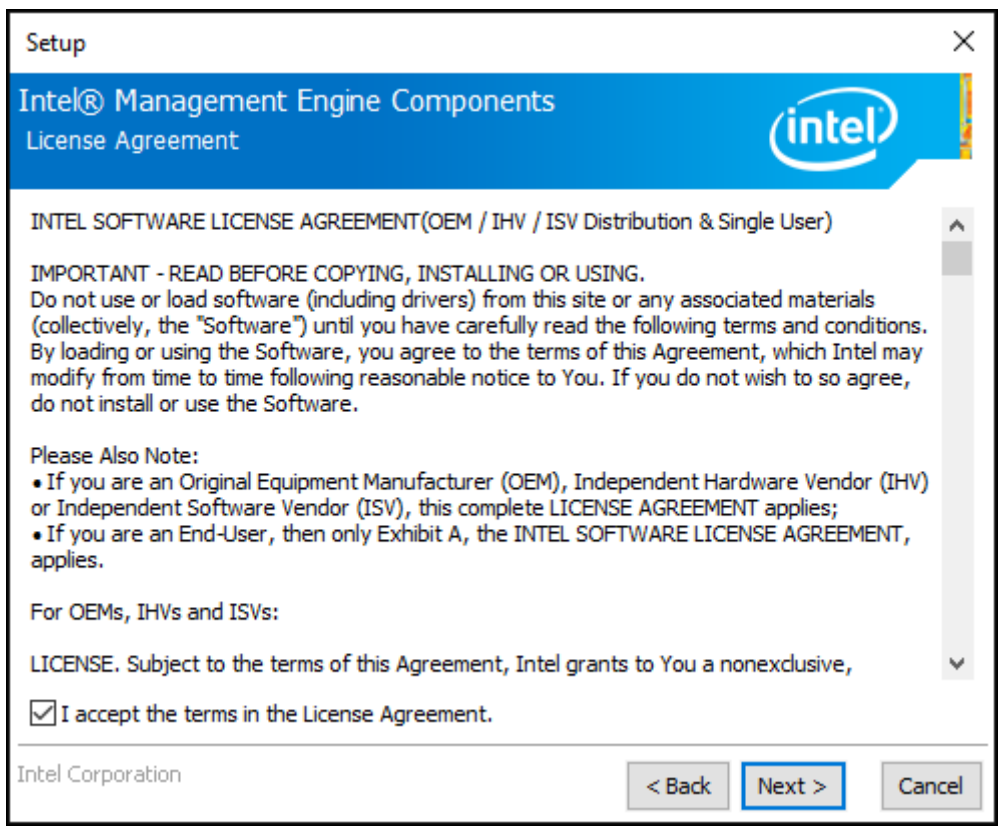

Step 4. Click Next to continue.

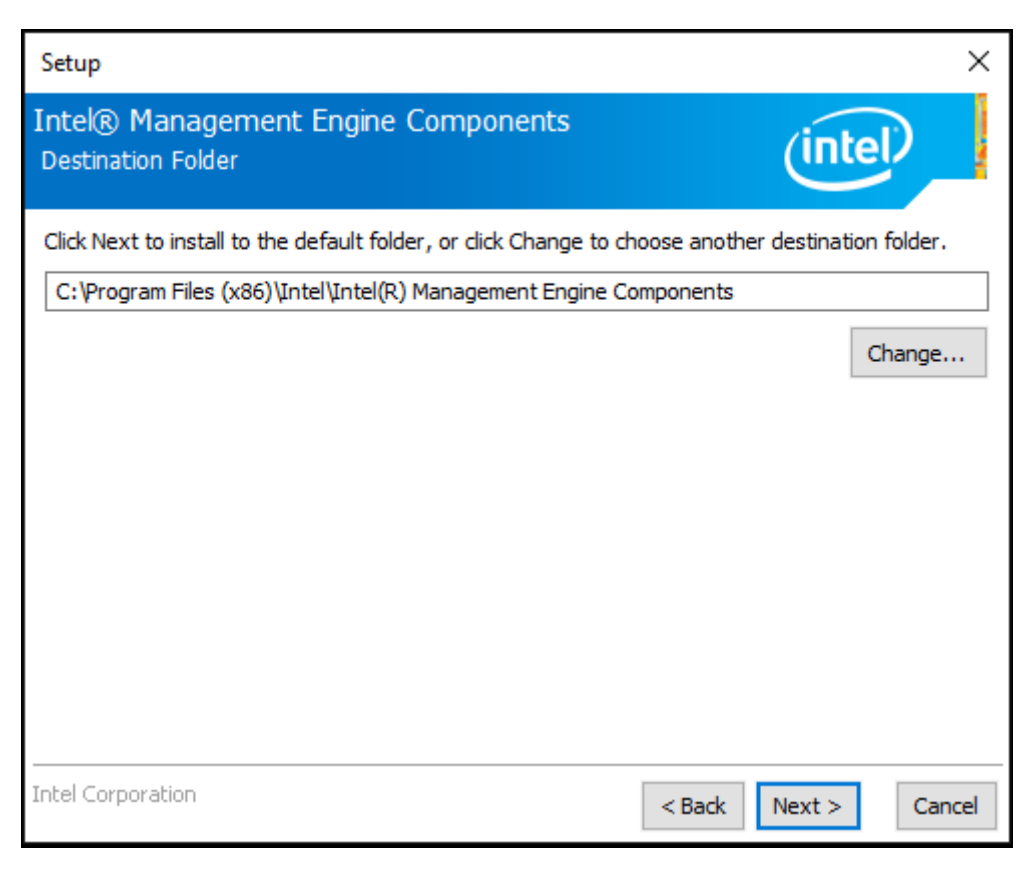

Step 5. Click Finish to complete the installation.

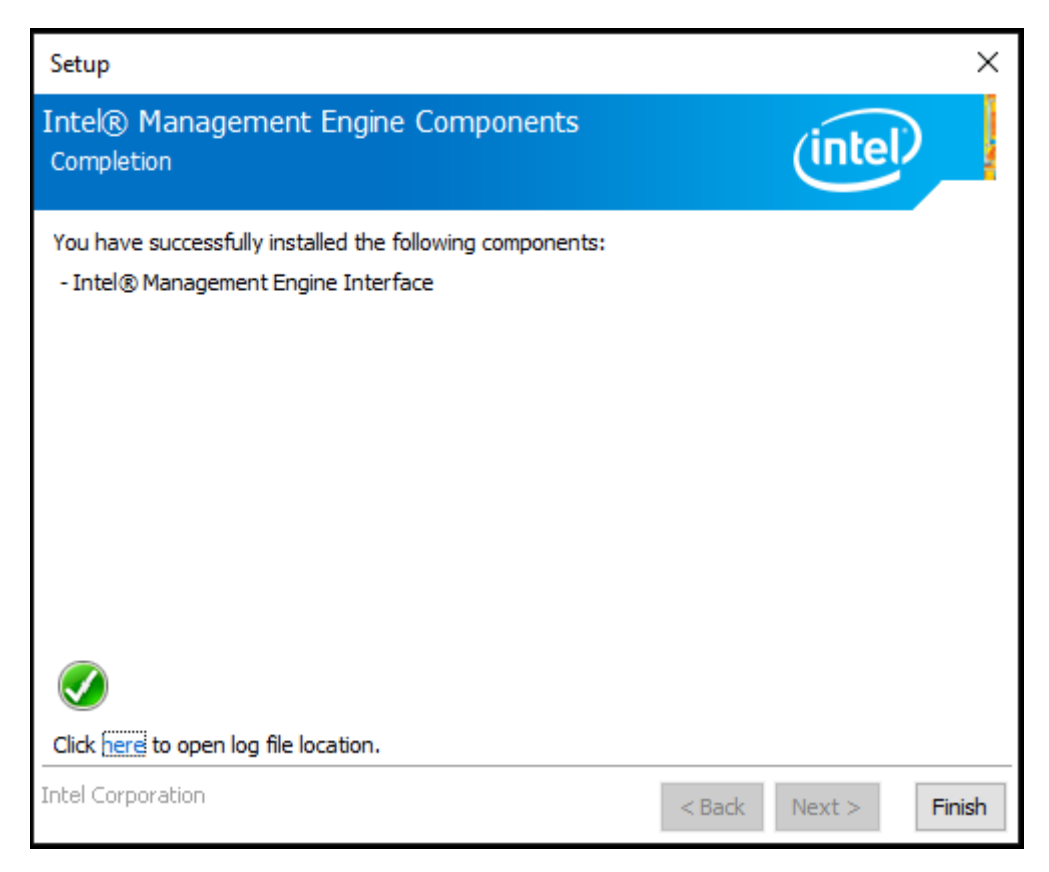

# 4.5 LAN Driver

To install the LAN driver, please follow the steps below.

Step 1. Select LAN Driver from the list

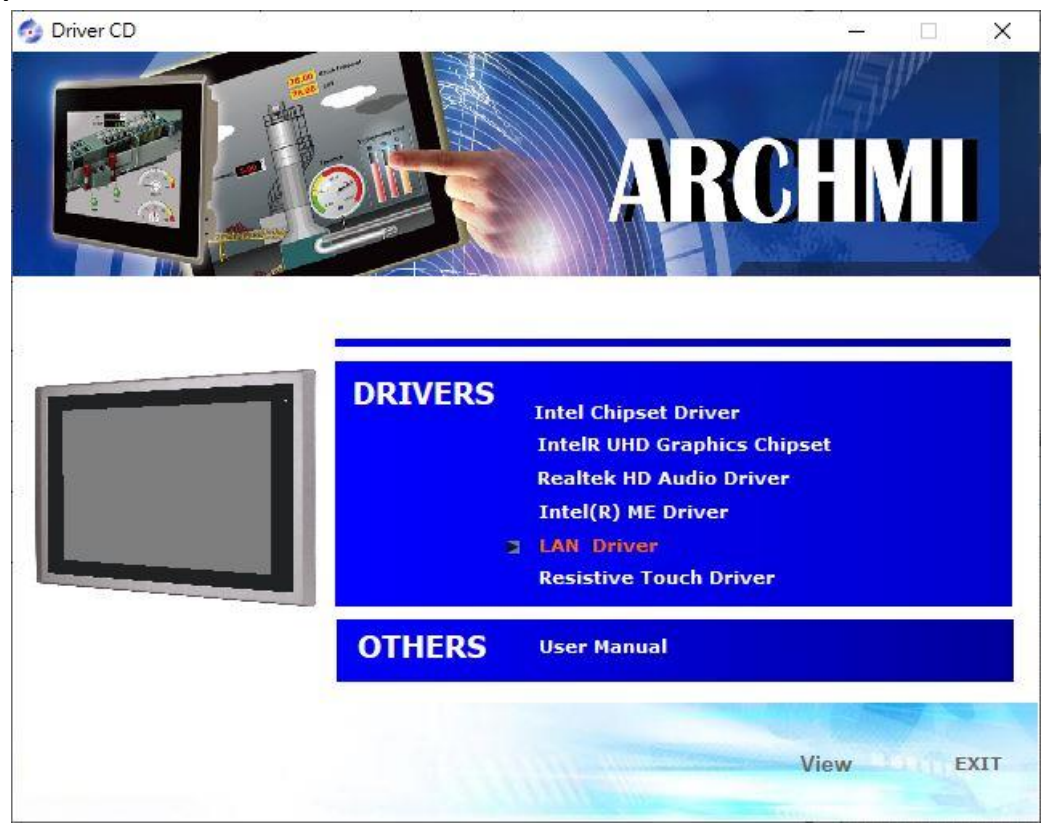

#### Step 2. Click Next to continue.

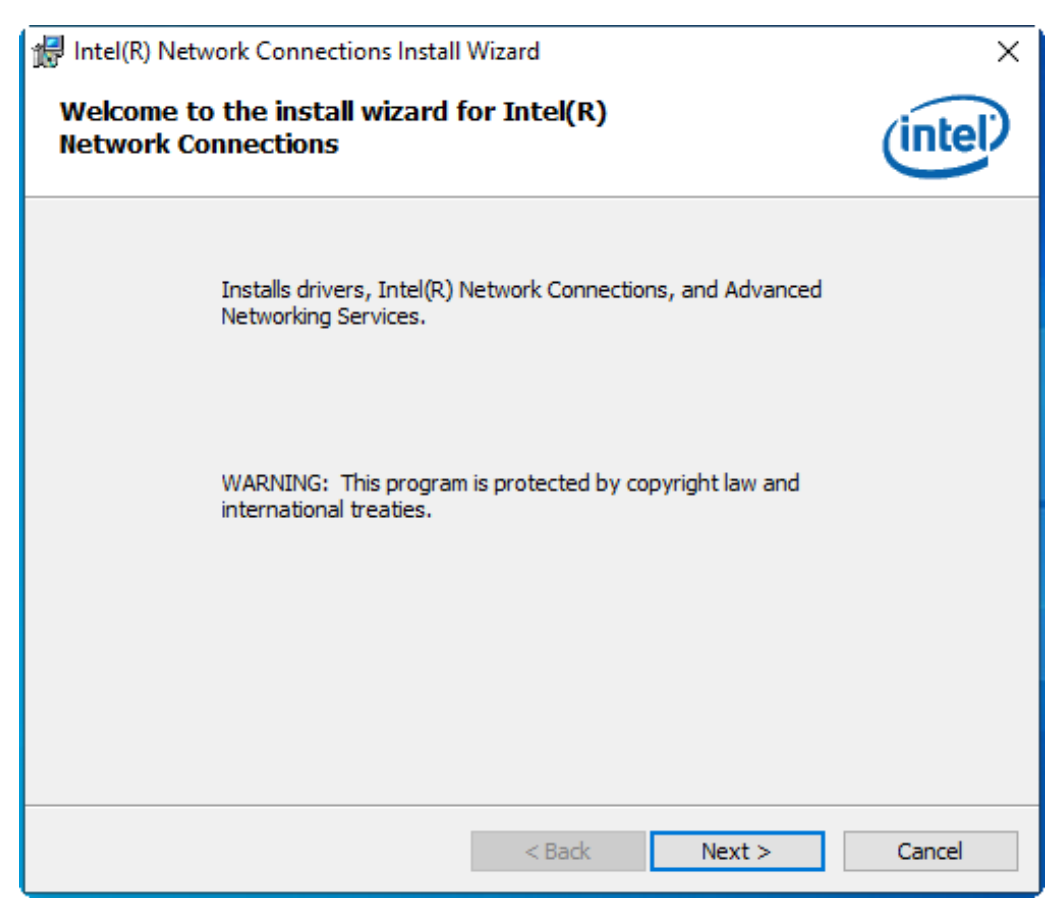

**Step 3.** Choose I accept the terms in the License Agreement and click Next to begin the installation.

| 🖟 Intel(R) Network Connections Install Wizard                                                                                                    | $\times$ |  |
|----------------------------------------------------------------------------------------------------|----------|--|
| License Agreement Please read the following license agreement carefully.                                                                                                    |          |  |
|                                                                                                    |          |  |
| SOFTWARE LICENSE AGREEMENT                                                                                                    | î        |  |
| DO NOT DOWNLOAD, INSTALL, ACCESS, COPY, OR USE ANY PORTION OF THE SOFTWARE<br>UNTIL YOU HAVE READ AND ACCEPTED THE TERMS AND CONDITIONS OF THIS<br>AGREEMENT. BY INSTALLING, COPYING, ACCESSING, OR USING THE SOFTWARE, YOU<br>AGREE TO BE LEGALLY BOUND BY THE TERMS AND CONDITIONS OF THIS AGREEMENT. If<br>You do not agree to be bound by, or the entity for whose benefit You act has not authorized<br>You to accept, these terms and conditions, do not install, access, copy, or use the Software<br>and destroy all copies of the Software in Your possession.<br>This SOFTWARE LICENSE AGREEMENT (this "Agreement") is entered into between Intel<br>Corporation, a Delaware corporation ("Intel") and You, "You" refers to you or your employer |          |  |
| conditions of this Agreement on behalf of a company or other legal entity, you represent and                                                                                                    | ~        |  |
| I accept the terms in the license agreement     Print                                                                                                    |          |  |
| ○ I do not accept the terms in the license agreement                                                                                                    |          |  |
| < Back Next > Cancel                                                                                                    |          |  |

#### Step 4. Click Next to continue.

| Intel(R) Network Connections Install Wiz                            | ard        |        | ×       |
|---------------------------------------------------------------------|------------|--------|---------|
| Setup Options<br>Select the program features you want i             | installed. |        | (intel) |
| Install:                                                            |            |        |         |
| Device drivers<br>DIntel® PROSet<br>DIntel® Advanced Network Server | /ices      |        |         |
| Feature Description                                                 |            |        |         |
|                                                                     | < Back     | Next > | Cancel  |

Step 5. Click Install to begin the installation.

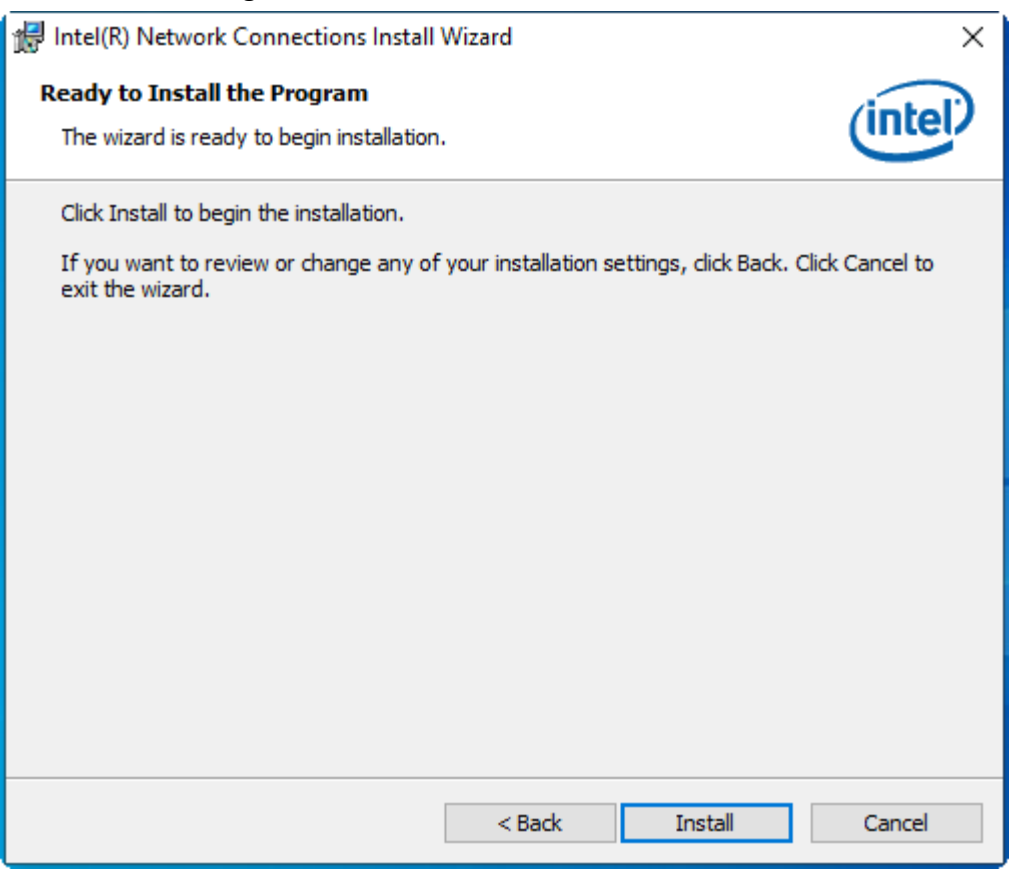

# 4.6 Touch Screen Installation

This chapter describes how to install drivers and other software that will allow your touch screen work with different operating systems.

## 4.6.1 Windows 10 Universal Driver Installation for PenMount 6000 Series

Before installing the Windows 10 driver software, you must have the Windows 10 system installed and running on your computer. You must also have one of the following PenMount 6000 series controller or control boards installed: PM6500, PM6300.

## **Resistive Touch**

If you have an older version of the PenMount Windows 7 driver installed in your system, please remove it first. Follow the steps below to install the PenMount DMC6000 driver.

**Step 1.** Insert the product CD, the screen below would appear. Click **Touch Panel Driver** from the list.

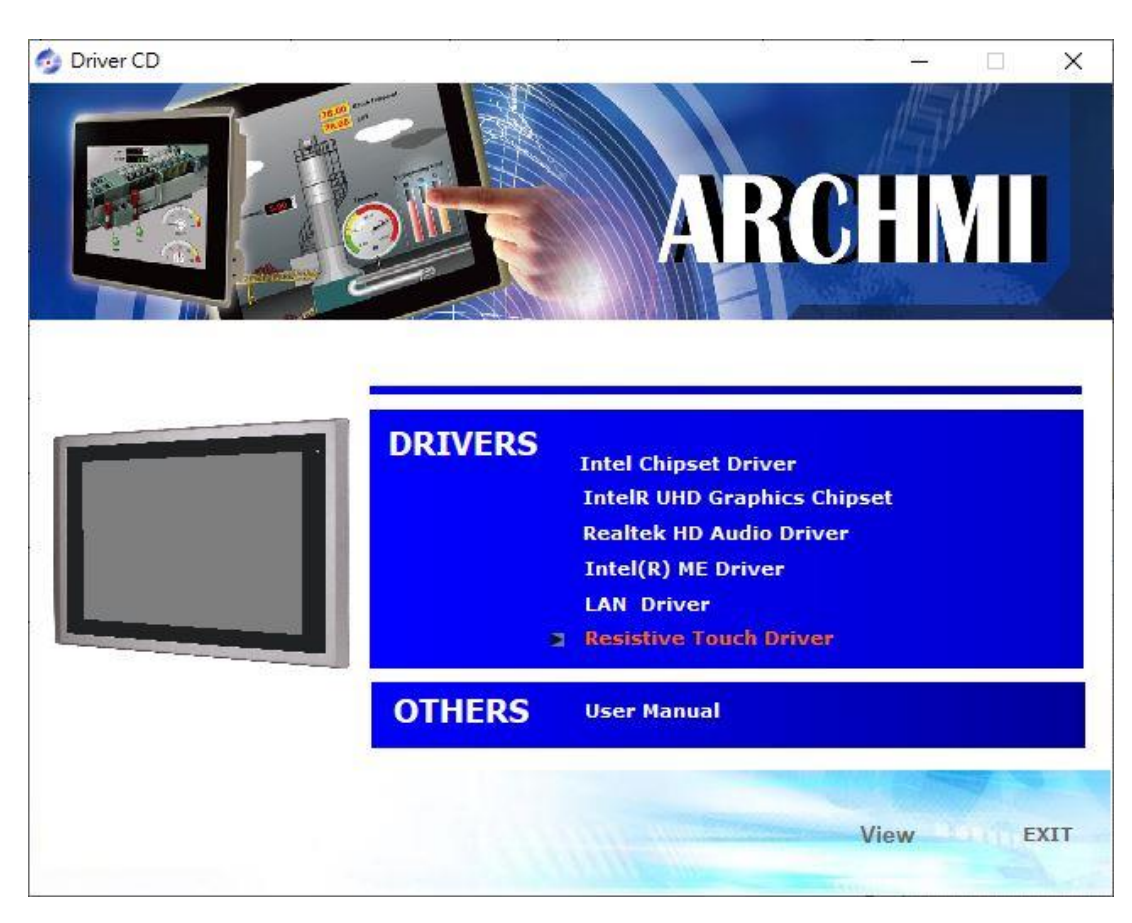

#### Step 2. Click Next to continue.

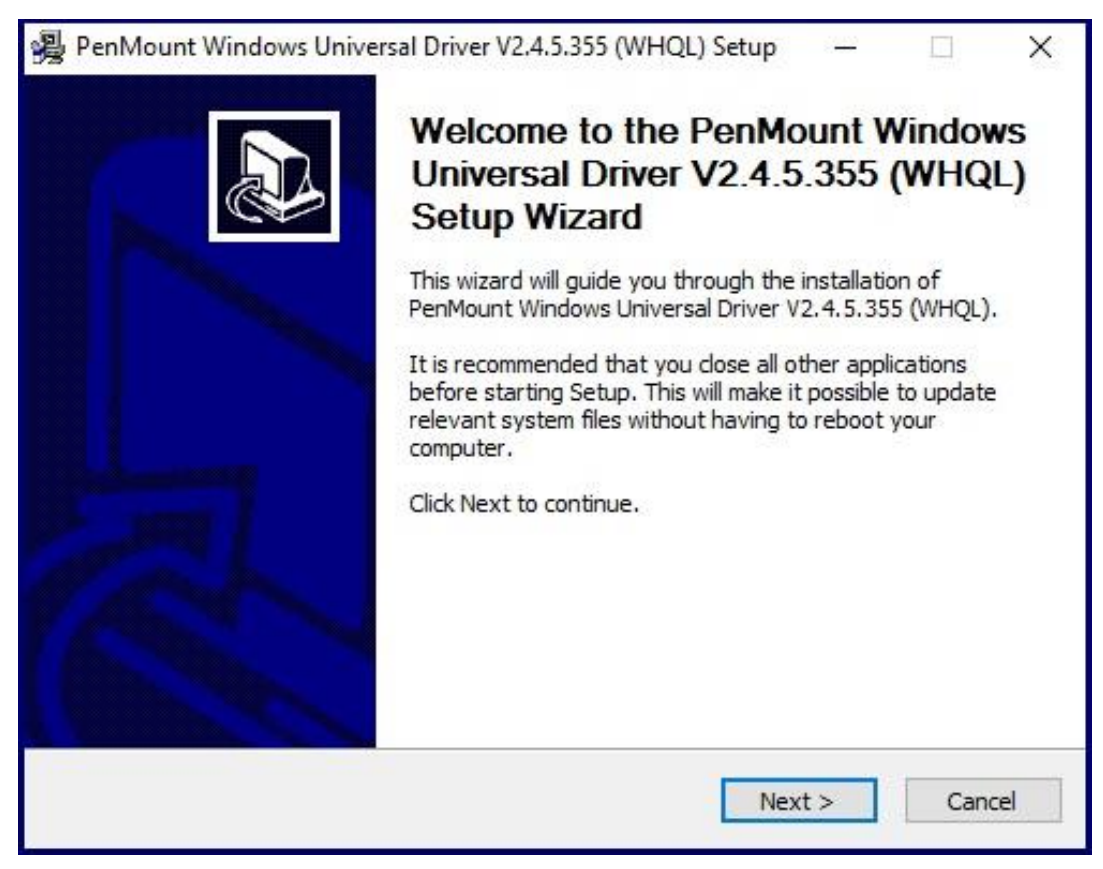

Step 4. Read the license agreement. Click I Agree to agree the license agreement.

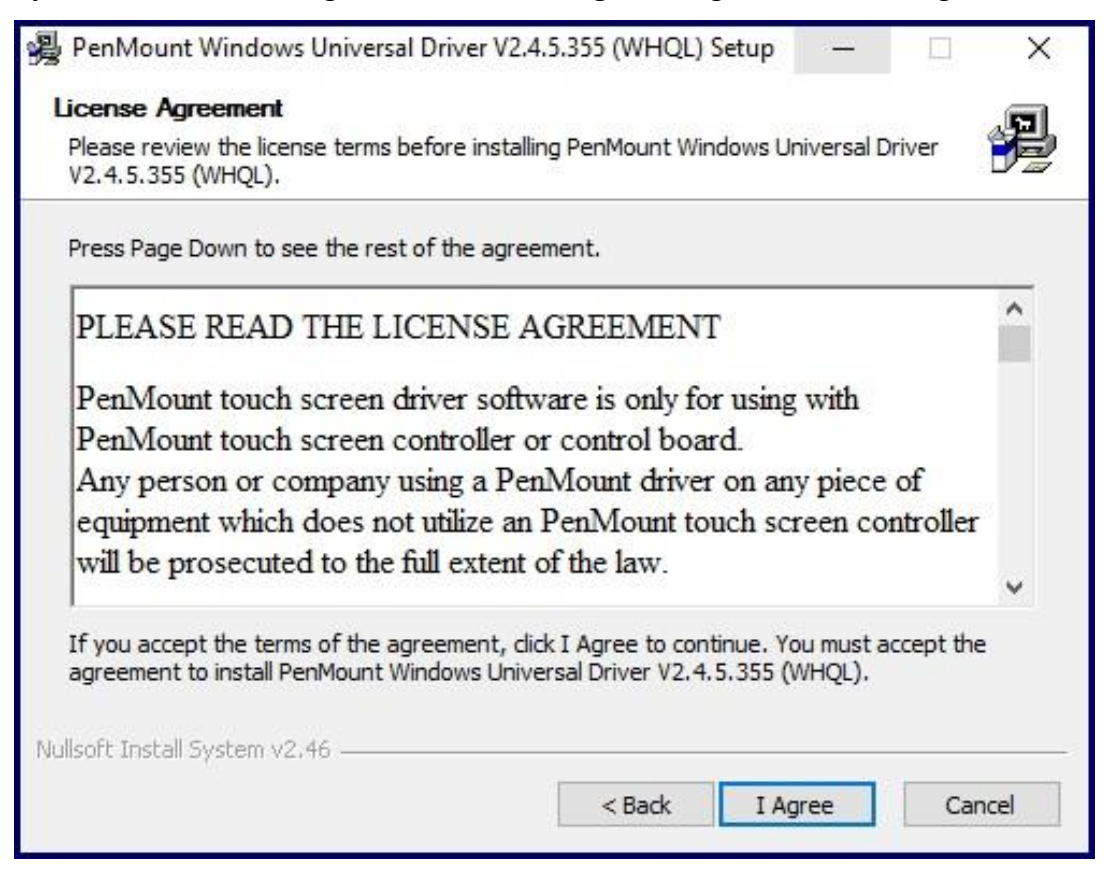

**Step 5.** Choose the folder in which to install PenMount Windows Universal Driver. Click **Install** to start the installation.

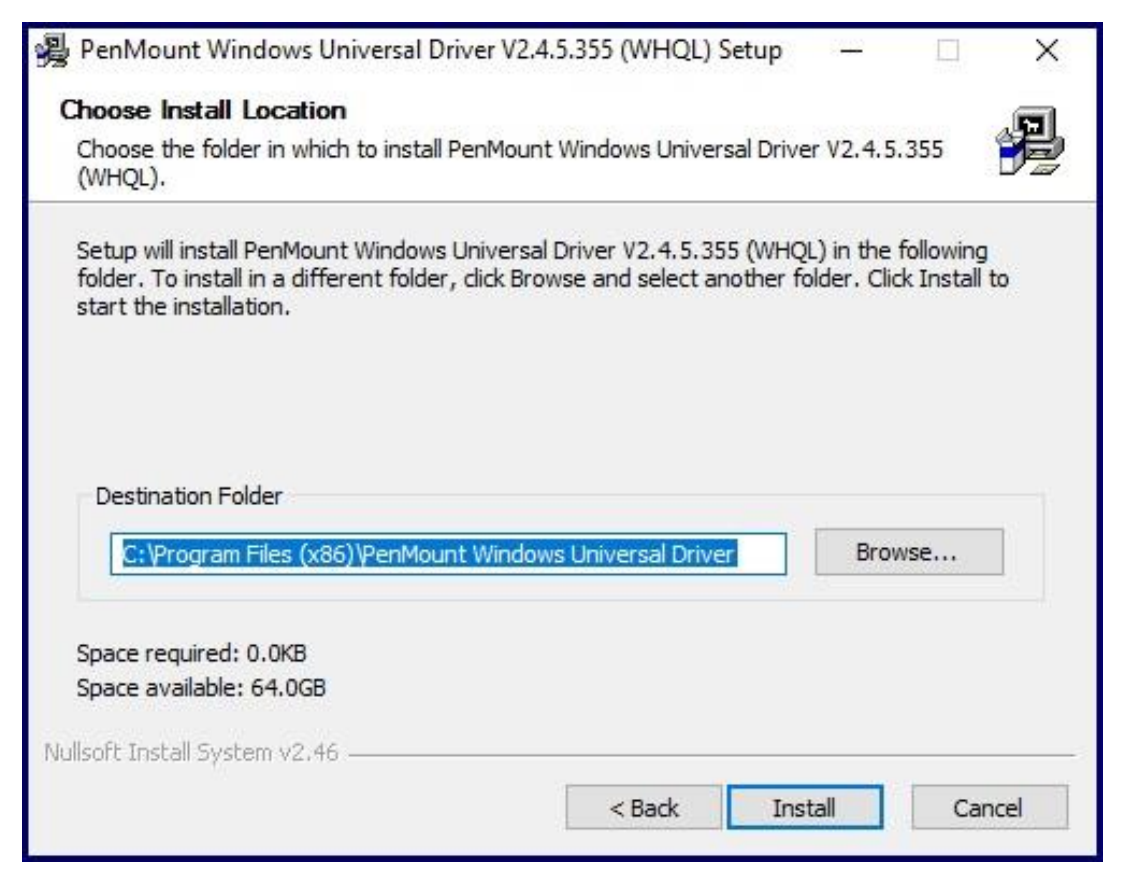

Step 6. Click Yes to continue.

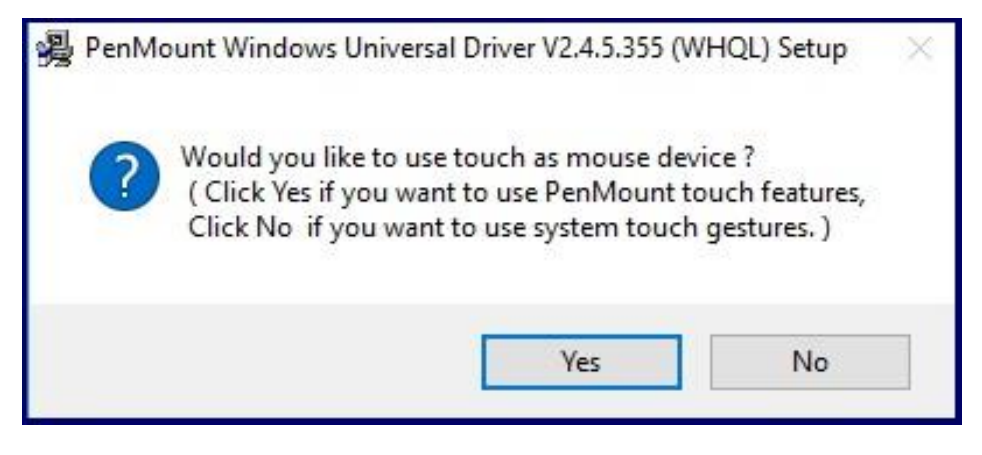

Step 7. Click Finish to complete installation.

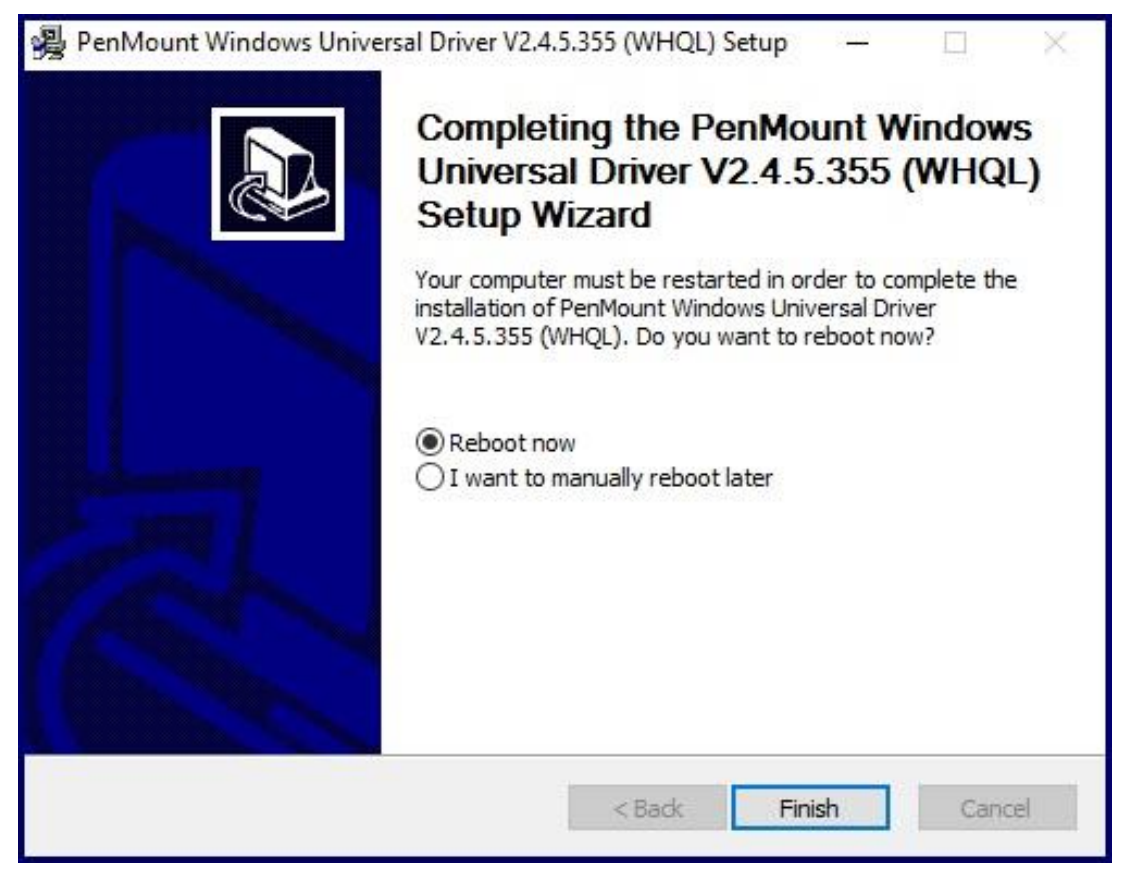

# 4.6.2 Software Functions

## **Resistive Touch**

Upon rebooting, the computer automatically finds the new 6000 controller board. The touch screen is connected but not calibrated. Follow the procedures below to carry out calibration.

- 1. After installation, click the PenMount Monitor icon "PM" in the menu bar.
- 2. When the PenMount Control Panel appears, select a device to "Calibrate."

#### PenMount Control Panel (Resistive Touch)

The functions of the PenMount Control Panel are **Device, Multiple Monitors**, **Tools** and **About**, which are explained in the following sections.

#### Device

In this window, you can find out that how many devices be detected on your system.

| PenMount Control Panel               |    |
|--------------------------------------|----|
| Device Multiple Monitors Tools About |    |
|                                      |    |
| Select a device to configure.        |    |
| 4                                    |    |
| PenMount<br>6000 USB                 |    |
|                                      |    |
|                                      |    |
|                                      |    |
|                                      |    |
| Conference Defects                   |    |
| Configure Refresh                    |    |
|                                      | ок |

#### Calibrate

This function offers two ways to calibrate your touch screen. 'Standard Calibration' adjusts most touch screens. 'Advanced Calibration' adjusts aging touch screens.

| Standard Calibration | Click this button and arrows appear pointing to red |
|----------------------|-----------------------------------------------------|
|                      | squares. Use your finger or stylus to touch the red |
|                      | squares in sequence. After the fifth red point      |
|                      | calibration is complete. To skip, press 'ESC'.      |

| Advanced Calibration | Advanced Calibration uses 4, 9, 16 or 25 points to        |  |
|----------------------|-----------------------------------------------------------|--|
|                      | effectively calibrate touch panel linearity of aged touch |  |
|                      | screens. Click this button and touch the red squares in   |  |
|                      | sequence with a stylus. To skip, press ESC'.              |  |

Step 1. Please select a device then click "Configure". You can also double click the device too.

| RenMount Control Panel               |    |
|--------------------------------------|----|
| Device Multiple Monitors Tools About |    |
|                                      |    |
| Select a device to configure.        |    |
| 6                                    |    |
| PenMount<br>6000 USB                 |    |
|                                      |    |
|                                      |    |
|                                      |    |
|                                      |    |
| Configure Refresh                    |    |
|                                      | ок |

Step 2. Click "Standard Calibration" to start calibration procedure

| 🗶 Device 0 (PenMount 6000 USB)            |                              |
|-------------------------------------------|------------------------------|
| Calibrate Setting Edge Compensation About |                              |
|                                           |                              |
|                                           | Advanced Mode 9 🗸            |
|                                           | Plot calibration data        |
| Standard <u>C</u> alibration              | <u>A</u> dvanced Calibration |
| Turn off EEPROM storage.                  |                              |
|                                           | ОК                           |

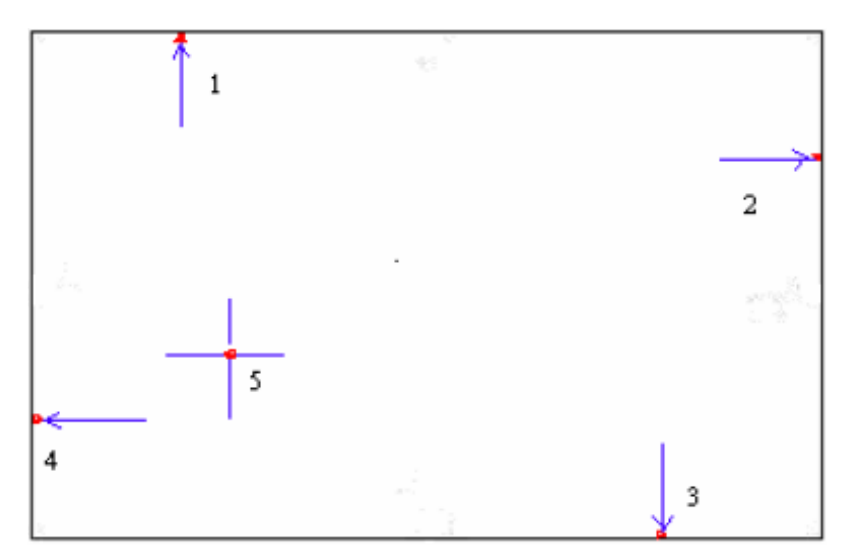

**NOTE:** The older the touch screen, the more Advanced Mode calibration points you need for an accurate calibration. Use a stylus during Advanced Calibration for greater accuracy. Please follow the step as below:

| 🗶 Device 0 (PenMount 6000 USB)            |                              |  |  |
|-------------------------------------------|------------------------------|--|--|
| Calibrate Setting Edge Compensation About |                              |  |  |
|                                           |                              |  |  |
|                                           | Advanced Mode 9 💌            |  |  |
|                                           | Plot calibration data        |  |  |
| Standard <u>C</u> alibration              | <u>A</u> dvanced Calibration |  |  |
| Turn off EEPROM storage.                  |                              |  |  |
|                                           | ОК                           |  |  |

Step 3. Select Device to calibrate, then you can start to do Advanced Calibration.

**NOTE:** Recommend to use a stylus during Advanced Calibration for greater accuracy.

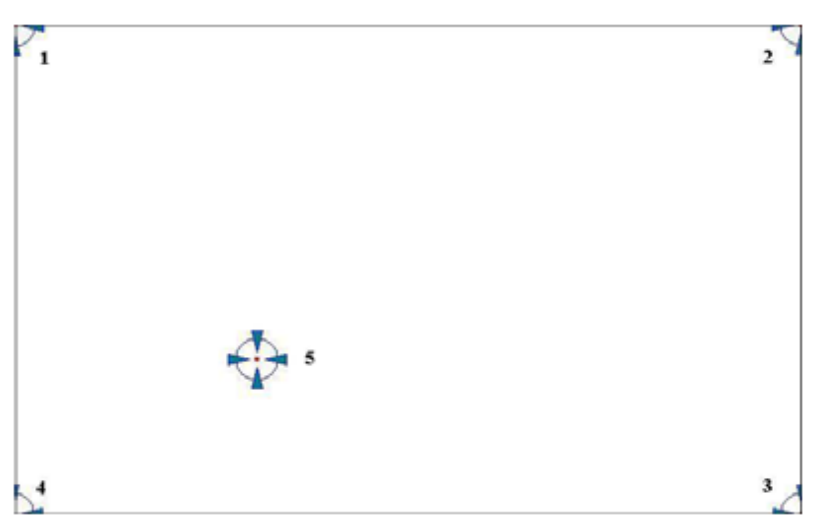

| Plot Calibration Data | Check this function and a touch panel linearity         |  |
|-----------------------|---------------------------------------------------------|--|
|                       | comparison graph appears when you have finished         |  |
|                       | Advanced Calibration. The blue lines show linearity     |  |
|                       | before calibration and black lines show linearity after |  |
|                       | calibration.                                            |  |
| Turn off EEPROM       | The function disable for calibration data to write in   |  |
| storage               | Controller. The default setting is Enable.              |  |

# Setting

| 🟒 Device 0 (PenMount 6000 USB)                                                       |                                      |                     |
|--------------------------------------------------------------------------------------|--------------------------------------|---------------------|
| Calibrate Setting Edge Compens                                                       | sation About                         |                     |
| Operation Mode                                                                       | Mouse Emulation                      |                     |
| Eeep Sound                                                                           | Kind of Sound                        | Buzzer Beep 👻       |
| Beep Mode<br>© Beep on pen down<br>C Beep on pen up<br>C Beep on both                | Beep Frequency Beep Duration         | 1000 Hz<br>100 ms   |
| Cursor Stabilizer<br>You can use Cursor<br>Stabilizer to remove<br>jitter of cursor. | Use press and hold as righ<br>Delay: | nt click<br>2.0 sec |
|                                                                                      | Back to Def                          | aul <u>t</u> OK     |

| Touch Mode          | This mode enables and disables the mouse's ability to drag  |  |  |
|---------------------|-------------------------------------------------------------|--|--|
|                     | on-screen icons – useful for configuring POS terminals.     |  |  |
|                     | Mouse Emulation – Select this mode and the mouse            |  |  |
|                     | functions as normal and allows dragging of icons.           |  |  |
|                     | Click on Touch – Select this mode and mouse only provides a |  |  |
|                     | click function, and dragging is disables.                   |  |  |
| Beep Sound          | Enable Beep Sound – turns beep function on and off          |  |  |
|                     | Beep on Pen Down – beep occurs when pen comes down          |  |  |
|                     | Beep on Pen Up – beep occurs when pen is lifted up          |  |  |
|                     | Beep on both – beep occurs when comes down and lifted up    |  |  |
|                     | Beep Frequency – modifies sound frequency                   |  |  |
|                     | Beep Duration – modifies sound duration                     |  |  |
| Cursor Stabilizer   | Enable the function support to prevent cursor shake.        |  |  |
| Use press and       | You can set the time out and area for you need.             |  |  |
| hold as right click |                                                             |  |  |

## **Edge Compensation**

You can use Edge Compensation to calibrate more subtly.

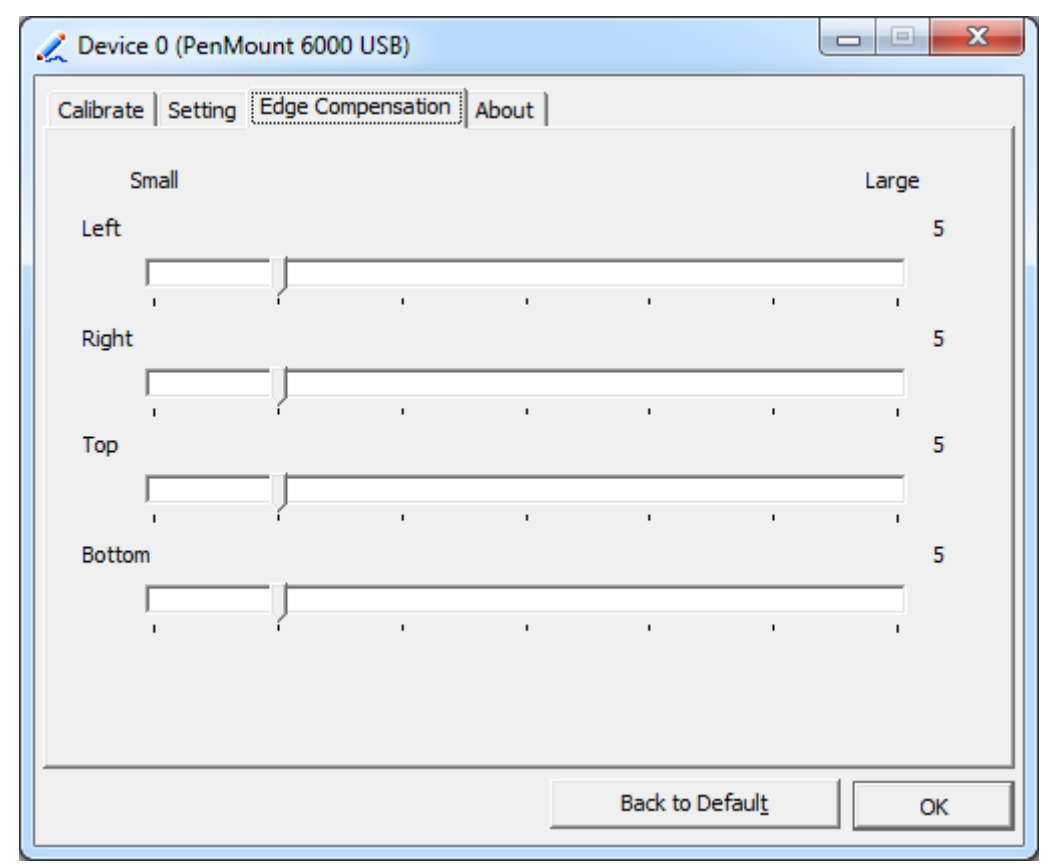

## About

This panel displays information about the PenMount controller and driver version.

| 🟒 Device 0 (PenMo | unt 6000 USB)              |                         |
|-------------------|----------------------------|-------------------------|
| Calibrate Setting | Edge Compensation About    |                         |
|                   | ·                          |                         |
|                   | PenMount 6000 USB (10-bit) |                         |
| ~                 | Driver Version             | 2.4.2                   |
|                   | Firmware Version           | 6000.6.0.0              |
|                   | Firmware Config Data       | 2,36864,852,32,7,500,12 |
|                   |                            |                         |
|                   |                            |                         |
|                   |                            |                         |
|                   |                            |                         |
|                   |                            |                         |
|                   |                            |                         |
|                   |                            |                         |
|                   |                            |                         |
|                   |                            |                         |

#### **Multiple Monitors**

Multiple Monitors support from two to six touch screen displays for one system. The PenMount drivers for Windows 7/8/8.1 support Multiple Monitors. This function supports from two to six touch screen displays for one system. Each monitor requires its own PenMount touch screen control board, either installed inside the display or in a central unit. The PenMount control boards must be connected to the computer COM ports via the USB interface. Driver installation procedures are the same as for a single monitor. Multiple Monitors support the following modes: Windows Extends Monitor Function

Matrox DualHead Multi-Screen Function nVidia nView Function

**NOTE:** The Multiple Monitor function is for use with multiple displays only. Do not use this function if you have only one touch screen display. Please note once you turn on this function the rotating function is disabled.

Enable the multiple display function as follows:

1. Check the Enable Multiple Monitor Support box; then click Map Touch Screens to assign touch controllers to displays.

| PenMount Control Panel               |    |
|--------------------------------------|----|
| Device Multiple Monitors Tools About |    |
| Multiple Monitor Support             |    |
| PonN Count                           |    |
| Map <u>T</u> ouch Screens            |    |
|                                      | ОК |

2. When the mapping screen message appears, click **OK**.

**3.** Touch each screen as it displays "Please touch this monitor". Following this sequence and touching each screen is called **mapping the touch screens.** 

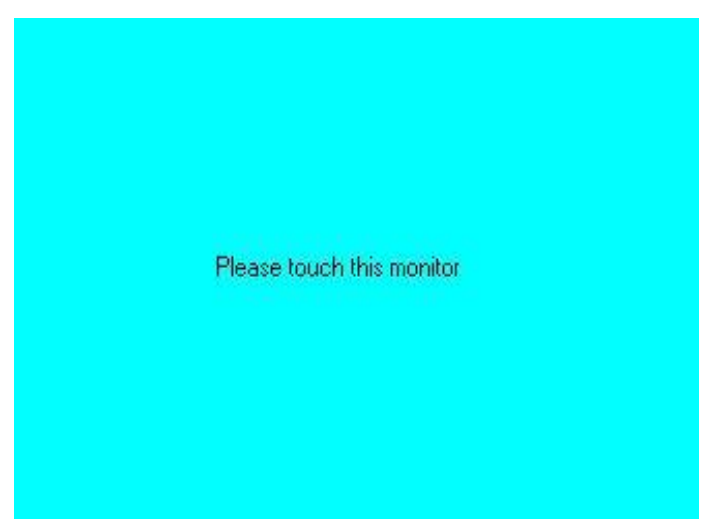

4. Touching all screens completes the mapping and the desktop reappears on the monitors.

**5.** Select a display and execute the "Calibration" function. A message to start calibration appears. Click **OK**.

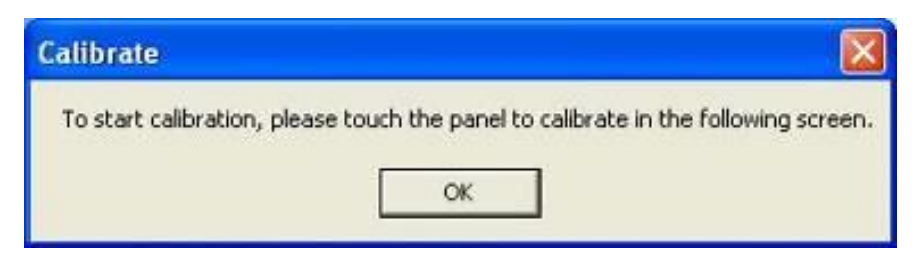

- 6. "Touch this screen to start its calibration" appears on one of the screens. Touch the screen.
- 7. "Touch the red square" messages appear. Touch the red squares in sequence.

**8.** Continue calibration for each monitor by clicking **Standard Calibration** and touching the red squares.

#### NOTES:

1. If you use a single VGA output for multiple monitors, please do not use the **Multiple Monitor** function. Just follow the regular procedure for calibration on each of your desktop monitors.

2. The Rotating function is disabled if you use the Multiple Monitor function.

3. If you change the resolution of display or screen address, you have to redo **Map Touch Screens**, so the system understands where the displays are.

#### About

This panel displays information about the PenMount controller and this driver version.

| 📲 PenMount C   | ontrol Panel       |                      |                  |       |
|----------------|--------------------|----------------------|------------------|-------|
| Calibrate Draw | Multiple Monitor   | rs Option            | About            | 1     |
|                | PenMount DMC9      | 000 and DM           | C9100            |       |
| 4              | Driver Versi       | on 4.01              |                  |       |
|                | Firmware Ve        | ersion               |                  |       |
|                | A1.20 (<br>A2.00 ( | COM1@192<br>COM2@192 | 00bps]<br>00bps] |       |
| E-mail : salt( | @salt.com.tw       | Website : <u>w</u>   | ww.salt.co       | om.tw |
|                | Copyright(C) 200   | )3 Salt Int'l C      | orp.             |       |
|                |                    |                      | _                |       |
|                |                    |                      |                  | OK    |
|                |                    |                      |                  |       |

#### PenMount Monitor Menu Icon

The PenMount monitor icon (PM) appears in the menu bar of Windows 7/8/8.1 system when you turn on PenMount Monitor in PenMount Utilities.

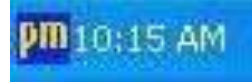

PenMount Monitor has the following function

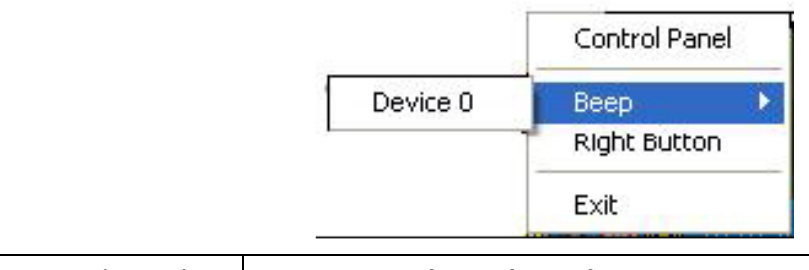

| Control Panel | Open Control Panel Windows |
|---------------|----------------------------|
|               |                            |

| Веер         | Setting Beep function for each device                                                                                                    |  |  |
|--------------|----------------------------------------------------------------------------------------------------|--|--|
| Right Button | When you select this function, a mouse icon appears in<br>the right-bottom of the screen.<br>Click this icon to switch between Right and Left Button<br>functions. |  |  |
| Exit         | Exits the PenMount Monitor function.                                                                                                    |  |  |

#### **Configuring the Rotate Function**

- 1. Install the rotation software package.
- 2. Choose the rotate function (0°, 90°, 180°, 270°) in the 3rd party software. The calibration screen appears automatically. Touch this point and rotation is mapped.

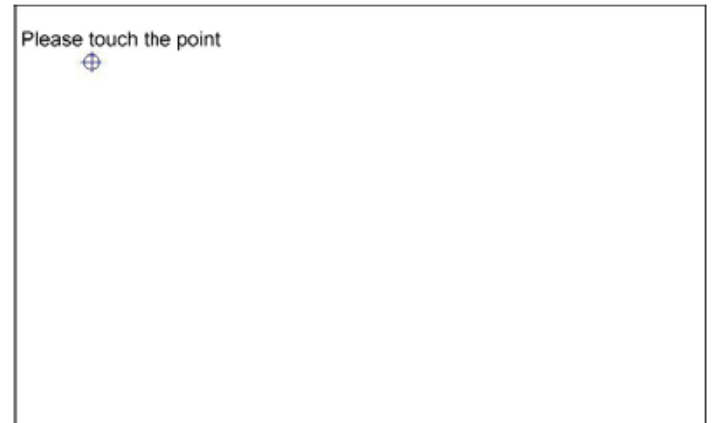

NOTE: The Rotate function is disabled if you use Monitor Mapping